MINISTÉRIO DO DESENVOLVIMENTO E ASSISTÊNCIA SOCIAL, FAMÍLIA E COMBATE À FOME

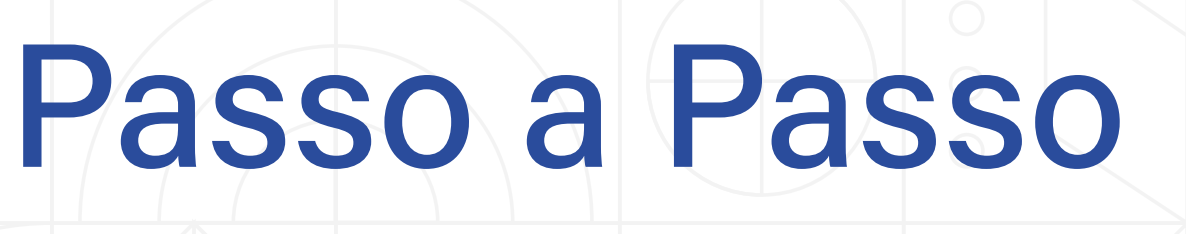

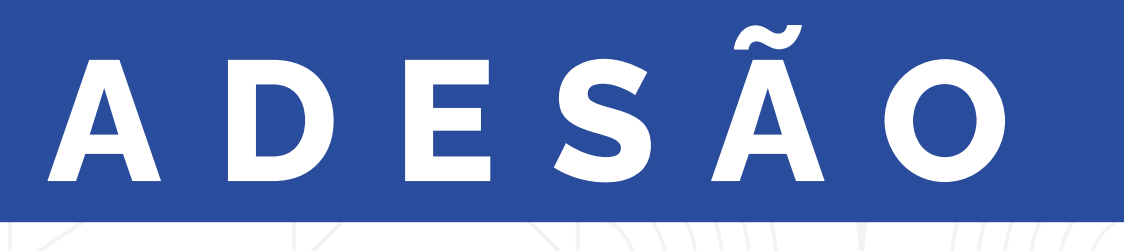

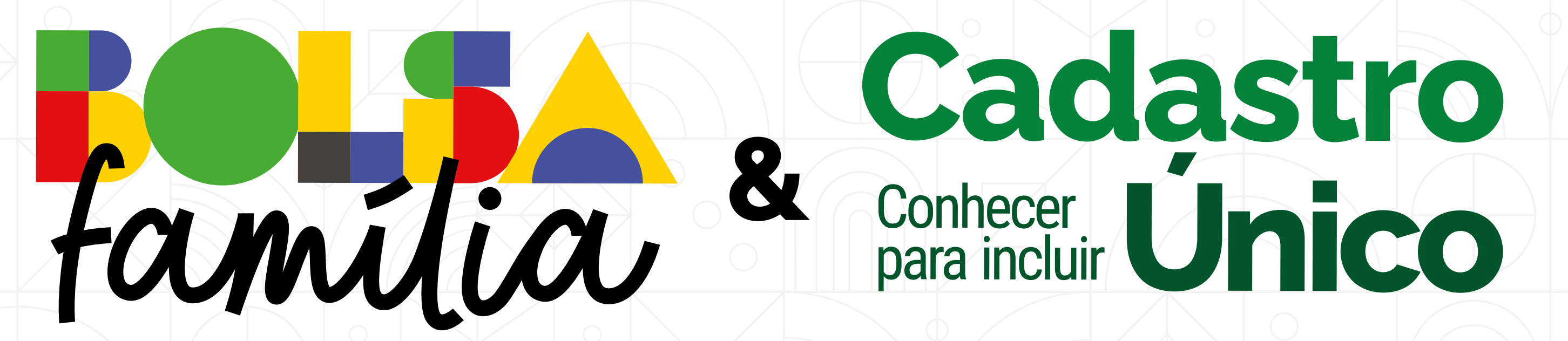

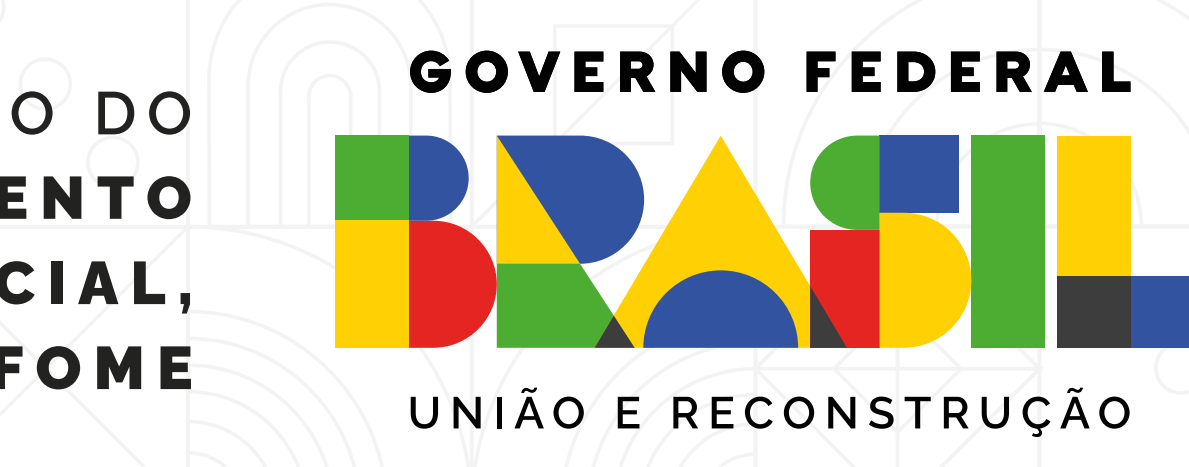

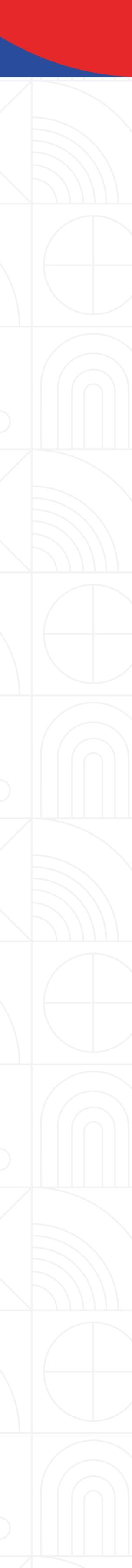

## Ficha Técnica

Todos os direitos reservados. É permitida a reprodução parcial ou total desta obra, desde que citada a fonte.

Mariana Lelis Moreira Catarina

#### Projeto Gráfico e Diagramação

Assessoria Especial de Comunicação Social

Elaboração, distribuição e informações:

#### Ministério do Desenvolvimento e Assistência Social, Família e Combate à Fome

Secretaria Nacional de Renda de Cidadania

#### Colaboradores de Conteúdo

SENARC Departamento de Operação Coordenação-Geral de Gestão Descentralizada

Mariana Lelis Moreira Catarina Luís Otávio Pires Farias Leonardo Gonçalves de Menezes Alana Roberta Trindade de Sousa Cristiane Bertotti de Abreu

SAGICAD

Departamento de operação do Cadastro Único Coordenação Geral de Operacionalização do Cadastro Único

Ana Gabriela Filippi Sambiase

#### Organização e Revisão Final

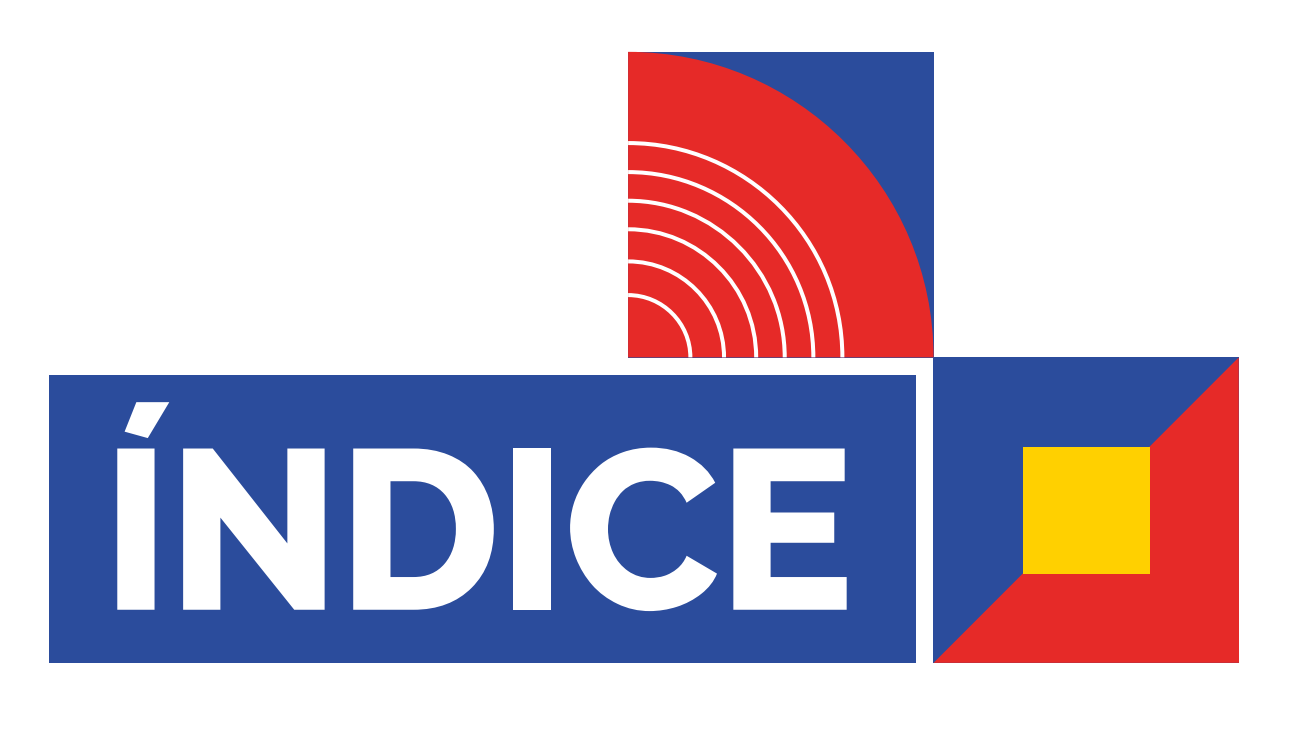

### 

| I. Introduçao                                                                | 4   | 5. Assinatura do Termo de Adesao no SEI29 |
|------------------------------------------------------------------------------|-----|-------------------------------------------|
| 2. Por que uma nova Adesão ao Programa<br>Bolsa Família e ao Cadastro Único? | 5   | 6. Solicitação de Acesso ao SIGPBF35      |
| 3. Adesão                                                                    | 7   |                                           |
| 4. Vamos Começar?                                                            | 9   |                                           |
| Bem-vindo e bem-vinda ao SIGPBF!!                                            | 10  |                                           |
| Aba: Dados do Estado                                                         | 12  |                                           |
| Aba: Dados da Prefeitura                                                     | 13  |                                           |
| Aba: Dados da Gestão                                                         | 14  |                                           |
| Aba: Dados da Coordenação                                                    | 15  |                                           |
| Aba: Equipes                                                                 | 18  |                                           |
| Aba: Comissão Intersetorial                                                  | _22 |                                           |
| Aba: Controle Social                                                         | 26  |                                           |
| Aba: Termo de Adesão                                                         | 27  |                                           |
|                                                                              |     |                                           |

| I. Introduçao                                                                | _4  | 5. Assindturd do Termo de Adesdo no SEI29 |
|------------------------------------------------------------------------------|-----|-------------------------------------------|
| 2. Por que uma nova Adesão ao Programa<br>Bolsa Família e ao Cadastro Único? | _5  | 6. Solicitação de Acesso ao SIGPBF35      |
| 3. Adesão                                                                    | _7  |                                           |
| 4. Vamos Começar?                                                            | _9  |                                           |
| Bem-vindo e bem-vinda ao SIGPBF!!                                            | _10 |                                           |
| Aba: Dados do Estado                                                         | _12 |                                           |
| Aba: Dados da Prefeitura                                                     | _13 |                                           |
| Aba: Dados da Gestão                                                         | _14 |                                           |
| Aba: Dados da Coordenação                                                    | _15 |                                           |
| Aba: Equipes                                                                 | _18 |                                           |
| Aba: Comissão Intersetorial                                                  | _22 |                                           |
| Aba: Controle Social                                                         | _26 |                                           |
| Aba: Termo de Adesão                                                         | 27  |                                           |
|                                                                              |     |                                           |

| ntroduçao                                                               | _4  | 5. Assinatura do Termo de Adesao no SEI29 |
|-------------------------------------------------------------------------|-----|-------------------------------------------|
| Por que uma nova Adesão ao Programa<br>Isa Família e ao Cadastro Único? | _5  | 6. Solicitação de Acesso ao SIGPBF35      |
| Adesão                                                                  | _7  |                                           |
| Vamos Começar?                                                          | _9  |                                           |
| Bem-vindo e bem-vinda ao SIGPBF!!                                       | _10 |                                           |
| Aba: Dados do Estado                                                    | _12 |                                           |
| Aba: Dados da Prefeitura                                                | _13 |                                           |
| Aba: Dados da Gestão                                                    | _14 |                                           |
| Aba: Dados da Coordenação                                               | 15  |                                           |
| Aba: Equipes                                                            | _18 |                                           |
| Aba: Comissão Intersetorial                                             | _22 |                                           |
| Aba: Controle Social                                                    | 26  |                                           |
| Aba: Termo de Adesão                                                    | 27  |                                           |
|                                                                         |     |                                           |

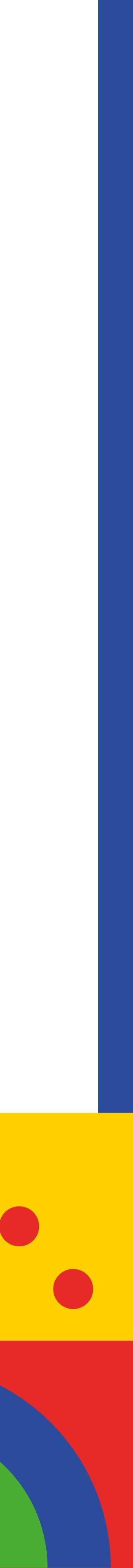

# Introdução

Esta cartilha apresenta um **passo a passo** para que os municípios, os estados e o Distrito Federal possam realizar a nova adesão ao Programa Bolsa Família (PBF) e ao Cadastro Único para Programas Sociais do Governo Federal (Cadastro Único). O objetivo é auxiliar gestores e gestoras a realizarem o processo de adesão de forma simples e ágil.

Por meio de um procedimento integralmente digital, inclusive com assinatura eletrônica, a nova adesão pretende oficializar a corresponsabilidade entre os entes federados em relação à gestão e operacionalização do Programa Bolsa Família e do Cadastro Único.

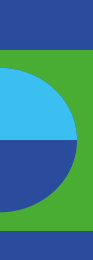

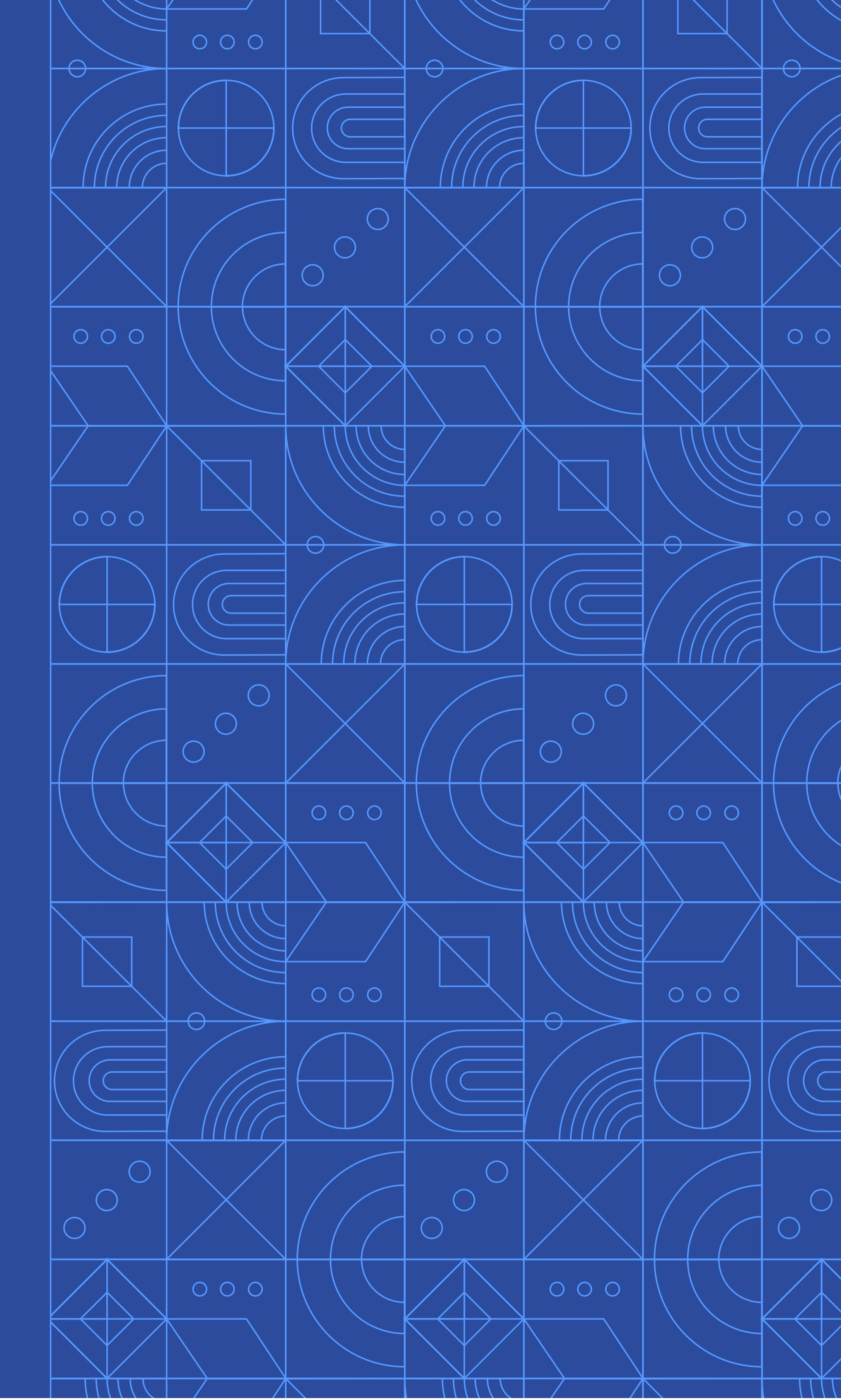

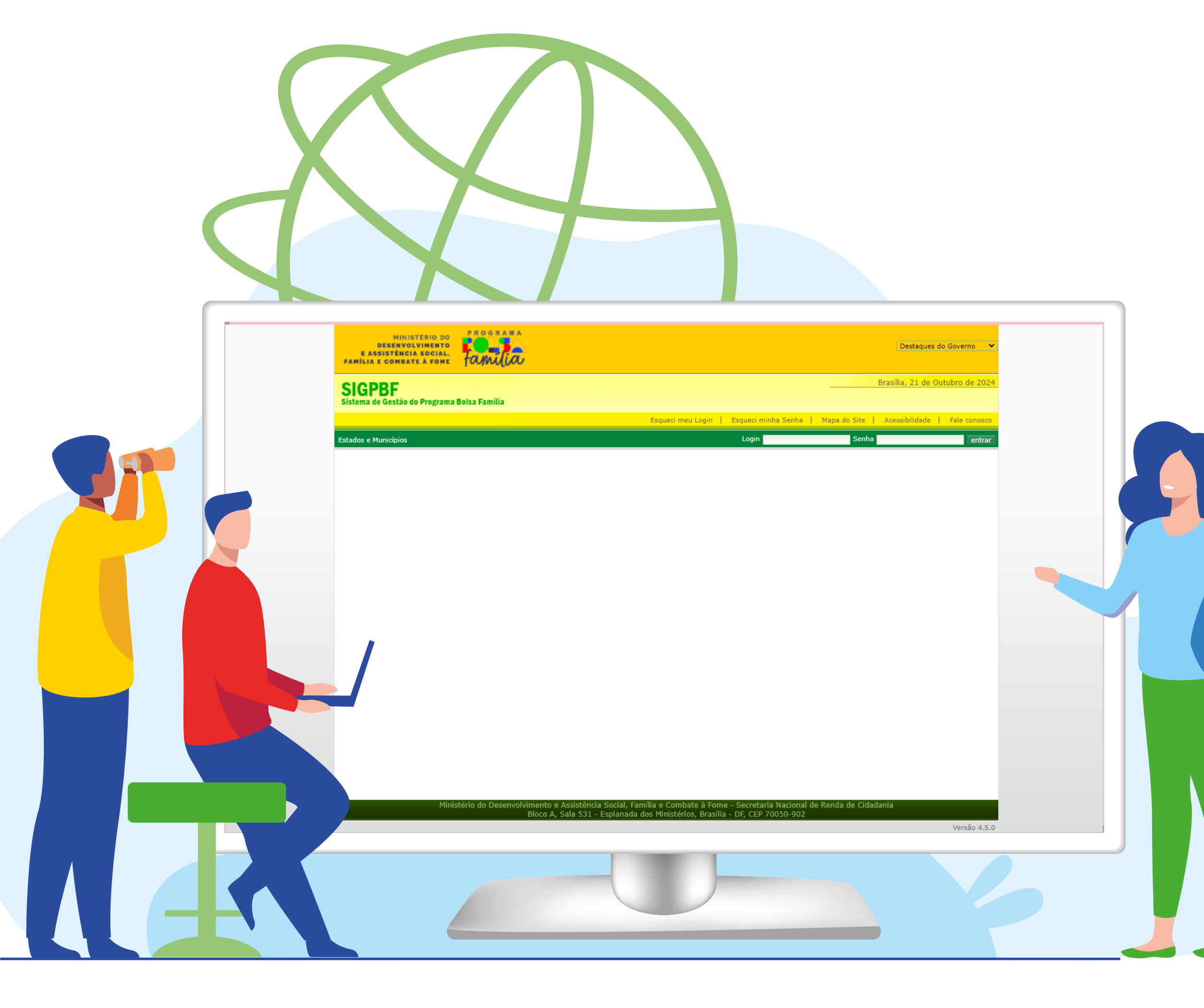

### Por que uma nova Adesão

### ao Programa Bolsa Família e

## ao Cadastro Único?

O novo Programa Bolsa Família, instituído pela Lei 14.601, de 19 de junho de 2023, além de garantir renda básica para as famílias em situação de pobreza, busca integrar políticas públicas, fortalecendo o acesso das famílias a direitos básicos como saúde, educação e assistência social.

O Bolsa Família é o maior programa de transferência de renda do Brasil, reconhecido internacionalmente por já ter tirado milhões de famílias da fome. Em 2023, o Governo Federal relançou o Programa com maior proteção às famílias, a partir de um modelo de benefício que considera a vulnerabilidade da família, a quantidade de integrantes e as características familiares.

Com a publicação do Decreto 12.064, de 17 de junho de 2024, que regulamenta o Programa, e da Portaria MDS nº 1.030 de 7 de novembro de 2024, que institui os instrumentos e procedimentos exigidos para a adesão, faz-se necessário implementar uma nova pactuação, reiterando a estrutura de gestão descentralizada.

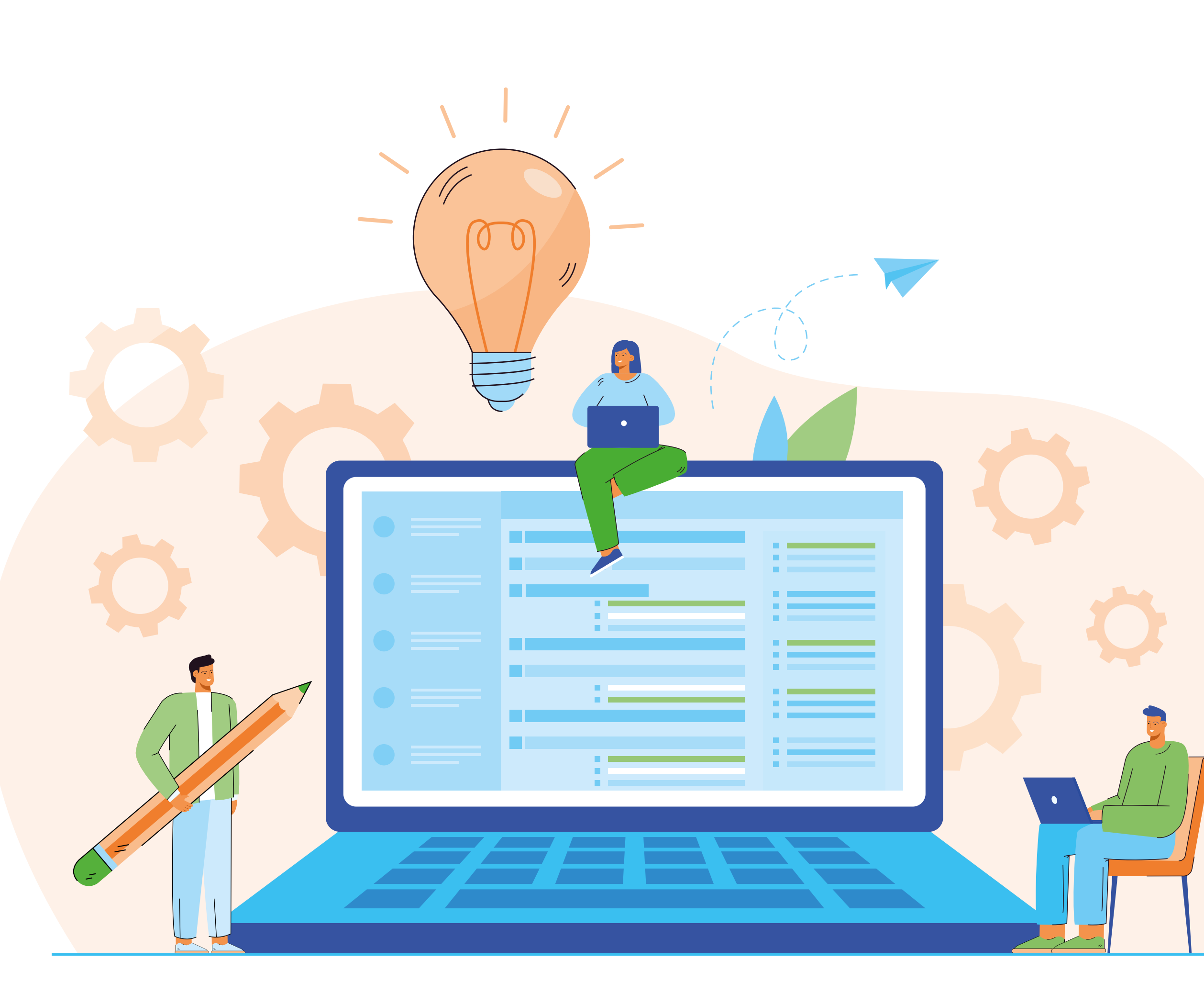

### Para aderir ao Programa Bolsa Família e ao Cadastro Único, é necessário ao município/estado garantir:

I – a existência e o funcionamento dos Conselhos de Assistência Social (CAS) como instância de controle social do Programa Bolsa Família e do Cadastro Único;
II – a indicação de gestor titular do órgão responsável pela política de assistência social como gestor(a) do Programa Bolsa Família e do Cadastro Único;

III – a designação, pelo gestor(a) do Programa Bolsa Família e do Cadastro Único, de coordenador(a) do Programa Bolsa Família e de coordenador(a) do Cadastro Único;

IV – a criação da Comissão Intersetorial do Programa Bolsa Família, obrigatória para os estados e facultativa aos municípios e Distrito Federal, coordenada pelo(a) gestor(a) ou coordenador do Programa Bolsa Família e composta pelas áreas de assistência social, saúde e educação, sem prejuízo de outras.

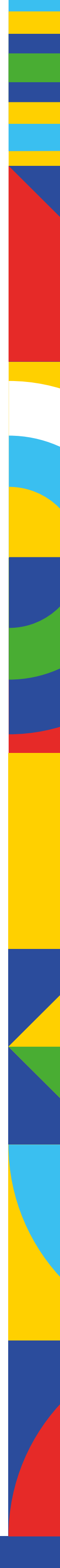

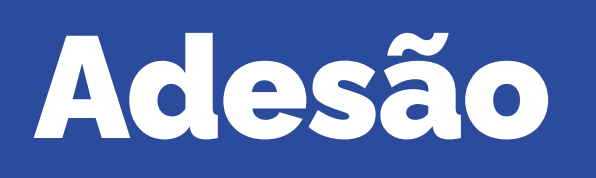

O ato da adesão é quando municípios, estados e Distrito Federal assumem oficialmente suas atribuições enquanto entes federativos, responsáveis diretos pela gestão descentralizada e pela operacionalização do Programa Bolsa Família e do Cadastro Único no território.

Diante da necessidade de atualizações na estrutura do sis-O processo de adesão ao PBF é feito por intermédio do tema, com a nova adesão, todas as informações deverão SIGPBF – Sistema de Gestão do Programa Bolsa Família, ser preenchidas e confirmadas novamente. Os registros feitos anteriormente não estarão disponíveis no sistema no qual a assinatura do Termo de Adesão pode ser feita de forma eletrônica, sem necessidade de envio de documenatual. Portanto, para garantir a nova adesão, é obrigatório tação física ao Ministério do Desenvolvimento e Assistência preencher ou confirmar todas as informações solicitadas. Social, Família e Combate à Fome (MDS), tornando o processo mais prático e seguro.

O Sistema de Adesão possibilita o monitoramento de dados referentes às gestões, coordenações e equipes responsáveis pelo PBF e Cadastro Único, além de ser uma ferramenta Para essa nova adesão, o Sistema de Adesão do SIGPBF foi atualizado e está mais intuitivo. Os ajustes realizados importante para consulta, acompanhamento e avaliação das estruturas de gestão, intersetorialidade e controle social visam assegurar maior correspondência com a estrutura de no âmbito do Programa Bolsa Família e do Cadastro Único. gestão prevista para o Programa e para o Cadastro Único. Além da reorganização dos campos, serão coletadas novas informações sobre a gestão e equipes do Programa Bolsa Família e do Cadastro Único.

Uma inovação importante é a inclusão da aba **"Dados** da Gestão", pois reitera o(a) Secretário(a) da Política de

Assistência Social, como o(a) responsável pela gestão do Programa Bolsa Família e do Cadastro Único. Além disso, na aba "Dados da Coordenação" será possível incluir duas coordenações distintas, uma para o PBF e outra para o Cadastro Único. Embora ambas as funções possam ser cumpridas por uma mesma pessoa, agora o sistema oferece a possibilidade de registrar duas coordenações, de forma separada, quando o município ou o estado já tiver conseguido avançar na estrutura de organização de gestão do Bolsa Família e do Cadastro Único.

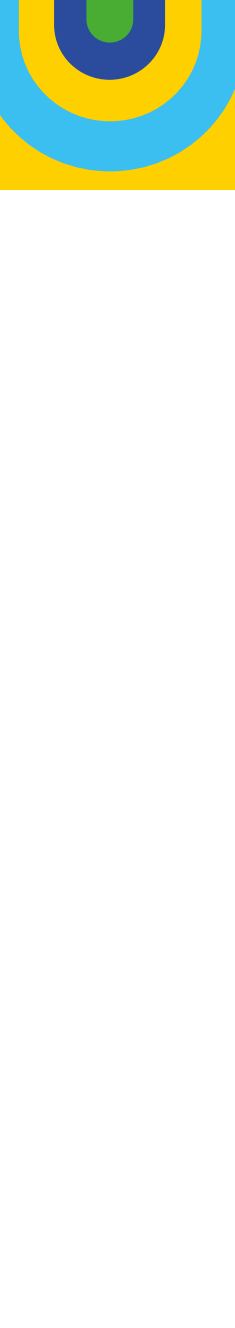

O processo para a nova adesão é viabilizado por intermédio objetivo promover a eficiência administrativa. O SEI integra o da **interoperabilidade**<sup>1</sup> dos sistemas disponibilizados pelo Processo Eletrônico Nacional (PEN), uma iniciativa conjunta MDS. São eles: Sistema de Cadastro Nacional do SUAS de órgãos e entidades de diversas esferas da administra-CADSUAS, O Sistema de Gestão do Programa Bolsa Família ção pública, com o intuito de construir uma infraestrutura – SIGPBF e o Sistema Eletrônico de Informações – SEI. pública de processos e documentos administrativos em meio eletrônico.

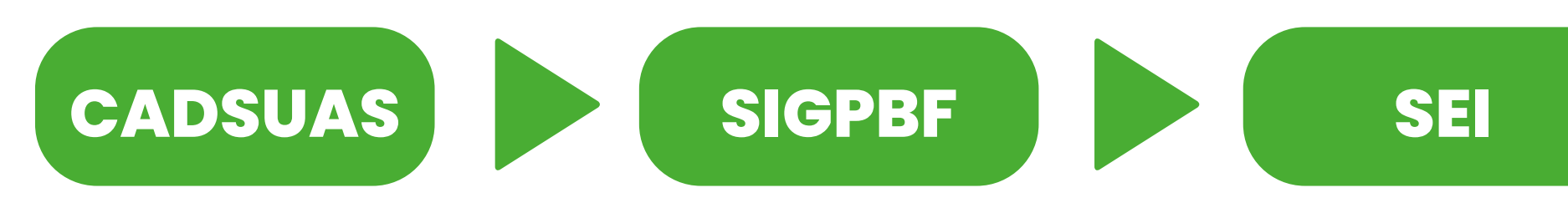

O CADSUAS é o sistema de cadastro do Sistema Único de Assistência Social que comporta todas as informações relativas aos órgãos gestores, Fundos de Assistência Social, Conselhos de Assistência Social e unidades que prestam serviços socioassistenciais.

Como já mencionado, o **SIGPBF** é o sistema de gestão do Para que você possa compreender o passo a passo das Programa Bolsa Família, ele permite o acompanhamento orientações, sugerimos que a leitura desta cartilha seja feita das informações de adesão e fornece instrumentos e dados de gestão, favorecendo a integração e a comunicação de forma articulada com o acesso ao **Sistema de Adesão** entre as três esferas de governo. No processo de adesão, o do SIGPBF. Isso facilitará a sua ambientação com a nova SIGPBF extrai automaticamente do CADSUAS os dados dos estrutura do sistema. municípios/estados, dos(as) gestores(as), dos órgãos de Assistência Social e do Controle Social.

O Sistema Eletrônico de Informações - SEI é uma ferramenta de gestão de documentos e processos, e tem como

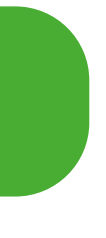

Após ser gerado, o Termo de Adesão no SIGPBF será migrado para o SEI do Ministério do Desenvolvimento e Assistência Social, Família e Combate à Fome, onde estará disponível para assinatura do(a) governador(a) e do(a) prefeito(a).

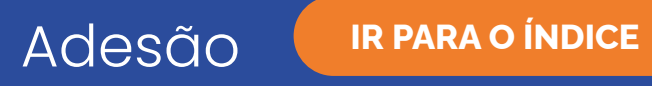

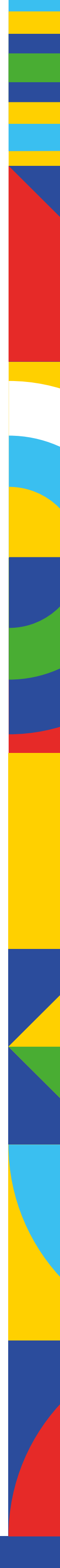

Interoperabilidade: Troca coerente de dados e serviços entre sistemas, de forma segura e automática.

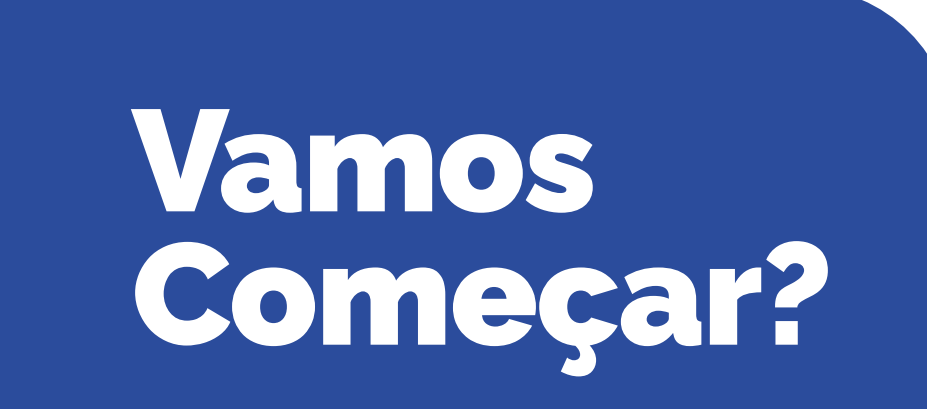

Para formalizar a nova adesão ao Programa Bolsa Família e ao Cadastro Único, é necessário acessar o **Sistema de Adesão,** ferramenta que integra o **SIGPBF.** 

O Sistema de Adesão é dividido nas seguintes abas, que deverão ser preenchidas ou confirmadas: Dados do Estado/ Prefeitura; Dados da Gestão; Dados da Coordenação; Equipes; Comissão Intersetorial; e Controle Social. A última aba Termo de Adesão não precisa ser preenchida nem confirmada, é uma aba para visualizar as informações da adesão e o andamento do processo. É nesta aba que o(a) gestor(a) consegue gerar o Termo de Adesão.

| <    | PI  | rograma Bolsa Fa | amília e Cadastro | Único • Adesão       |         |                        |                 |                 |
|------|-----|------------------|-------------------|----------------------|---------|------------------------|-----------------|-----------------|
| ousa | 命 > | Dados da Adesão  |                   |                      |         |                        |                 |                 |
|      |     |                  |                   |                      |         |                        |                 |                 |
|      |     | Dados do Estado  | Dados da Gestão   | Dados da Coordenação | Equipes | Comissão Intersetorial | Controle Social | Termo de Adesão |
|      |     |                  |                   |                      |         |                        |                 |                 |

As abas **Dados do Estado/Prefeitura** e **Dados da Gestão** requerem apenas confirmação, pois são extraídas automaticamente do CADSUAS. Caso seja necessária alguma atualização ou correção nos dados apresentados, este procedimento deverá ser feito necessariamente no CADSUAS, pois esta é a base que valida as informações registradas. A aba **Controle Social** também é extraída do CADSUAS, mas não necessita ser confirmada. Já as abas **Dados da Coordenação, Equipes** e **Comissão Intersetorial** deverão ser preenchidas no ato de adesão.

#### Clique aqui para acessar o SIGPBF e siga os próximos passos!

### Atenção!

Aqueles(as) que já possuem acesso ao SIGPBF **permanecerão com o mesmo login e a mesma senha**, e terão permissão para preencher o novo Sistema de Adesão. Caso tenha algum(a) gestor(a)/ coordenador(a) que ainda não possui acesso, este poderá ser solicitado conforme orientações no item 4 deste passo a passo.

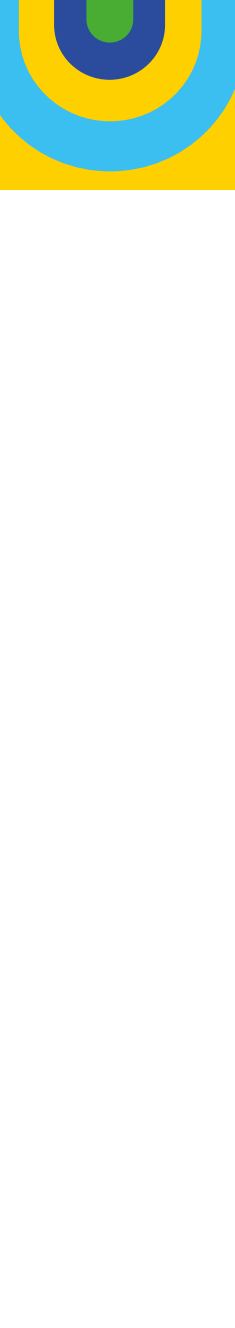

## Bem-vindo e bem-vinda ao SIGPBF!!

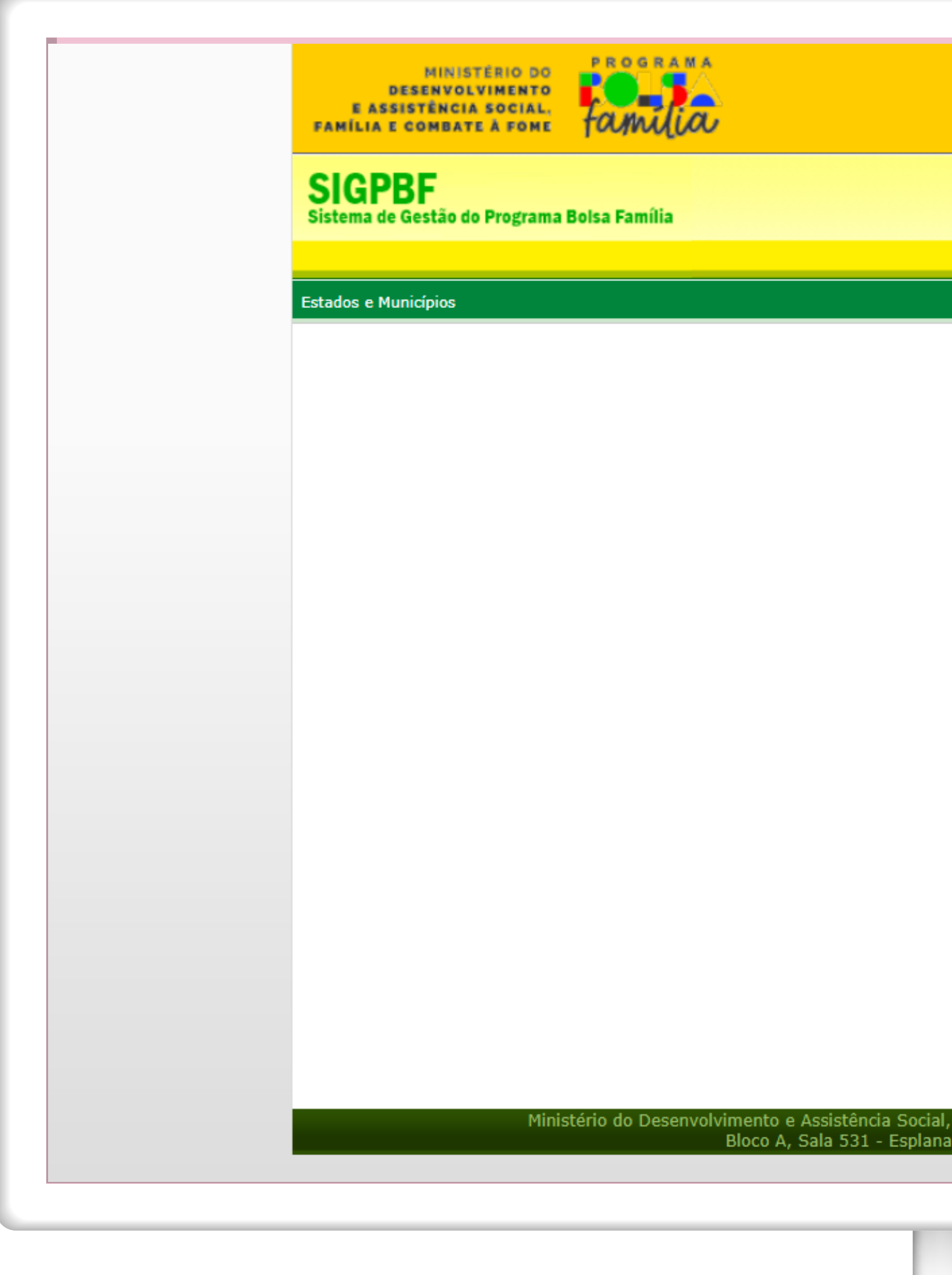

|        |                       |                                                     |                  | Destaques do        | Governo 💙    |
|--------|-----------------------|-----------------------------------------------------|------------------|---------------------|--------------|
|        |                       |                                                     |                  |                     |              |
|        |                       |                                                     |                  | Brasília, 21 de Out | ubro de 2024 |
|        |                       |                                                     |                  |                     |              |
|        | Esqueci meu Login 🍴   | Esqueci minha Senha 📋                               | Mapa do Site     | Acessibilidade      | Fale conosco |
|        |                       | Login                                               | Senha            |                     | entrar       |
|        |                       |                                                     |                  |                     | Chirdi       |
|        |                       |                                                     |                  |                     |              |
|        |                       |                                                     |                  |                     |              |
|        |                       |                                                     |                  |                     |              |
|        |                       |                                                     |                  |                     |              |
|        |                       |                                                     |                  |                     |              |
|        |                       |                                                     |                  |                     |              |
|        |                       |                                                     |                  |                     |              |
|        |                       |                                                     |                  |                     |              |
|        |                       |                                                     |                  |                     |              |
|        |                       |                                                     |                  |                     |              |
|        |                       |                                                     |                  |                     |              |
|        |                       |                                                     |                  |                     |              |
|        |                       |                                                     |                  |                     |              |
|        |                       |                                                     |                  |                     |              |
|        |                       |                                                     |                  |                     |              |
|        |                       |                                                     |                  |                     |              |
|        |                       |                                                     |                  |                     |              |
|        |                       |                                                     |                  |                     |              |
|        |                       |                                                     |                  |                     |              |
|        |                       |                                                     |                  |                     |              |
| L []/  | in a Combata à Farr   | o Cocrobaria Maniaradad                             | Donde de Cided   |                     |              |
| ada do | Ministérios, Brasília | e - Secretaria Nacional de<br>a - DF, CEP 70050-902 | e Kenda de Cidad | ania                |              |
|        |                       |                                                     |                  |                     | Versão 4.5.0 |
|        |                       |                                                     |                  |                     |              |

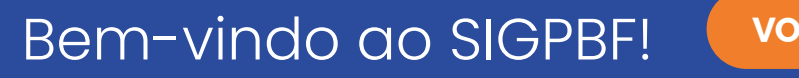

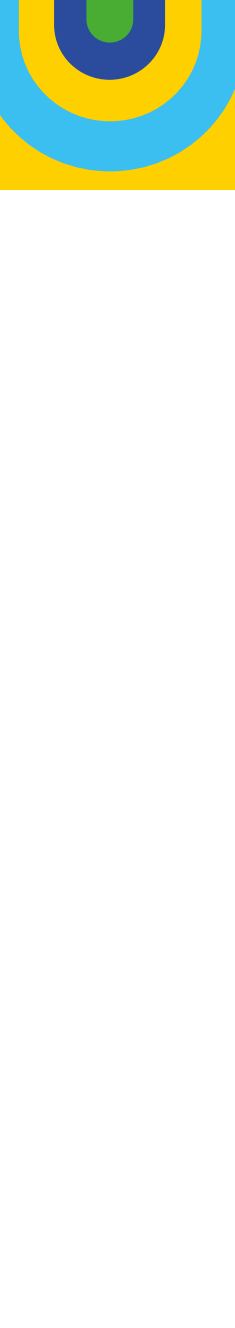

Para acessar a tela do Sistema de Adesão do Programa Bolsa Família/Cadastro Único é necessário acessar o menu superior "**Estados e Municípios**" e selecionar a opção "**Sistema de Adesão PBF e CadÚnico**".

### Atenção!

Caso ainda não tenha acesso ao SIGPBF, **clique aqui** para saber como solicitá-lo.

O acesso às abas com os dados que devem ser confirmados para Adesão é feito a partir do **"Dados da Adesão**" ou "**Formulário Padrão de Adesão"**.

Tanto para os estados, como para os municípios, o sistema inicia com a aba de confirmação de informações sobre o governador/prefeito.

| MINIS<br>DESENVOI<br>E ASSISTÊNCI<br>FAMÎLIA E COMBAT                                                                                                    | STÉRIO DO<br>LVIMENTO<br>IA SOCIAL,<br>TE À FOME | familia                     |                                                             |                                            |                         | Destaques                             | do Governo 🛛 👻            |       |
|----------------------------------------------------------------------------------------------------|--------------------------------------------------|-----------------------------|-------------------------------------------------------------|--------------------------------------------|-------------------------|---------------------------------------|---------------------------|-------|
| SIGPBF<br>Sistema de Gestão d                                                                                                    | do Programa B                                    | olsa Família                |                                                             |                                            |                         | Brasília, 14 de (<br>DISTRITO FEDERA) | Outubro de 2024<br>L-DF - |       |
|                                                                                                    |                                                  |                             |                                                             | ~                                          | <br>Sair   Mapa do Site | Acessibilidade                        | Fale conosco              |       |
| Sister Control of Carteria Control of Carteria | istema de Ades<br>lunicípios<br>stados           | ão PBF e CadÚnico           |                                                             |                                            |                         |                                       |                           |       |
|                                                                                                    | Minist                                           | ério do Desenvolvime<br>Blo | ento e Assistência Social, Fa<br>co A, Sala 531 - Esplanada | amília e Combate à F<br>dos Ministérios, B | R ESSA IMAG             |                                       | R, CLIQUE                 | AQUI! |
|                                                                                                    |                                                  |                             |                                                             |                                            |                         |                                       |                           |       |

| Programa Bolsa Família e Cadastro Único • Adesão            | [→ |
|-------------------------------------------------------------|----|
| < 1                                                         |    |
| Sistema de Adesão - Programa Bolsa Família e Cadastro Único |    |
| Formulário padrão de Adesão                                 |    |
|                                                             |    |
|                                                             |    |
|                                                             |    |
|                                                             |    |
|                                                             |    |
|                                                             |    |
|                                                             |    |
|                                                             |    |
|                                                             |    |
|                                                             |    |
|                                                             |    |

Versão: 1.8.0 - Ministério do Desenvolvimento e Assistência Social, Família e Combate à Fome Todos os direitos reservados - 2021

PARA VER ESSA IMAGEM MAIOR, CLIQUE AQUI!

ADESÃO PBF E CADASTRO ÚNICO

Acompanhamento

Relatório

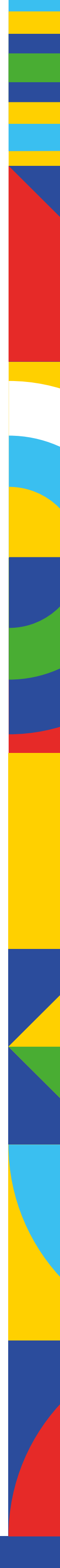

IR PARA O ÍNDICE

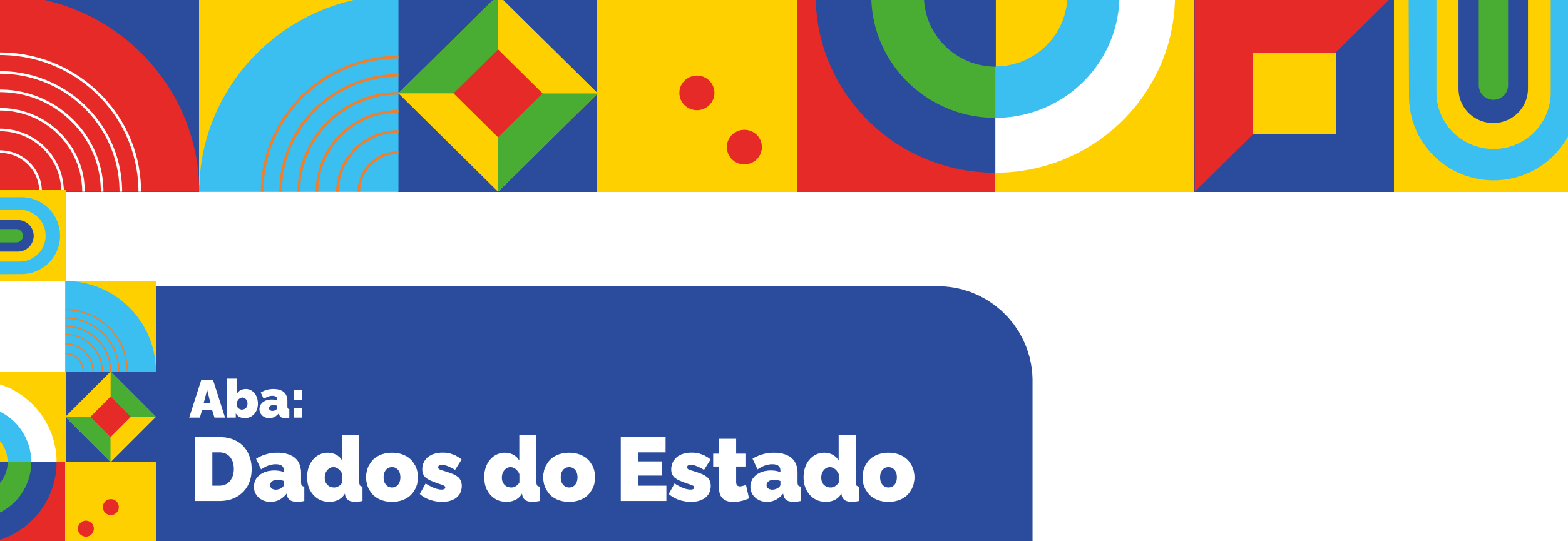

Para a adesão estadual, ao clicar na opção "Dados d Adesão" ou "Formulário Padrão de Adesão", a aba "**Dado do Estado**" é a primeira a ser apresentada para confirma ção. Ela contém as informações relativas ao estado, assir como dos(as) governadores(as).

Os dados do estado e do governador são extraídos auto maticamente do CADSUAS, mas ainda assim é necessári verificar se estão corretos. Caso estejam, deve-se clicar n

botão 🕒 Confirmar

| Acompanhamento<br>Relatório Y | <ul> <li>Informação. Os dados do Estado estão preenchidos confor</li> <li>UF:</li> </ul> | rme o registrado no <b>CADSUAS.</b> Por favor, confira se estão atualizados e clique | no botão CONFIRMAR. |     |
|-------------------------------|------------------------------------------------------------------------------------------|--------------------------------------------------------------------------------------|---------------------|-----|
|                               | Dados do Estado                                                                          | Telefone                                                                             | E-Mail              | Nún |
|                               | Bairro                                                                                   | Cor                                                                                  | mplemento           |     |
|                               | Dados do Governador                                                                      | RG                                                                                   | Ôrgão Expedidor     |     |
|                               | Nome                                                                                     | E-N                                                                                  | tail                |     |
|                               |                                                                                          |                                                                                      |                     |     |
|                               |                                                                                          |                                                                                      |                     |     |

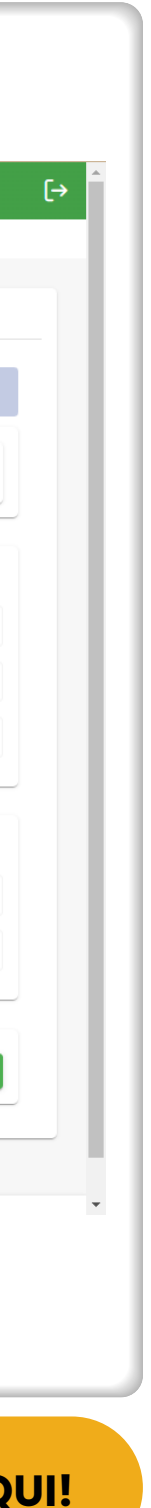

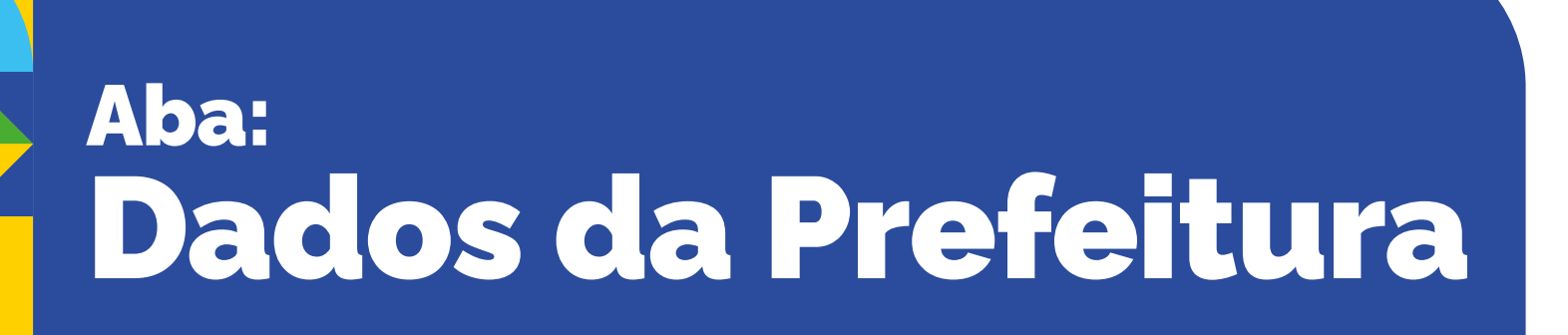

Para adesão municipal, ao clicar no menu "Dados da Adesã ou no "Formulário Padrão de Adesão", a aba "**Prefeitura**" a primeira a ser apresentada para confirmação. Ela cor tém as informações relativas às prefeituras, assim com dos(as) prefeitos(as).

Esses dados também são extraídos automaticamente o CADSUAS e precisam ser verificados. Caso estejam corre tos, basta clicar no botão Confirmar.

Conforme já sinalizado anteriormente, havendo necessidad de atualização ou correção, este procedimento deverá se feito necessariamente no CADSUAS, pois esta é a base qu valida as informações registradas.

| Prefeitura Dados da Gestão Dados da Coordenação Equi | pes Comissão Intersetorial Controle Social<br>me o registrado no <b>CADSUAS.</b> Por favor, confira se estão                                                                                                    | Termo de Adesão<br>o atualizados e clique no botão CONFIRM                                                                                                    | AR.                                                                                                    |                                                                                                    |
|------------------------------------------------------|----------------------------------------------------------------------------------------------------|----------------------------------------------------------------------------------------------------|----------------------------------------------------------------------------------------------------|----------------------------------------------------------------------------------------------------|
| Código IBGE: UF: Município:                          |                                                                                                    |                                                                                                    |                                                                                                    |                                                                                                    |
| Dados da Prefeitura                                  | Telefone                                                                                                    |                                                                                                    | E-Mail                                                                                                    |                                                                                                    |
| CEP Endereço                                         |                                                                                                    |                                                                                                    |                                                                                                    | - Número -                                                                                                    |
| Bairro<br>Brasília                                   |                                                                                                    | Complemento                                                                                                    |                                                                                                    |                                                                                                    |
|                                                      |                                                                                                    |                                                                                                    |                                                                                                    |                                                                                                    |
| Dados do Prefeito                                    | RG                                                                                                    |                                                                                                    | Órgão Expedidor                                                                                                    |                                                                                                    |
| Nome                                                 |                                                                                                    | E-Mail                                                                                                    |                                                                                                    |                                                                                                    |
|                                                      |                                                                                                    |                                                                                                    |                                                                                                    |                                                                                                    |
|                                                      |                                                                                                    |                                                                                                    |                                                                                                    |                                                                                                    |
|                                                      |                                                                                                    |                                                                                                    |                                                                                                    |                                                                                                    |
|                                                      |                                                                                                    |                                                                                                    |                                                                                                    |                                                                                                    |
|                                                      | refeitura       Dados da Gestão       Dados da Coordenação       Equi         Informação. Os dados da Prefeitura estão preenchidos confor       Código IBGE:       UF:       Município:         Dados da Prefeitura       CNP       CPF       Endereço       Bairro         Brasilia       CPF       Nome       CA       CPF       CPF         Nome       C       CPF       CPF <t< td=""><td>refeitura       Dados da Gestão       Dados da Coordenação       Equipes       Comissão Intersetorial       Controle Social         Image: Codigo IBOE:       UF:       Município:       Image: Codigo IBOE:       UF:       Município:         Dados da Prefeitura       Endereço       Endereço       Image: Codigo IBOE:       Endereço         Bairro       Bairro       Brasilla       R6       Image: Codigo IBOE:       R6</td><td>refeitura Dados da Gestão Dados da Coordenação Equipes Comissão Intersetorial Controle Social Termo de Adesão     Imagão: Os dados da Prefeitura estão preenchidos conforme o registrado no CADSUAS. Por favor, confira se estão atualizados e clique no botão CONFIRM     Código IBOE: UF: Município:     Dados da Prefeitura     CíP     Endereço     Bairo   Brasilia     Cóff     CíP     Nome     Cífi     Nome     Efatal     Efatal</td><td>Index da Gestião Dados da Coordenação Equipes Contrisião Intersetorial Controle Social Termo de Adesão     Imagão. Os dados da Prefeitura estão preenchidos conforme o registrado no CADSUAS. Por favor, confira se estão atualizados e clique no botão CONFIRMAR.     Código IBDE: UF:        Dados da Prefeitura     Código IBDE: UF:        Cídigo IBDE: UF:        Cídigo IBDE: UF:         Cídigo IBDE: UF:           Cídigo IBDE: UF:                                                        Código IBDE: UF:              Cídigo IBDE: UF:               Complemento Entable Complemento Complemento</td></t<> | refeitura       Dados da Gestão       Dados da Coordenação       Equipes       Comissão Intersetorial       Controle Social         Image: Codigo IBOE:       UF:       Município:       Image: Codigo IBOE:       UF:       Município:         Dados da Prefeitura       Endereço       Endereço       Image: Codigo IBOE:       Endereço         Bairro       Bairro       Brasilla       R6       Image: Codigo IBOE:       R6 | refeitura Dados da Gestão Dados da Coordenação Equipes Comissão Intersetorial Controle Social Termo de Adesão     Imagão: Os dados da Prefeitura estão preenchidos conforme o registrado no CADSUAS. Por favor, confira se estão atualizados e clique no botão CONFIRM     Código IBOE: UF: Município:     Dados da Prefeitura     CíP     Endereço     Bairo   Brasilia     Cóff     CíP     Nome     Cífi     Nome     Efatal     Efatal | Index da Gestião Dados da Coordenação Equipes Contrisião Intersetorial Controle Social Termo de Adesão     Imagão. Os dados da Prefeitura estão preenchidos conforme o registrado no CADSUAS. Por favor, confira se estão atualizados e clique no botão CONFIRMAR.     Código IBDE: UF:        Dados da Prefeitura     Código IBDE: UF:        Cídigo IBDE: UF:        Cídigo IBDE: UF:         Cídigo IBDE: UF:           Cídigo IBDE: UF:                                                        Código IBDE: UF:              Cídigo IBDE: UF:               Complemento Entable Complemento Complemento |

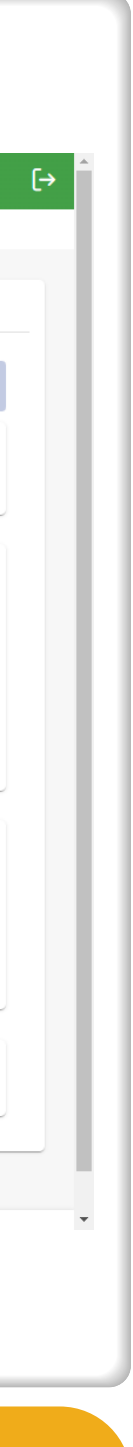

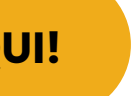

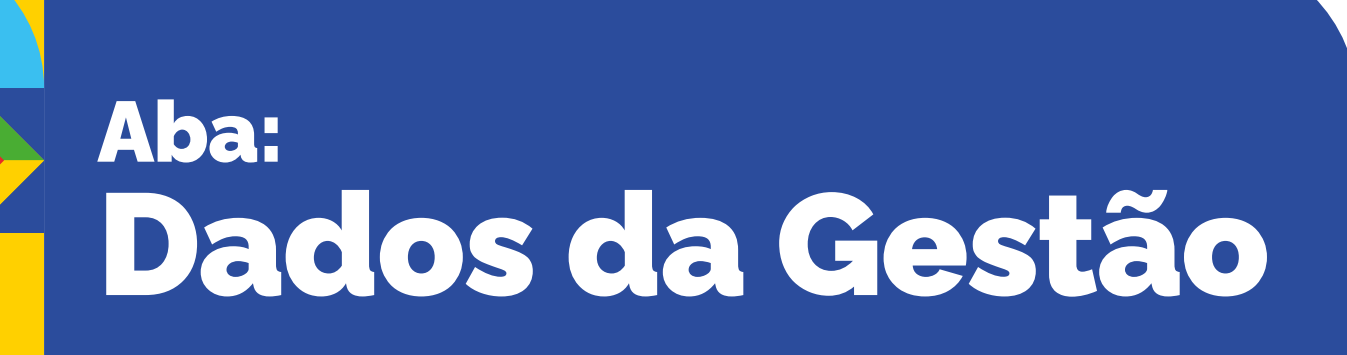

O mesmo procedimento realizado na tela anterior deve se repetido nesta aba. A diferença é que nesta tela a conferêr cia e a confirmação serão dos "Dados do(a) Gestor(a) d PBF e Cadastro Único (Titular do Órgão Responsável pel Política de Assistência Social)" e do "Órgão Responsável pela Política de Assistência Social". Ao clicar em os dados migrados do CADSUAS estarão validados. Ao seren confirmados os dados, o(a) gestor(a) que ainda não tivo acesso ao SIGPBF, receberá login e senha no e-mail cadas trado e passará a ter acesso ao SIGPBF.

O "Titular do Órgão Responsável pela Política de Assistênci Social" equivale ao(à) Secretário(a) da Assistência Socia Conforme previsto na Portaria MDS nº 1.030 de 7 de novem bro de 2024, **o(a) Gestor(a) Titular do Órgão/Secretário(a é o(a) Gestor(a) do Programa Bolsa Família e do Cadasta Único** na esfera de governo em que atua. E cabe a ele(ela designar a(s) pessoa(s) responsável(is) por coordenar esso ações.

No novo Sistema de Adesão, o(a) Gestor(a) e o(a) Coordenador(a) do Programa Bolsa Família e o(a) Coordenador(a) do Cadastro Único terão o mesmo perfil de acesso às funcionalidades do SIGPBF.

| ADESÃO PBF E CADASTRO ÚNICO<br>Σ Dados da Adesão<br>Δ Dados da Adesão               | Equipes Comissão Intersetorial Controle Social Termo de Adesão                                         |        |
|-------------------------------------------------------------------------------------|----------------------------------------------------------------------------------------------------|--------|
| Acompanhamento    Informação. Os dados da Gestão estão preenchidos co     Relatório | conforme o registrado no CADSUAS. Por favor, confira se estão atualizados e clique no botão CONFIRMAR. |        |
| Dados do(a) Gestor(a) do PBF e Ca                                                   | adastro Único (Titular do Órgão Responsável pela Política de Assistência Social)                       |        |
| CPF                                                                                 | RG Órgão Expedidor                                                                                     |        |
| Nome<br>Telefone Institucional (Eivo (Calular)                                      | Cargo                                                                                                  |        |
| Data de Início do Mandato                                                           | Data de Fim do Mandato                                                                                 |        |
|                                                                                     | Ê                                                                                                    |        |
| Dados do Órgão Responsável pela                                                     | Política de Assistência Social                                                                         |        |
| Órgão Responsável                                                                   | E-Mail                                                                                                 |        |
| CEP Endereço                                                                        |                                                                                                    | NÓ     |
| Bairro<br>Brasília<br>Telefore (///// (/el/let)                                     | Complemento                                                                                            |        |
|                                                                                     | Telefone 2(Fixo/Celular)                                                                               |        |
|                                                                                     |                                                                                                    |        |
|                                                                                     |                                                                                                    |        |
|                                                                                     |                                                                                                    |        |
|                                                                                     |                                                                                                    |        |
|                                                                                     |                                                                                                    |        |
|                                                                                     | PARA VER ESSA IMAGE                                                                                    | M MAIO |
|                                                                                     |                                                                                                    |        |
|                                                                                     |                                                                                                    |        |
|                                                                                     |                                                                                                    |        |

Independentemente de ocorrer ou não mudança do(a) gestor(a), **a confirmação desta aba deve ser feita anualmente.** Este procedimento garantirá o recebimento de incentivo financeiro oriundo do IGD-PBF.

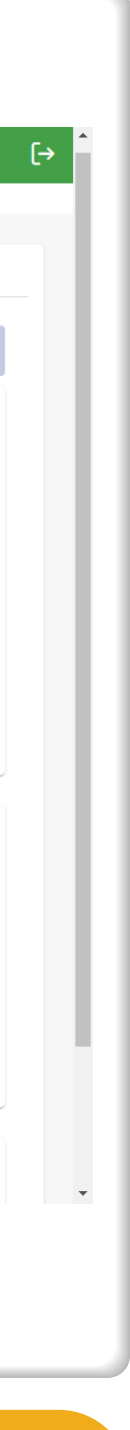

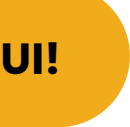

### Aba: Dados da Coordenação

A tela com os "**Dados da Coordenação**" traz uma das principais inovações do Sistema de Adesão. A partir de agora será possível registrar, de forma separada, a coordenação do PBF e a coordenação do Cadastro Único dentro do SIGPBF. No entanto, caso uma mesma pessoa exerça ambas as funções, seus dados devem ser inseridos igualmente nos campos das duas coordenações.

Diferentemente das anteriores, no primeiro acesso ao novo sistema, essa tela virá em branco e deverá ser preenchida com os dados do(a) responsável pela coordenação do Programa Bolsa Família e do(a) responsável pela coordenação do Cadastro Único no município/estado. No primeiro preenchimento dos dados referentes à coordenação, é preciso clicar em

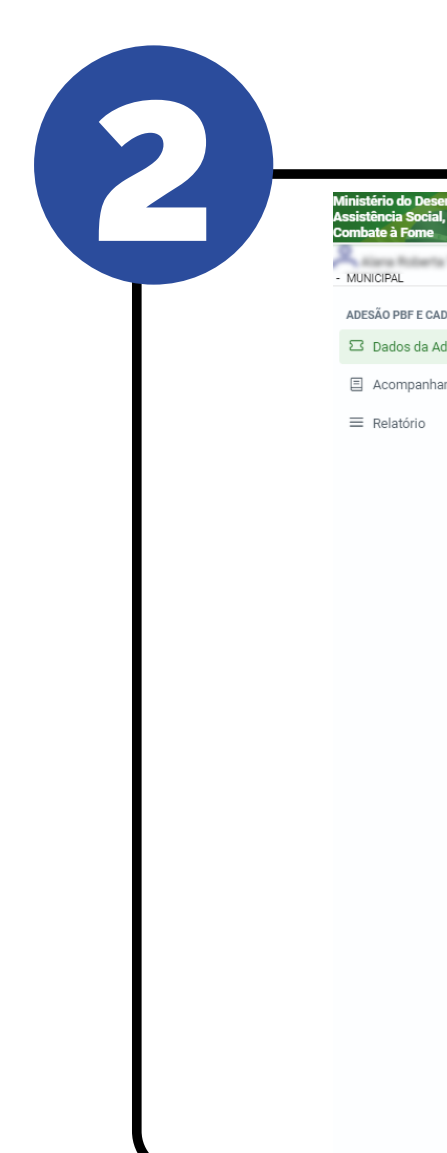

| s da Adesão                                                                               |                                                    |                                                                                                    |                                                                    |                 |                                       |
|-------------------------------------------------------------------------------------------|----------------------------------------------------|----------------------------------------------------------------------------------------------------|--------------------------------------------------------------------|-----------------|---------------------------------------|
|                                                                                           |                                                    |                                                                                                    |                                                                    |                 |                                       |
| feitura Dados da Gestão Dados da C                                                        | Coordenação Equipes Comissão Int                   | tersetorial Controle Social Termo de                                                                                                    | Adesão                                                             |                 |                                       |
|                                                                                           |                                                    |                                                                                                    |                                                                    |                 |                                       |
| Atenção. A confirmação só poderá ocor                                                     | rrer após os <b>Dados da Gestão</b> estarem devida | lamente confirmados.                                                                                                    |                                                                    |                 |                                       |
| Código IBGE: LIE: Musici                                                                  | í <b>pio</b> : Brasiléia                           |                                                                                                    |                                                                    |                 |                                       |
|                                                                                           | alara ang ang ang ang ang ang ang ang ang an       |                                                                                                    |                                                                    |                 |                                       |
|                                                                                           |                                                    |                                                                                                    |                                                                    |                 |                                       |
| Coordenador(a) do Progra                                                                  | ma Bolsa Família (PBF)                             |                                                                                                    |                                                                    |                 |                                       |
| CPF                                                                                       |                                                    | RG                                                                                                    |                                                                    | Órgão Expedidor |                                       |
| Nome                                                                                      |                                                    |                                                                                                    | E-Mail                                                             |                 |                                       |
| Escolaridade                                                                              |                                                    |                                                                                                    | Formação                                                           |                 |                                       |
|                                                                                           |                                                    |                                                                                                    |                                                                    |                 |                                       |
|                                                                                           |                                                    | ~                                                                                                    |                                                                    |                 | ~                                     |
| CEP                                                                                       | Endereço Profissional                              | ~                                                                                                    |                                                                    |                 | ↓ Número                              |
| CEP                                                                                       | Endereço Profissional                              | ~                                                                                                    | Complemento                                                        |                 | ↓ Número                              |
| CEP<br>Bairro<br>UF                                                                       | Endereço Profissional                              | <ul> <li></li> <li></li> <li></li> <li></li> </ul>                                                                                                    | Complemento<br>Município                                           |                 | Número                                |
| CEP<br>Bairro<br>UF<br>Telefone Institucional 1(Fixo/Celular)                             | Endereço Profissional                              | <ul> <li></li> <li></li> <li></li> <li></li> </ul>                                                                                                    | Complemento<br>Município<br>Telefone Institucional 2(Fixo/Celular) |                 | Número                                |
| CEP<br>Bairro<br>UF<br>Telefone Institucional 1(Fixo/Celular)                             | Endereço Profissional                              | ~                                                                                                    | Complemento<br>Município<br>Telefone Institucional 2(Fixo/Celular) |                 | ∨ Número                              |
| CEP<br>Bairro<br>UF<br>Telefone Institucional 1(Fixo/Celular)                             | Endereço Profissional                              | <ul> <li></li> <li></li> <li><td>Complemento<br/>Município<br/>Telefone Institucional 2(Fixo/Celular)</td><td></td><td>Número</td></li></ul> | Complemento<br>Município<br>Telefone Institucional 2(Fixo/Celular) |                 | Número                                |
| CEP<br>Bairro<br>UF<br>Telefone Institucional 1(Fixo/Celular)<br>Coordenador(a) do Cadast | Endereço Profissional                              | ~                                                                                                    | Complemento<br>Município<br>Telefone Institucional 2(Fixo/Celular) |                 | <ul> <li>✓</li> <li>Número</li> </ul> |
| CEP<br>Bairro<br>UF<br>Telefone Institucional 1(Fixo/Celular)<br>Coordenador(a) do Cadast | Endereço Profissional                              | RG                                                                                                    | Complemento<br>Município<br>Telefone Institucional 2(Fixo/Celular) | Órgão Expedidor | Número                                |

#### PARA VER ESSA IMAGEM MAIOR, CLIQUE AQUI!

| aloro Conferento Conferento Confe | CEP Endereço Profission                | al |        |                                        |                 | Número                                 |
|----------------------------------------------------------------------------------------------------|----------------------------------------|----|--------|----------------------------------------|-----------------|----------------------------------------|
| uf       Minicipio         Telefone institucional (Fixor Celular)       Telefone institucional (Fixor Celular)         Cordenador(a) do Cadastro Único       Image         CPF       Rd       Órgio Expedidor         None       Evadastro Único       Evadastro Único         Cordenador(a) do Cadastro Único       Evadastro Único       Image         Cordenador (a) do Cadastro Único       Evadastro Único       Image         Cordenador (a) do Cadastro Único       Evadastro Único       Image         Cordenador (a) do Cadastro Único       Evadastro Único       Image         Cordenador (a) do Cadastro Único       Evadastro Único       Image         Cordenador (a) do Cadastro Único       Evadastro Único       Image         Cordenador (a) do Cadastro Único       Image       Image       Image         Cordenador (a) do Cadastro Único       Image       Image       Image       Image         Cordenador (a) do Cadastro Único       Image       Image       Image       Image       Image         Cordenador (a) do Cadastro Único       Image       Image       Image       Image       Image         Cordenador (Fixor Celular)       Image       Image       Image       Image       Image       Image       Image       Image       Ima                                                                                                    | Bairro                                 |    |        | Complemento                            |                 |                                        |
| Telefone Institucional 2(Fixo/Celular)     Coordenador(a) do Cadastro Único     Orgão Expedidor     Orgão Expedidor     Nome   Ecolandada     PF   RG   Orgão Expedidor     Permação     Orgão Expedidor     Orgão Expedidor     Permação     Orgão Expedidor     Permação     Orgão Expedidor     Orgão Expedidor     Permação     Orgão Expedidor     Orgão Expedidor     Permação     Orgão Expedidor     Orgão Expedidor     Permação     Orgão Expedidor     Permação     Orgão Expedidor     Permação     Orgão Expedidor     Permação     Orgão Expedidor     Permação     Orgão Expedidor     Permação     Permação     Orgão Expedidor     Permação     Permação     Permação     Permação     Permação     Permação     Permação     Permação     Permação     Permação     Permação     Permação </td <td>UF</td> <td></td> <td><math>\sim</math></td> <td>Município</td> <td></td> <td></td>                                                                                                    | UF                                     |    | $\sim$ | Município                              |                 |                                        |
| Cordenador(a) do Cadastro Único                                                                                                    | Telefone Institucional 1(Fixo/Celular) |    |        | Telefone Institucional 2(Fixo/Celular) |                 |                                        |
| Cordenador(a) do Cadastro Único                                                                                                    |                                        |    |        |                                        |                 |                                        |
| cFf     R     Órgia Expedidor       Nome     Exal-     Exal-       Ecolaridade     Erraspio     Erraspio       CEP     Inderço Profissional     Complemento       Bairro                                                                                                    | Coordenador(a) do Cadastro Único       |    |        |                                        |                 |                                        |
| Nome     EMail       Excolaridade     Formação       CEP     Endereço Profissional       Bairro     Número       UF     Complemento       UF     Município       Telefone Institucional 1(Fixo/Celular)     Telefone Institucional 2(Fixo/Celular)                                                                                                    | CPF                                    | RG |        |                                        | Órgão Expedidor |                                        |
| Ecolaridade       Formação         CEP       Endereço Profissional         Bairro       Número         UF       Complemento         UF       Município         Telefone Institucional 1(Fixo/Celular)       Telefone Institucional 2(Fixo/Celular)                                                                                                    | Nome                                   |    |        | E-Mail                                 |                 |                                        |
| CEP     Endereço Profissional     Número       Bairro     Complemento     Complemento       UF     Municipio       Telefone Institucional 1(Fixo/Celular)     Telefone Institucional 2(Fixo/Celular)                                                                                                    | Escolaridade                           |    | ~      | Formação                               |                 | ~                                      |
| Bairro       Complemento         UF       Municipio         Telefone Institucional 1(Fixo/Celular)       Telefone Institucional 2(Fixo/Celular)                                                                                                    | CEP Endereço Profission                | al |        |                                        |                 | Número                                 |
| UF       Município         Telefone Institucional 1(Fixo/Celular)       Telefone Institucional 2(Fixo/Celular)                                                                                                    | Bairro                                 |    |        | Complemento                            |                 |                                        |
| Telefone Institucional 1(Fixo/Celular)         Telefone Institucional 2(Fixo/Celular)         Image: Confirmation of the preencher dados da Coordenação                                                                                                    | UF                                     |    | $\sim$ | Município                              |                 |                                        |
| Preencher dados da Coordenação                                                                                                    | Telefone Institucional 1(Fixo/Celular) |    |        | Telefone Institucional 2(Fixo/Celular) |                 |                                        |
|                                                                                                    |                                        |    |        |                                        | Preenct         | her dados da Coordenação 🛛 🛱 Confirmar |
|                                                                                                    |                                        |    |        |                                        |                 |                                        |

#### PARA VER ESSA IMAGEM MAIOR, CLIQUE AQUI!

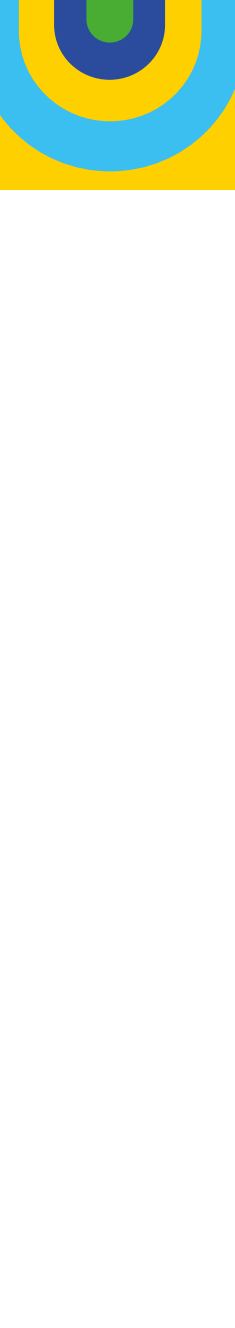

Ao clicar no botão **"Preencher Dados** da Coordenação", é possível preencher os campos referentes às coordenações do Programa Bolsa Família e do Cadastro Único. Para manter as duas coordenações com uma mesma pessoa, basta clicar na opção **"Utilizar os** mesmos dados do(a) Coordenador(a) do Programa Bolsa Família (PBF)".

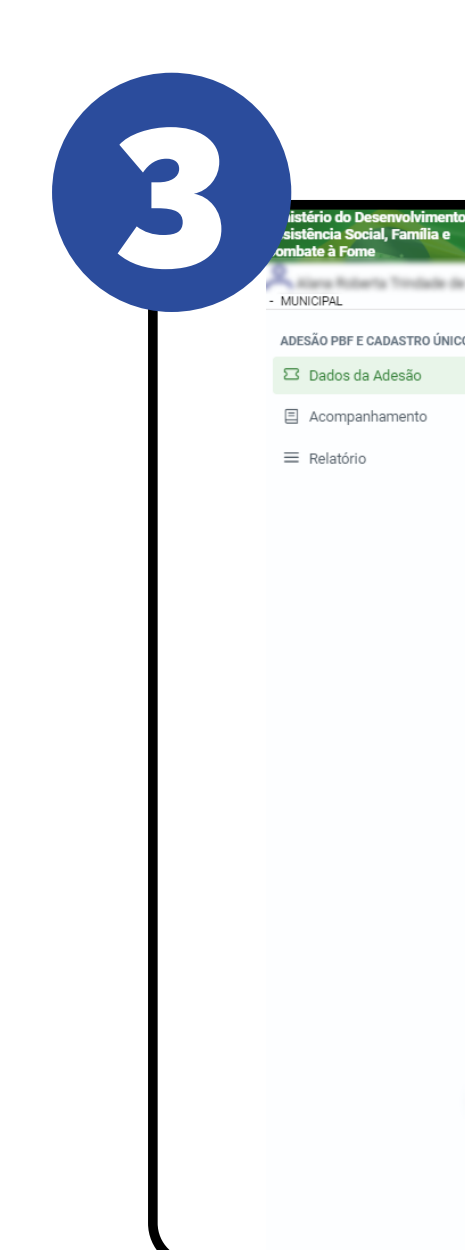

■ Listència Social, Familia e mabate à Forme
■ MUNICIPAL
■ Dados da Adesão
■ Acompanhamento
■ Relatório

Após o preenchimento com as informações sobre a coordenação, é necessário clicar no botão **Salvar**.

Passo a Passo Termo de Adesão

| ) Informação. Fique atento(a) ao preenc     | himento e mantenha os dados atualizados. |              |                                        |          |                                |    |
|---------------------------------------------|------------------------------------------|--------------|----------------------------------------|----------|--------------------------------|----|
| -                                           |                                          |              | Município                              |          |                                |    |
| ordenação                                   | (PPE) o Codostro Único                   | · · ·        | brasileia                              |          |                                |    |
| oordenador(a) do Frograma Boisa Familia     | (FBF) e cadastro brico                   |              |                                        |          |                                |    |
| oordenador(a) do Progra                     | ama Bolsa Família (PBF)                  |              |                                        |          |                                |    |
| PF                                          | . ,                                      |              | Nome                                   |          |                                |    |
| 3                                           |                                          |              | Órgão Expedidor                        |          | Sexo:<br>Masculino<br>Feminino |    |
| Mail Institucional                          |                                          | Escolaridade | ~                                      | Formação | ~                              |    |
| EP                                          | Endereço Profissional                    |              |                                        |          | Número                         |    |
| airro                                       |                                          |              | Complemento                            |          |                                | ι. |
| -                                           |                                          | ~            | Município                              |          | ~                              |    |
| elefone Institucional 1(Fixo/Celular)       |                                          |              | Telefone Institucional 2(Fixo/Celular) |          |                                |    |
|                                             |                                          |              |                                        |          |                                |    |
| Utilizar os mesmos dados do(a) Coordenador( | a) do Programa Bolsa Família (PBF)?      |              |                                        |          |                                |    |
|                                             |                                          |              |                                        |          |                                |    |

|                                              |                                    |              | Our method set to                      |          |          |  |  |  |
|----------------------------------------------|------------------------------------|--------------|----------------------------------------|----------|----------|--|--|--|
| rro                                          |                                    |              | Complemento                            |          |          |  |  |  |
|                                              |                                    | ~            | Município 🗸                            |          |          |  |  |  |
| fone Institucional 1(Fixo/Celular)           |                                    |              | Telefone Institucional 2(Fixo/Celular) |          |          |  |  |  |
|                                              |                                    |              |                                        |          |          |  |  |  |
|                                              |                                    |              |                                        |          |          |  |  |  |
| Utilizar os mesmos dados do(a) Coordenador(a | ) do Programa Bolsa Família (PBF)? |              |                                        |          |          |  |  |  |
| ordenador(a) do Cadast                       | ro Único                           |              |                                        |          |          |  |  |  |
| -                                            |                                    |              | Nome                                   |          |          |  |  |  |
|                                              |                                    |              | Órgão Expedidor                        | Sexo:    |          |  |  |  |
|                                              |                                    |              |                                        |          | Feminino |  |  |  |
| 1ail Institucional                           |                                    | Escolaridade | ~                                      | Formação | ~        |  |  |  |
| 5                                            | Endereço Profissional              |              |                                        |          | Número   |  |  |  |
| rro                                          |                                    |              | Complemento                            |          |          |  |  |  |
|                                              |                                    | $\checkmark$ | Município                              |          | ~        |  |  |  |
| fone Institucional 1(Fixo/Celular)           |                                    |              | Telefone Institucional 2(Fixo/Celular) |          |          |  |  |  |
|                                              |                                    |              |                                        |          |          |  |  |  |
|                                              |                                    |              |                                        |          | Cancelar |  |  |  |
|                                              |                                    |              |                                        |          |          |  |  |  |
|                                              |                                    |              |                                        |          |          |  |  |  |

PARA VER ESSA IMAGEM MAIOR, CLIQUE AQUI!

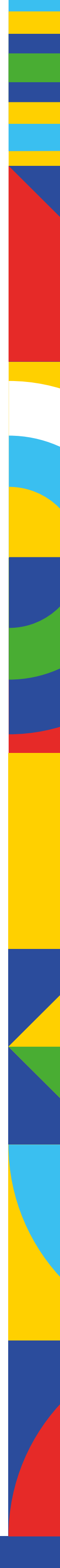

IR PARA O ÍNDICE

Ao salvar aparecerá a mensagem "Validação dos dados cadastrais realizada com sucesso!". Caso queira imprimir o documento de validação, basta clicar em Download.

Ao "**Fechar**" a tela voltará para a aba "**Dados da Coordenação**", e caso todas as informações estejam corretas, basta clicar no botão Confirmar .

### Atenção!

Para manter os incentivos financeiros oriundos do IGD-PBF esta aba também deverá ser atualizada **anualmente.** 

Após o primeiro preenchimento, o botão <sup>Preencher dados da Coordenação</sup> deixará de aparecer. Nos demais acessos a opção disponível será apenas para a atualização dos dados, por meio do botão <sup>Alterar dados da Coordenação</sup>.

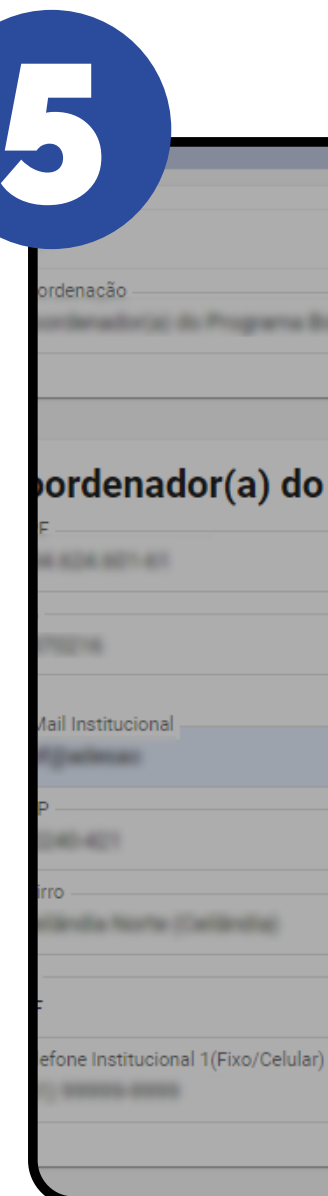

MUNICIPAL

ADESÃO POFE CADASTRO ÚNICO

I Dados da Adesão

I Acompanhamento

I Relatório

| Município                                                          |
|--------------------------------------------------------------------|
|                                                                    |
| Nome                                                               |
| Download     Download     Download     Download                    |
| × Fechar                                                           |
| Complemento<br>Município<br>Telefone Institucional 2(Fixo/Celular) |
|                                                                    |

#### PARA VER ESSA IMAGEM MAIOR, CLIQUE AQUI!

| er 16 5                            | Linuty - Fonderen     |    |                                  |                 | rame v                                   |
|------------------------------------|-----------------------|----|----------------------------------|-----------------|------------------------------------------|
| Bairro                             |                       |    | Complemento                      |                 |                                          |
| JF<br>Distrito Federal             |                       | ~  | Município                        |                 |                                          |
| Felefone Institucional 1(Fixo/Celu | ılar)                 |    | Telefone Institucional 2(Fixo/Ce | elular)         |                                          |
| oordenador(a) o                    | lo Cadastro Único     | RG |                                  | Órgão Expedidor |                                          |
| Nome                               |                       |    | E-Mail                           |                 |                                          |
| Scolaridade<br>Viédio completo     |                       |    | Formação                         |                 | ~                                        |
| CEP                                | Endereço Profissional |    |                                  |                 | Número                                   |
| Bairro                             |                       |    | Complements                      |                 |                                          |
| JF                                 |                       | ~  | Município                        |                 |                                          |
| Felefone Institucional 1(Fixo/Celu | ılar)                 |    | Selection to Harrison 2014 to 10 | 1.1x1           |                                          |
|                                    |                       |    |                                  |                 | Alterar dados da Coordenação 🖺 Confirmar |
|                                    |                       |    |                                  |                 |                                          |
|                                    |                       |    |                                  |                 |                                          |

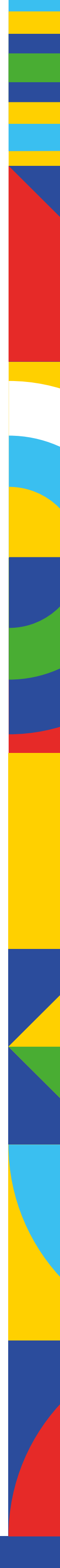

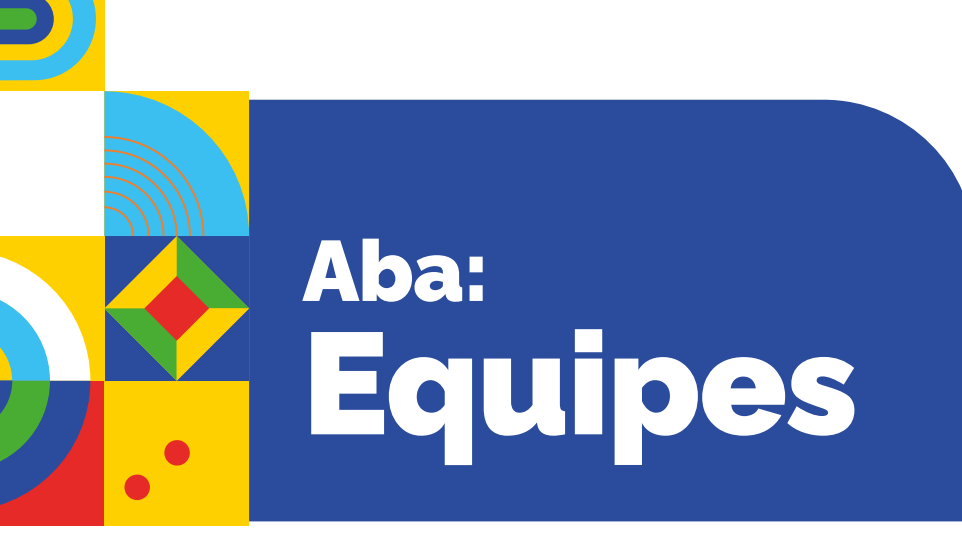

A aba "**Equipes**" é uma relevante novidade do novo Sistema de Adesão e busca ampliar as possibilidades de mapeamento das características das equipes que atuam no âmbito do Programa Bolsa Família e do Cadastro Único.

Devem ser inseridas as informações sobre os(as) profissionais que atuam nas coordenações do PBF e do Cadastro Único, bem como das demais equipes da Assistência Social, e das áreas de Educação e Saúde que atuam de forma intersetorial no Programa Bolsa Família.

Ao clicar em 💷 , será aberta a tela para preenchimento das informações de cada profissional.

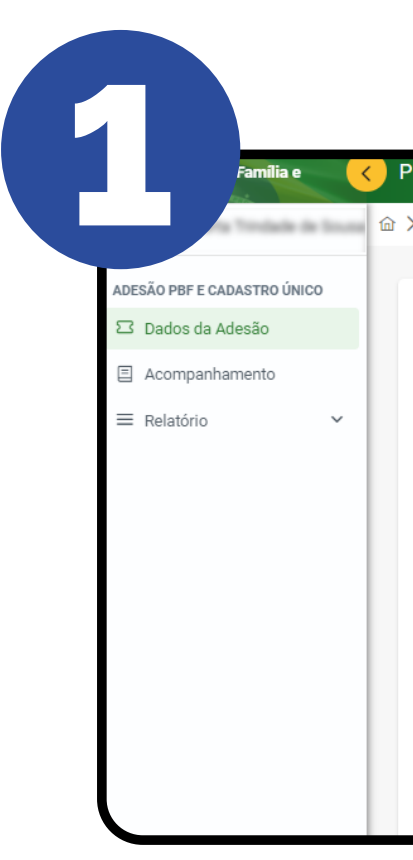

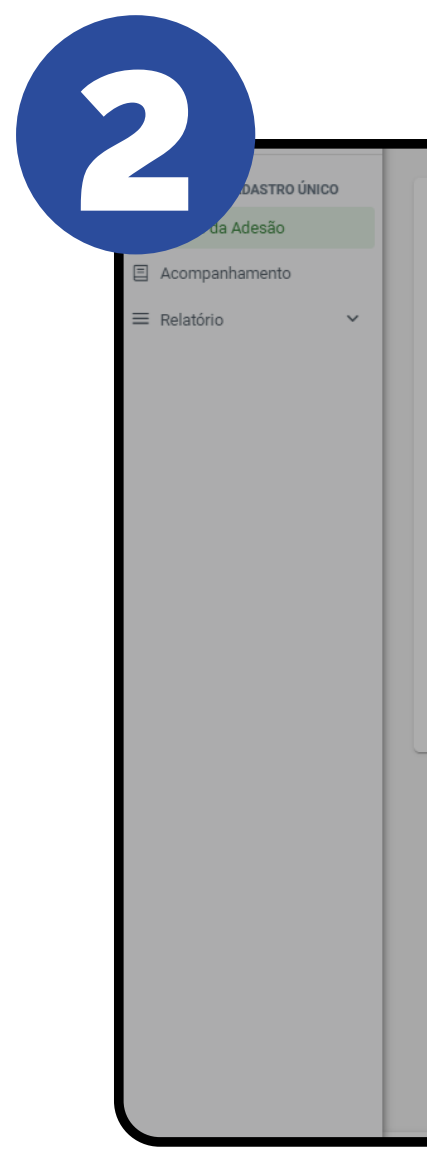

Na tela referente ao "**Integrante da Equipe**", além de dados como CPF, nome, sexo, telefone, e-mail etc., o campo "**Equipe**" indica se o profissional integra a equipe do Programa Bolsa Família, do Cadastro Único, de ambos (PBF e CadÚnico), da Educação, da Saúde ou de outras unidades da Assistência Social.

|  | • |  |
|--|---|--|
|  |   |  |

| ograma Bolsa Família e C   | adastro Único • Adesão | 0                                              |                       |          |          | ſ           |
|----------------------------|------------------------|------------------------------------------------|-----------------------|----------|----------|-------------|
| Dados da Adesão            |                        |                                                |                       |          |          |             |
|                            |                        |                                                |                       |          |          |             |
| Prefeitura Dados da Gestão | Dados da Coordenação   | Equipes Comissão Intersetorial Controle Social | Termo de Adesão       |          |          |             |
| Código IBGE:               | UF: Município:         |                                                |                       |          |          |             |
| Equipes                    |                        |                                                |                       |          |          | + Novo      |
| Nome                       | Equipe                 | Local de Atuação                               | Função                | Formação | Telefone | E-mail      |
| Nenhum registro encontra   | do                     |                                                |                       |          |          |             |
|                            |                        |                                                | Total de registros: 0 |          |          |             |
|                            |                        |                                                |                       |          |          | 🛱 Confirmar |
|                            |                        |                                                |                       |          |          |             |

#### PARA VER ESSA IMAGEM MAIOR, CLIQUE AQUI!

| digo IBGE: UF: /       | CPF                        | Nome |                  | Sexo:<br>Masculino<br>Feminino |        |             |
|------------------------|----------------------------|------|------------------|--------------------------------|--------|-------------|
| es C                   | Equipe                     | ~    | Local de Atuação |                                | $\sim$ | +           |
| e Eq                   | Função                     | ~    | Formação         |                                | $\sim$ | fone E-mail |
| um registro encontrado | Telefone (Fixo ou Celular) |      | E-Mail           |                                |        |             |
|                        | Endereço Institucional     |      |                  | Número                         |        | Confirma    |
|                        | Bairro                     |      | Complemento      |                                |        |             |
|                        |                            |      |                  | C Limpar                       | Salvar |             |

#### PARA VER ESSA IMAGEM MAIOR, CLIQUE AQUI!

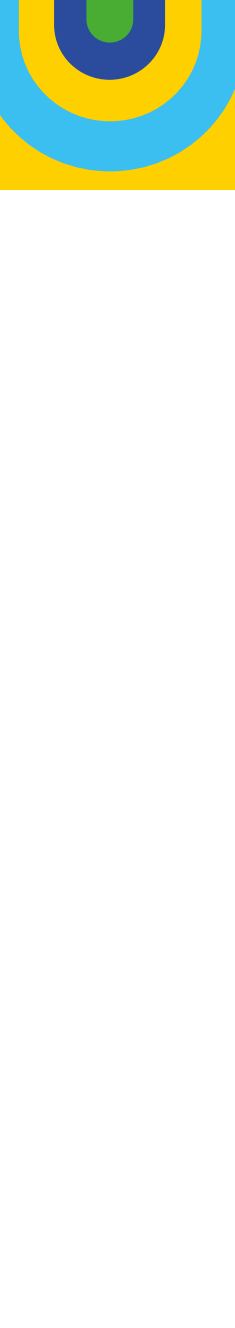

Com base no registro da equipe na qual o(a) profissional atua, no campo "Local de Atuação", serão listados os locais correspondentes à área de atuação registrada no campo "Equipe". Por exemplo: se no campo "Equipe" a opção "Educação" foi marcada, as opções do campo seguinte, ou seja, do "Local de Atuação", serão afins à área de Educação (Órgão/Secretaria de Educação, Escola Municipal, Escola Estadual, ou Outras Unidades/Áreas da Educação). Confira a tela ao lado.

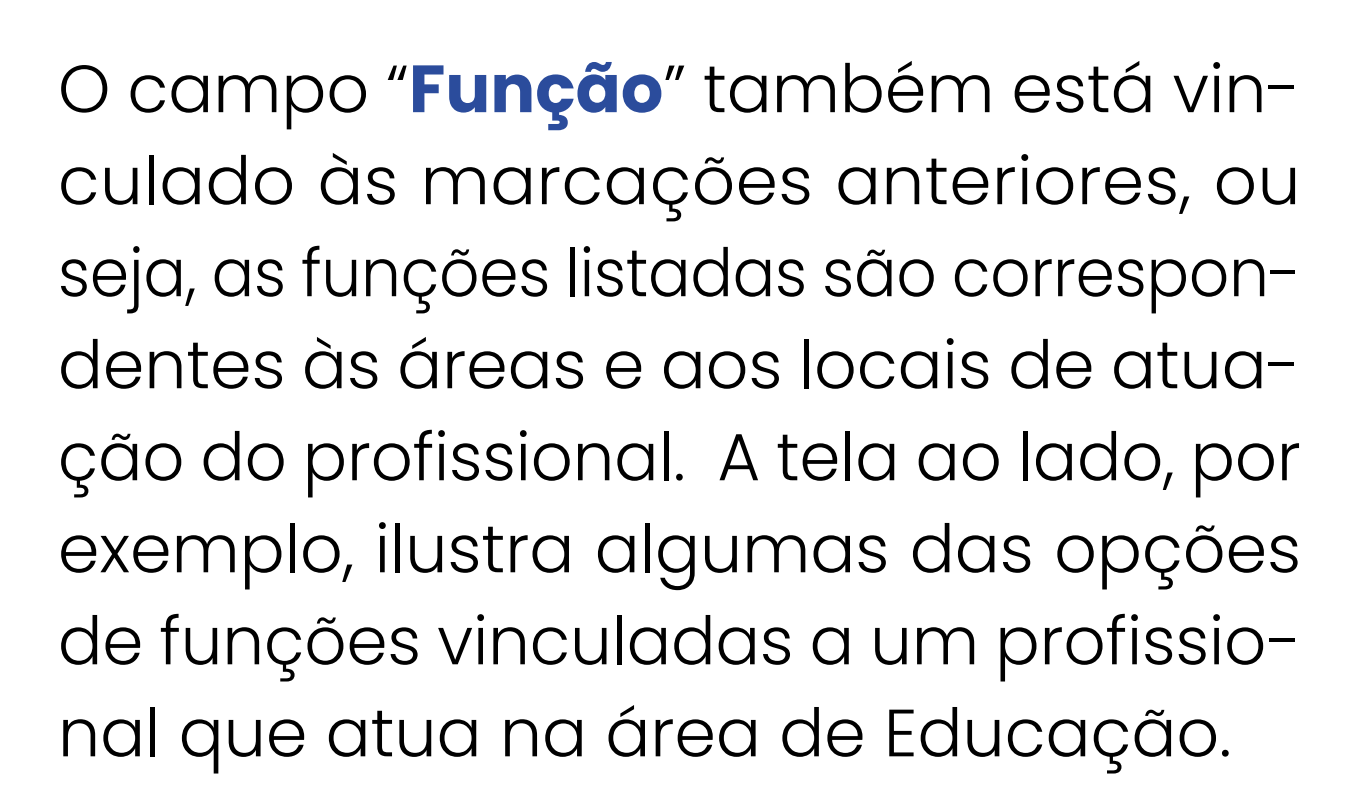

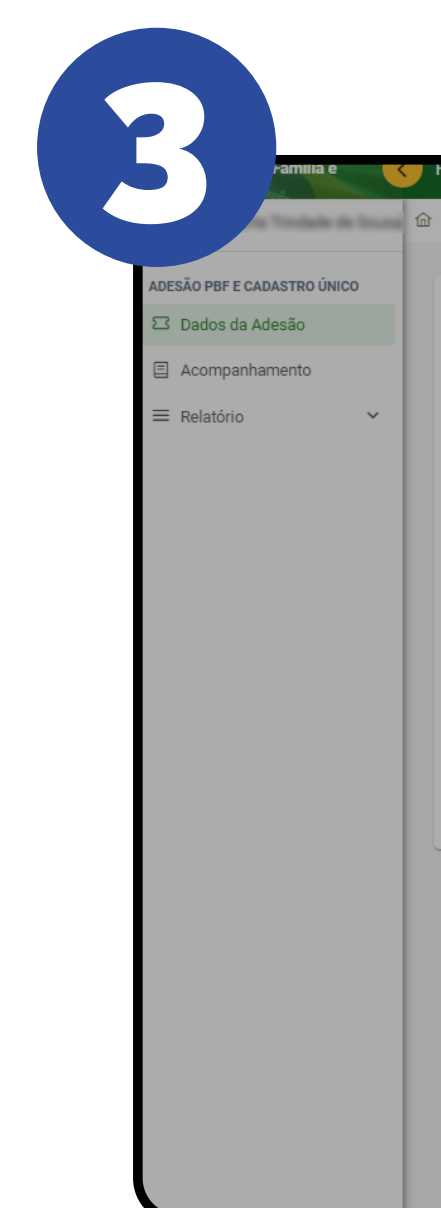

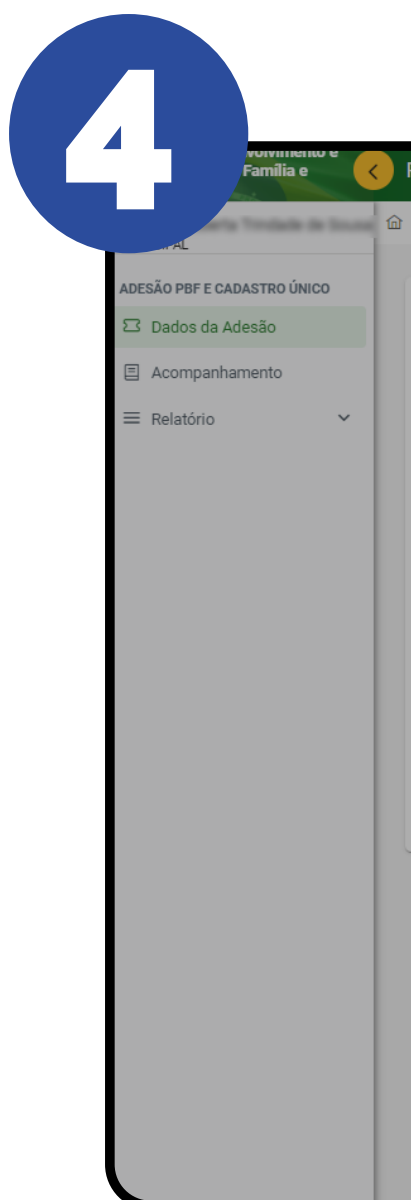

| boldige IBDE: UF+ CFF Nome Sec:<br>uppes builde: Exclusion<br>Excluse: CFF Nome Builde: Atuação<br>total to Atuação<br>total total total total<br>total total total total total<br>total total t | a Dados da Gestão                                                      | Integrante da Equipe                                                                                    |                             |      |                                                                                                    |                                | a ×    |      |        |        |
|----------------------------------------------------------------------------------------------------|------------------------------------------------------------------------|----------------------------------------------------------------------------------------------------|-----------------------------|------|----------------------------------------------------------------------------------------------------|--------------------------------|--------|------|--------|--------|
| Endereço Institucional         CEP       Endereço         Bairro       Complemento                                                                                                    | Código IBGE: UF; ,<br>Equipes<br>Nome Eq<br>Nenhum registro encontrado | CPF<br>Equipe<br>Educação<br>Função<br>Telefone (Fixo ou Celul<br>Servidor(a) aprovado(a)<br>Sim<br>Não | ar)<br>em concurso público? | Nome | Local de Atuação<br>Local de Atuação<br>Órgão/Secretaria de Educação<br>Escola Municipal<br>Escola Estadual<br>Outras Unidades/Áreas da Educação | Sexo:<br>Masculino<br>Feminino | ><br>Q | fone | E-mail | + Novo |
| CEP     Endereço       Bairro     Complemento                                                                                                    |                                                                        | Endereço Inst                                                                                           | itucional                   |      |                                                                                                    |                                |        |      |        |        |
| Bairro                                                                                                    |                                                                        | CEP                                                                                                    | Endereço                    |      |                                                                                                    | Número                         |        |      |        |        |
|                                                                                                    |                                                                        | Bairro                                                                                                  |                             |      | Complemento                                                                                                    |                                |        |      |        |        |
|                                                                                                    |                                                                        |                                                                                                    |                             |      |                                                                                                    |                                |        |      |        |        |

#### PARA VER ESSA IMAGEM MAIOR, CLIQUE AQUI!

| _                       |                                             |      |                  |                                | _      |             |
|-------------------------|---------------------------------------------|------|------------------|--------------------------------|--------|-------------|
| Dados da Gestão         | Integrante da Equipe                        |      |                  | G                              | 3 ×    |             |
| digo IBGE: UF: /        | CPF                                         | Nome |                  | Sexo:<br>Masculino<br>Feminino |        |             |
| es                      | Equipe —<br>Educação                        | × ~  | Local de Atuação |                                | ~      | + Novo      |
| ie 🧲                    | Função                                      | ~    | Formação         |                                | ∽ fone | E-mail      |
| num registro encontrado |                                             | ۵    | E-Mail           |                                |        |             |
|                         | S Digitador(a)<br>Agente Administrativo(a)  | ^    |                  |                                |        | 🛱 Confirmar |
|                         | Técnico(a) de Nível Superior                |      |                  |                                |        |             |
|                         | Gestor(a) Escolar<br>Coordenação Pedagógica |      |                  |                                |        |             |
|                         | CEP Endereço                                |      |                  | Número                         |        |             |
|                         | Bairro                                      |      | Complemento      |                                |        |             |
|                         |                                             |      |                  |                                |        |             |

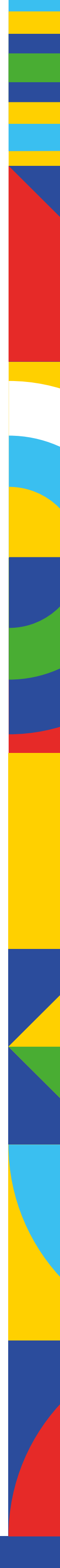

Com o intuito de mapear as categorias profissionais que atuam no Programa Bolsa Família e no Cadastro Único, o campo "**Formação**" elenca um rol de profissões com formação de nível superior, afins às áreas da assistência social, da saúde e da educação. Há ainda as opções de "formação de nível médio" e "formação de nível fundamental".

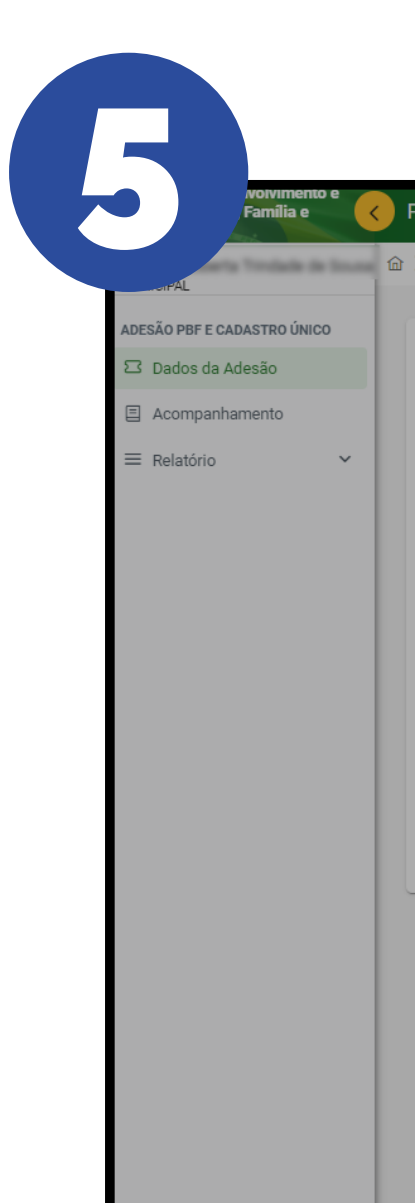

Em relação ao registro do endereço, se comparado ao sistema anterior, a única mudança é a ênfase dada ao **"Endereço Institucional"**, pois evita o registro de informações de âmbito privado em sistemas de informações públicas.

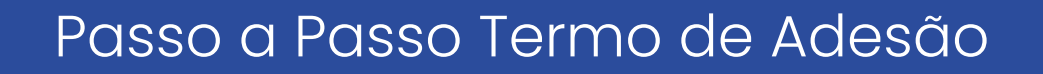

| Dados da Adesão            |                                                                            |      |                  |                                |          |             |
|----------------------------|----------------------------------------------------------------------------|------|------------------|--------------------------------|----------|-------------|
| Prefeitura Dados da Gestão | Integrante da Equipe                                                       |      |                  |                                |          |             |
| Código IBGE: UF: /         | CPF                                                                        | Nome |                  | Sexo:<br>Masculino<br>Feminino |          |             |
| Equipes                    | Equipe<br>Educação                                                         | × ~  | Local de Atuação | 0                              | ~        | + Novo      |
| Nome Eq                    | Função                                                                     | ~    | Formação         |                                | → ←      | E-mail      |
| Nenhum registro encontrado | Telefone (Fixo ou Celular)<br>Servidor(a) aprovado(a) em concurso público? |      | Servico Social   |                                |          |             |
|                            | Sim<br>Não                                                                 |      | Psicologia       |                                |          | 🛱 Confirmar |
|                            | Fordances locations in al                                                  |      | Administração    |                                | -        |             |
|                            | CEP Endereço                                                               |      | Antropologia     | Número                         |          |             |
|                            | Bairro                                                                     |      | Complemento      |                                |          |             |
|                            |                                                                            |      |                  |                                |          |             |
|                            |                                                                            |      |                  | 🖒 Limpar 🖪                     | 🛱 Salvar |             |

| Programa Bolsa Família e Cadast | ro Único • Adesão                                       |                           |      |                  |                                |        |      |        | [→      |
|---------------------------------|---------------------------------------------------------|---------------------------|------|------------------|--------------------------------|--------|------|--------|---------|
| > Dados da Adesão               |                                                         |                           |      |                  |                                |        |      |        |         |
| Prefeitura Dados da Gestão      | Integrante da Equipe                                    |                           |      |                  |                                | 5 ×    |      |        |         |
| Código IBGE: UF: /              | CPF                                                     |                           | Nome |                  | Sexo:<br>Masculino<br>Feminino |        |      |        |         |
| Equipes                         | Equipe<br>Educação                                      |                           | ×    | Local de Atuação | 0.1                            | ~      |      |        | + Novo  |
| Nome Eq                         | Função                                                  |                           | ~    | Formação         |                                | ~      | fone | E-mail |         |
| Nennum registro encontrado      | Telefone (Fixo ou Celulai<br>Servidor(a) aprovado(a) en | r)<br>m concurso público? |      | E-Mail           |                                |        |      |        |         |
|                                 | Sim<br>Não                                              |                           |      |                  |                                |        |      | සි co  | nfirmar |
|                                 | Endereco Instit                                         | tucional                  |      |                  |                                |        |      |        |         |
|                                 | СЕР                                                     | Endereço                  |      |                  | Número                         |        |      |        |         |
|                                 | Bairro                                                  |                           |      | Complemento      |                                |        |      |        |         |
|                                 |                                                         |                           |      |                  |                                |        |      |        |         |
|                                 |                                                         |                           |      |                  | 🖒 Limpar 🕒                     | Salvar |      |        |         |
|                                 |                                                         |                           |      |                  |                                |        |      |        |         |

PARA VER ESSA IMAGEM MAIOR, CLIQUE AQUI!

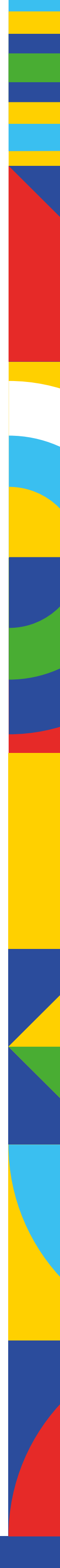

Após o preenchimento com as informações completas do(a) profissional, é preciso clicar em

Ao finalizar o preenchimento com as informações sobre as equipes e profissionais envolvidos, é necessário clicar no botão Confirmar, conforme tela ao lado:

Coletar informações sobre a área em que a equipe atua, o local de atuação, a função e a formação desses profissionais, de forma sistematizada e associada entre si, permitirá uma análise importante sobre o perfil das equipes que atuam no PBF e no Cadastro Único.

Portanto, é fundamental que as gestões municipais, estaduais e distrital tenham atenção no momento do preenchimento e zelem pelo compromisso em fornecer informações corretas e confiáveis.

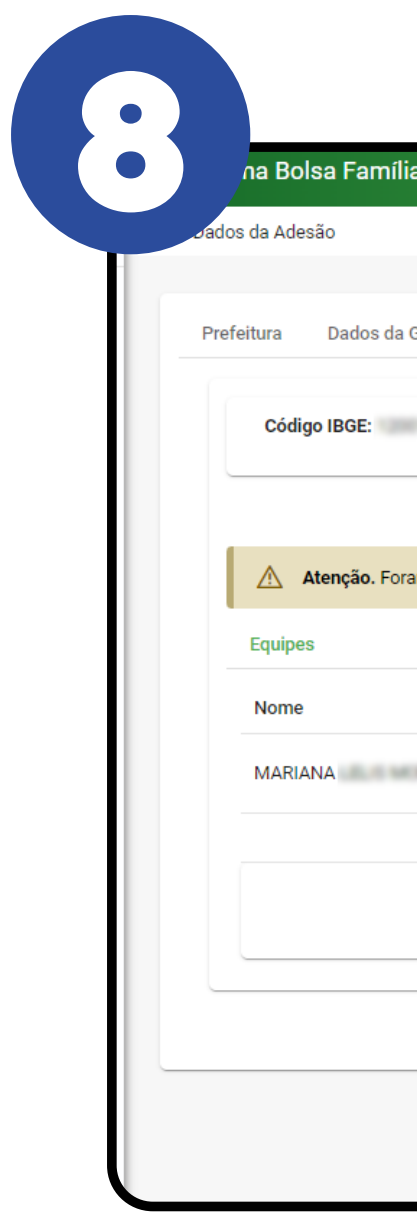

| Adesao            |                                              |                  |                                |             |             |
|-------------------|----------------------------------------------|------------------|--------------------------------|-------------|-------------|
| a Dados da Gestão | Integrante da Equipe                         |                  | X R                            |             |             |
| ódigo IBGE: UF: [ | CPF                                          | Nome             | Sexo:<br>Masculino<br>Feminino |             |             |
| ipes              | Equipe                                       | Local de Atuação | × ~                            |             | + Novo      |
| me                | - Função                                     | × ×              | × ~                            | E-mail      |             |
| RIANA             | Telefone (Fixo ou Celular)                   | E-Mail           |                                | propulsions | © ⁄ ⊞       |
|                   | Servidor(a) aprovado(a) em concurso público? |                  |                                |             | 🛱 Confirmar |
|                   | Endereço Institucional                       |                  |                                |             |             |
|                   | CEP Endereço                                 |                  | Número                         |             |             |
|                   | Bairro                                       | Complemento      |                                |             |             |
|                   |                                              |                  |                                |             |             |
|                   |                                              |                  |                                |             |             |

#### PARA VER ESSA IMAGEM MAIOR, CLIQUE AQUI!

| ília e Cadastro Único • Adesão         |                     |                                          |                                        |                |                 |            |           |
|----------------------------------------|---------------------|------------------------------------------|----------------------------------------|----------------|-----------------|------------|-----------|
|                                        |                     |                                          |                                        |                |                 |            |           |
|                                        |                     |                                          |                                        |                |                 |            |           |
| a Gestão Dados da Coordenação          | Equipes Com         | issão Intersetorial Controle             | Social Termo de Adesão                 |                |                 |            |           |
|                                        |                     |                                          |                                        |                |                 |            |           |
| UF Municipio:                          |                     |                                          |                                        |                |                 |            |           |
|                                        |                     |                                          |                                        |                |                 |            | + Novo    |
| oram realizadas alterações nos membros | da equipe coordenaç | ão. Por favor, clique no botão <b>co</b> | nfirmar para efetivar suas alterações. |                |                 |            |           |
|                                        |                     |                                          |                                        |                |                 |            |           |
|                                        |                     |                                          |                                        |                |                 |            |           |
|                                        | Equipe              | Local de Atuação                         | Função                                 | Formação       | Telefone        | E-mail     |           |
| MORERA                                 | Educação            | Escola Municipal                         | Técnico(a) de Nível Superior           | Serviço Social | (00) 00000-0000 | pbf@adesao | ◎ / ⊡     |
|                                        |                     |                                          | Total de registros: 1                  |                |                 |            |           |
|                                        |                     |                                          |                                        |                |                 |            | Confirmer |
|                                        |                     |                                          |                                        |                |                 |            | Commar    |
|                                        |                     |                                          |                                        |                |                 |            |           |
|                                        |                     |                                          |                                        |                |                 |            |           |
|                                        |                     |                                          |                                        |                |                 |            |           |
|                                        |                     |                                          |                                        |                |                 |            |           |
|                                        |                     |                                          |                                        |                |                 |            |           |
|                                        |                     |                                          |                                        |                |                 |            |           |

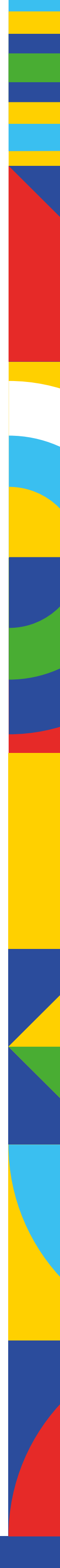

### Aba: Comissão Intersetorial

A Comissão Intersetorial é uma instância de articulação e coordenação do trabalho intersetorial na gestão do PBF, composta pelas áreas de saúde, educação e assistência social, sem prejuízo da participação de outras áreas. Tem como objetivo promover o acompanhamento das condicionalidades do Programa e assegurar a implementação de ações complementares.

O preenchimento da aba "**Comissão Intersetorial**" é semelhante ao da aba anterior. Ao clicar em **\***Novo, será aberta a tela para inserir informações de cada profissional, especificando a área de atuação a que pertence.

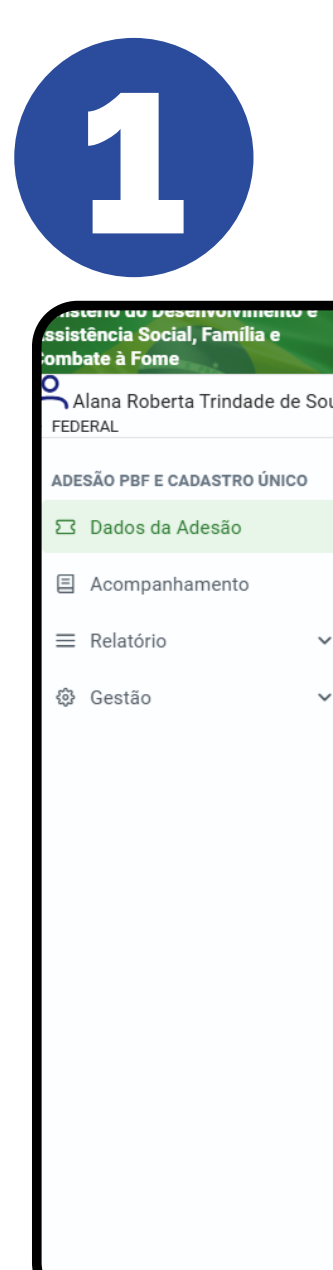

|                                |                                                |                                                            |                                    | 0                                                        |                                                         |                                                                       |                                                                          |                  |
|--------------------------------|------------------------------------------------|------------------------------------------------------------|------------------------------------|----------------------------------------------------------|---------------------------------------------------------|-----------------------------------------------------------------------|--------------------------------------------------------------------------|------------------|
| ados da Adesão                 |                                                |                                                            |                                    |                                                          |                                                         |                                                                       |                                                                          |                  |
|                                |                                                |                                                            |                                    |                                                          |                                                         |                                                                       |                                                                          |                  |
| Dados do Estado                | Dados da Gestão                                | Dados da Coordenação                                       | Equipes                            | Comissão Intersetorial                                   | Controle Social                                         | Termo de Adesão                                                       |                                                                          |                  |
|                                |                                                |                                                            |                                    |                                                          |                                                         |                                                                       |                                                                          |                  |
| Informação.                    | A Comissão Intersetor                          | rial do Programa Bolsa Fan                                 | nília em estado                    | os e municípios é uma instâ                              | ncia de articulação e                                   | coordenação local, do trabalho int                                    | tersetorial no âmbito do Programa, e                                     | composta         |
| (i) pelas áreas<br>implementad | le saúde, educação, as<br>ção de ações complem | ssistência social, sem preju<br>nentares. A coordenação da | iízo da particip<br>a referida com | ação de outras áreas, com<br>ssão é exercida pelo(a) ges | o objetivo de promov<br>stor(a) da Política de <i>i</i> | er o acompanhamento eficaz das<br>Assistência Social ou pelo(a) coord | condicionalidades do Programa e as<br>denador(a) do Programa Bolsa Famíl | segurar a<br>ia. |
|                                |                                                |                                                            |                                    |                                                          |                                                         |                                                                       |                                                                          |                  |
| LIE: AL                        |                                                |                                                            |                                    |                                                          |                                                         |                                                                       |                                                                          |                  |
| UT.AL                          |                                                |                                                            |                                    |                                                          |                                                         |                                                                       |                                                                          |                  |
|                                |                                                |                                                            |                                    |                                                          |                                                         |                                                                       |                                                                          |                  |
| Comisoão Intoro                | otorial                                        |                                                            |                                    |                                                          |                                                         |                                                                       |                                                                          |                  |
| Comissão inters                |                                                |                                                            |                                    |                                                          |                                                         |                                                                       |                                                                          |                  |
| Nome                           | Área de Atua                                   | ação                                                       |                                    | Local de Atuação                                         |                                                         | Telefone                                                              | E-mail                                                                   |                  |
| Nenhum registro                | encontrado                                     |                                                            |                                    |                                                          |                                                         |                                                                       |                                                                          |                  |
|                                |                                                |                                                            |                                    | Total de regi                                            | stros: 0                                                |                                                                       |                                                                          |                  |
|                                |                                                |                                                            |                                    | lotal de legi                                            | 3103.0                                                  |                                                                       |                                                                          |                  |
|                                |                                                |                                                            |                                    |                                                          |                                                         |                                                                       |                                                                          | onfirmar         |
|                                |                                                |                                                            |                                    |                                                          |                                                         |                                                                       |                                                                          |                  |
|                                |                                                |                                                            |                                    |                                                          |                                                         |                                                                       |                                                                          |                  |

#### PARA VER ESSA IMAGEM MAIOR, CLIQUE AQUI!

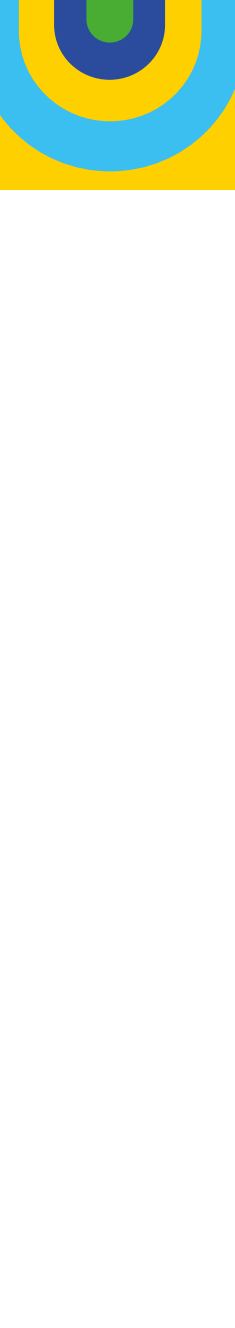

Para que seja possível confirmar as informações, é **obrigatório** o registro de pelo menos um representante de cada setor especificado no campo "**Área de Atuação**" (Assistência Social, Saúde e Educação).

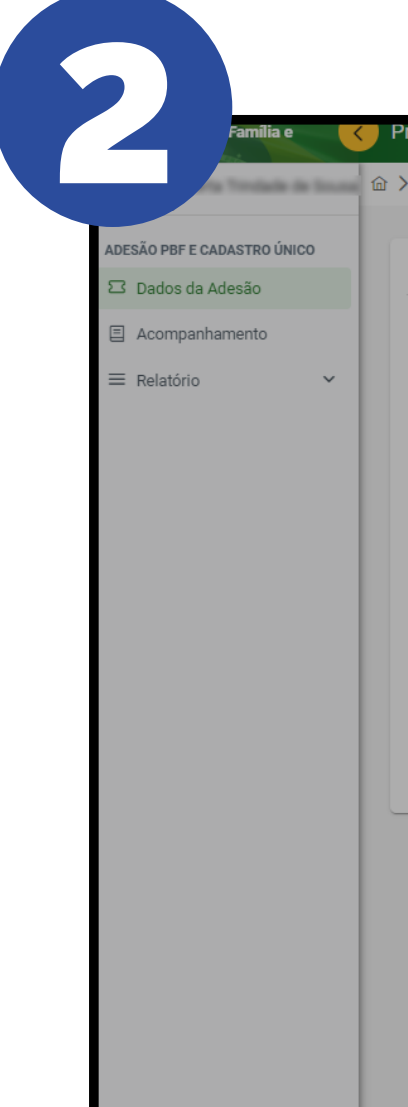

O campo "**Local de Atuação**" está associado ao da "**Área de Atuação**", portanto, consistem em informações complementares que permitem compreender de forma mais aproximada os arranjos institucionais que consolidam (ou não) a intersetorialidade no Bolsa Família.

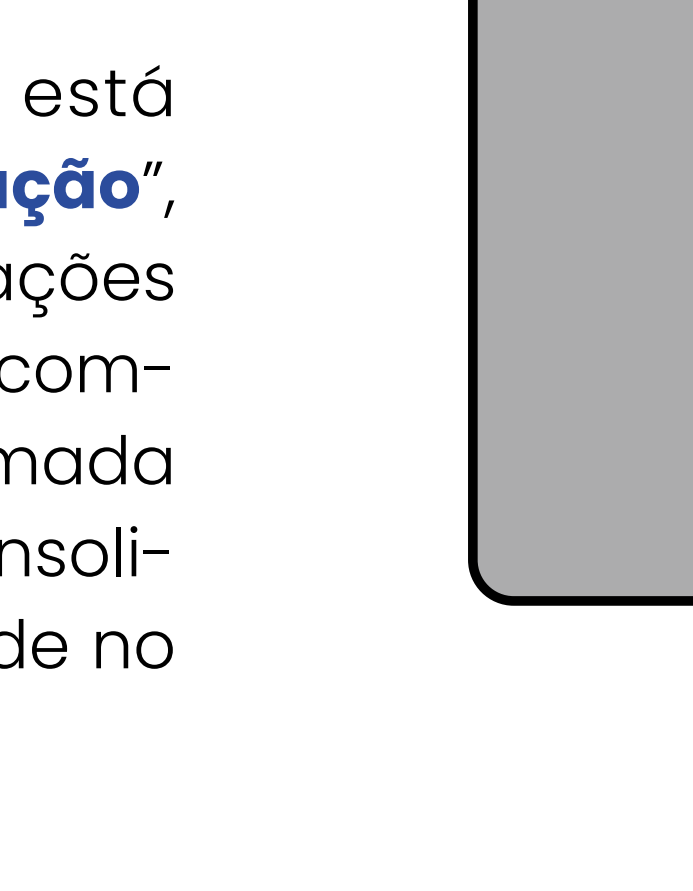

| a Adesão                   |                       |                   |             |                         |              |        |
|----------------------------|-----------------------|-------------------|-------------|-------------------------|--------------|--------|
| ura Dados da Gestão        | Integrante da Comiss  | são Intersetorial |             |                         | a ×          |        |
| Código IBGE: UF: /         | CPF                   |                   | Nome        | Sexo:<br>Mascu<br>Femin | ulino<br>ino |        |
| Comissão Intersetorial     | Local de Atuação      |                   |             |                         |              |        |
| lome                       |                       |                   |             |                         | ~            | E-mail |
| Nenhum registro encontrado |                       |                   |             |                         | Q            |        |
|                            | Órgão/Secretaria de A | ssistência Social |             |                         | ^            |        |
|                            | CRAS                  |                   |             |                         |              |        |
|                            | CREAS                 |                   |             |                         |              |        |
|                            | Centro POP            | to.               |             |                         |              |        |
|                            |                       | ilucional         |             |                         | •            |        |
|                            | CEP                   | Endereço          |             | Númer                   | ro           |        |
|                            | Bairro                |                   | Complemento |                         |              |        |
|                            |                       |                   |             |                         |              |        |
|                            |                       |                   |             | A                       | (B) Calver   |        |
|                            |                       |                   |             | C Limpar                | E Salvar     |        |

#### PARA VER ESSA IMAGEM MAIOR, CLIQUE AQUI!

| _                          |                                       |                   |      |             |                                | -        |        |         |
|----------------------------|---------------------------------------|-------------------|------|-------------|--------------------------------|----------|--------|---------|
| feitura Dados da Gestão    | ntegrante da Comiss                   | ao Intersetorial  |      |             |                                |          |        |         |
| Código IBGE: UF: /         | CPF                                   |                   | Nome |             | Sexo:<br>Masculino<br>Feminino | 0        |        |         |
| $\rightarrow$              | Área de Atuação<br>Assistência Social |                   |      |             | 0                              | × ~      |        | + Novo  |
| Comissão Intersetorial     | Local de Atuação                      |                   |      |             |                                | ~        |        |         |
| Nome                       |                                       |                   |      |             |                                |          | E-mail |         |
| Nennum registro encontrado | Órgão/Secretaria de A                 | ssistência Social |      |             |                                |          |        |         |
|                            | CRAS                                  |                   |      |             |                                |          |        |         |
|                            | CREAS                                 |                   |      |             |                                |          |        | nfirmar |
|                            | Posto de Cadastramer                  | nto               |      |             |                                | -        |        |         |
|                            | Endereço Inst                         | пистопат          |      |             |                                |          |        |         |
|                            | CEP                                   | Endereço          |      |             | Número                         |          |        |         |
|                            | Bairro                                |                   |      | Complemento |                                |          |        |         |
|                            |                                       |                   |      |             |                                |          |        |         |
|                            |                                       |                   |      |             | Č. Limpor                      | B Salvar |        |         |
|                            |                                       |                   |      |             |                                |          |        |         |

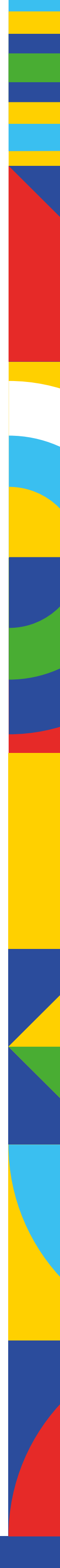

Para mapear as formações dos diversos profissionais que atuam de forma intersetorial no Programa Bolsa Família, o campo "**Formação**" relaciona diferentes categorias profissionais, contemplando aquelas vinculadas às principais políticas públicas que operam o Programa.

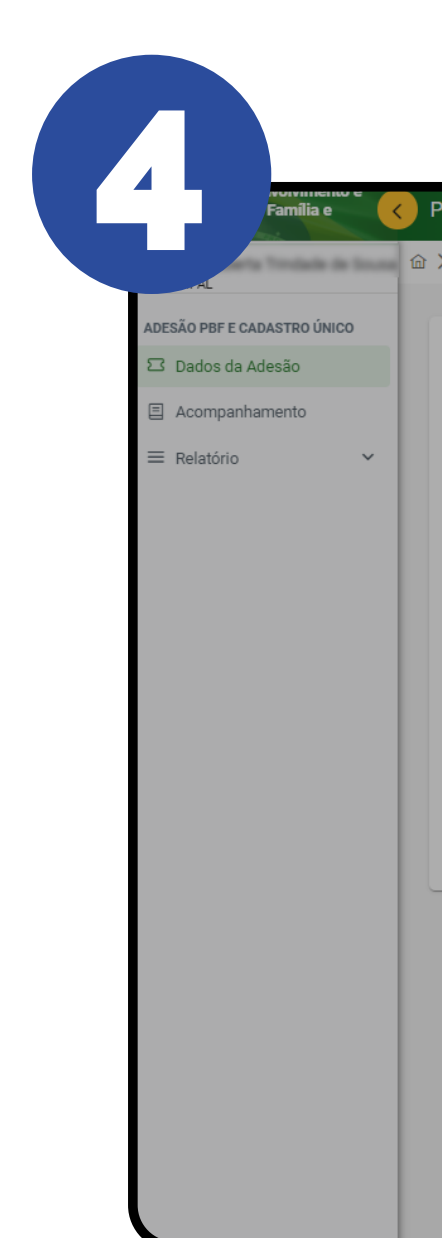

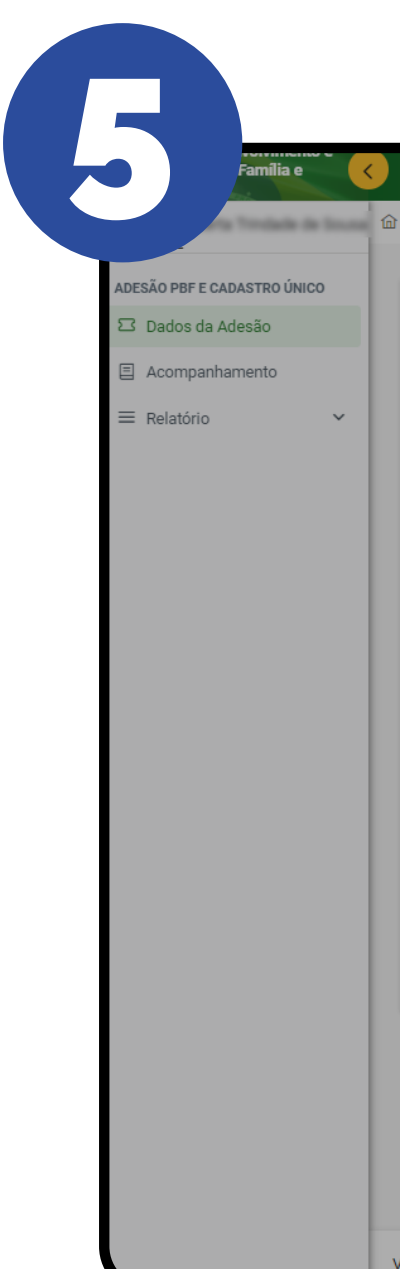

Após o preenchimento com as informações do(a) profissional, é só clicar em salvar na parte inferior direita da tela.

Passo a Passo Termo de Adesão

| a Adesão             |                                       |             |                                |             |
|----------------------|---------------------------------------|-------------|--------------------------------|-------------|
| ıra Dados da Gestão  | Integrante da Comissão Intersetorial  |             | a ×                            |             |
| Código IBGE: UF: /   | CPF                                   | Nome        | Sexo:<br>Masculino<br>Feminino |             |
|                      | Área de Atuação<br>Assistência Social |             | × ~                            | + Novo      |
| missão Intersetorial | Local de Atuação<br>CREAS             |             | × ~                            |             |
| enhum registro enco  | Formação                              |             | ~                              | E-mail      |
|                      |                                       |             | ٩                              |             |
|                      | Serviço Social                        |             | A                              | 🛱 Confirmar |
|                      | C Psicologia<br>— Direito             |             | _                              |             |
|                      | Administração                         |             |                                |             |
|                      | Antropologia                          |             |                                |             |
|                      | Bairro                                | Complemento |                                |             |
|                      |                                       |             |                                |             |
|                      |                                       |             | C Limpar 🛱 Salvar              |             |
|                      |                                       |             |                                |             |

#### PARA VER ESSA IMAGEM MAIOR, CLIQUE AQUI!

| da Adesão                  |                                              |             |                                |           |             |
|----------------------------|----------------------------------------------|-------------|--------------------------------|-----------|-------------|
| itura Dados da Gestão      | Integrante da Comissão Intersetorial         |             | a ×                            |           |             |
| Código IBGE: UF: (         | CPF                                          | Nome        | Sexo:<br>Masculino<br>Feminino |           |             |
| Comissão Intersetorial     | Área de Atuação                              |             | × ~                            |           | + Novo      |
| Nome                       | Formação                                     |             | × ~                            | -mail     |             |
| NUTHER BEFORE AND          | Telefone (Fixo ou Celular)                   | E-Mail      | × ~                            | bf@adesao | © / H       |
| INTA JOE PERMITERS         | Servidor(a) aprovado(a) em concurso público? |             |                                | bf@adesao | ◎ / ੈ       |
| CONTRACTOR OF THE OWNER OF | ()Não                                        |             |                                | bf@adesao | © ⁄ ⊞       |
|                            | Endereço Institucional                       |             | Número                         |           | 🛱 Confirmar |
|                            | Bairro                                       | Complemento |                                |           |             |
|                            |                                              |             | C Limpar                       |           |             |
|                            |                                              |             |                                |           |             |

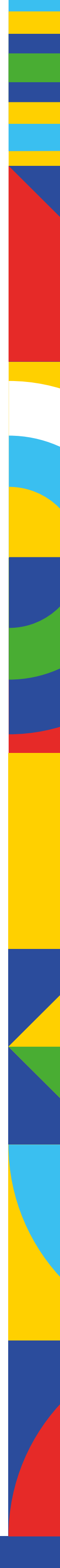

basta clicar no botão 🕒 confirmar .

| IUNICIPAL                                             |                                                  |                                                      |                                                   |                 |            |                            |
|-------------------------------------------------------|--------------------------------------------------|------------------------------------------------------|---------------------------------------------------|-----------------|------------|----------------------------|
| DESÃO PBF E CADASTRO ÚNICO                            | Prefeitura Dados da Gestão Dados da Coordenação  | Equipes Comissão Intersetorial Contro                | ole Social Termo de Adesão                        |                 |            |                            |
| 3 Dados da Adesão                                     |                                                  |                                                      |                                                   |                 |            |                            |
| <ul> <li>Acompanhamento</li> <li>Relatório</li> </ul> | Código IBGE: UF: Município:                      |                                                      |                                                   |                 |            |                            |
|                                                       |                                                  |                                                      |                                                   |                 |            | + Nov                      |
|                                                       | Atonaño Foram realizadas alteraçãos pos membros  | da acardanceão intercatorial. Por favor olique no b  | etão <b>confirmor</b> poro ofetivor queo alteres  | ico             |            |                            |
|                                                       | Atenção. Foram realizadas alterações nos membros | da coordenação intersetorial. Por favor, clíque no b | otao <b>confirmar</b> para eletivar suas alteraço | Jes.            |            |                            |
|                                                       | Comissão Intersetorial                           |                                                      |                                                   |                 |            |                            |
|                                                       | Nome                                             | Área de Atuação                                      | Local de Atuação                                  | Telefone        | E-mail     |                            |
|                                                       | CRISTIANE                                        | Assistência Social                                   | CRAS                                              | (00) 00000-0000 | pbf@adesao | <ul> <li>∅ / 11</li> </ul> |
|                                                       | MARIA                                            | Saúde                                                | UBS                                               | (00) 00000-0000 | pbf@adesao | <ul> <li>⊘ 2 10</li> </ul> |
|                                                       | MARIANA                                          | Educação                                             | Escola Municipal                                  | (00) 00000-0000 | pbf@adesao | · 2 · 11                   |
|                                                       |                                                  |                                                      | Total de registros: 3                             |                 |            |                            |
|                                                       |                                                  |                                                      |                                                   |                 |            |                            |
|                                                       |                                                  |                                                      |                                                   |                 |            |                            |

# Ao finalizar o preenchimento com as informações dos(as) profissionais envolvidos(as) na Comissão Intersetorial,

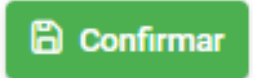

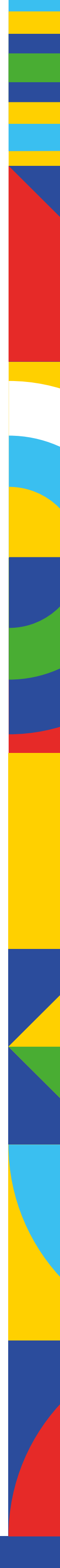

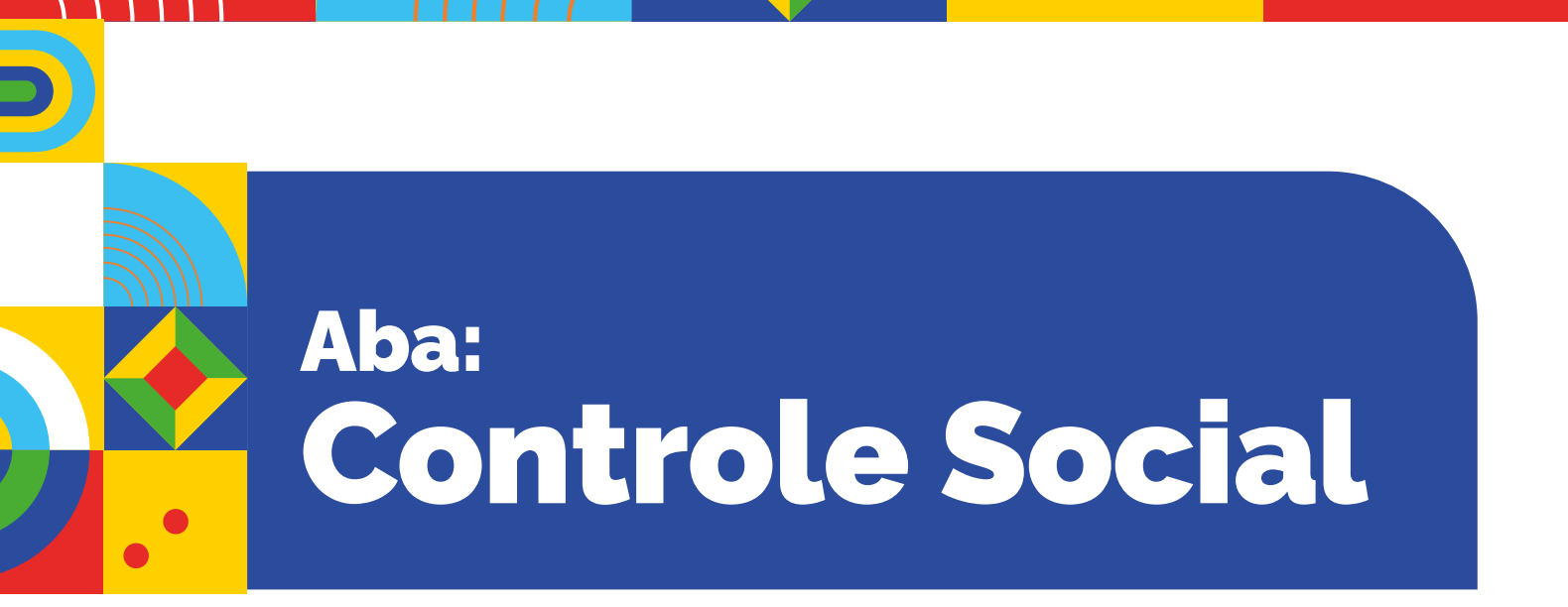

Na aba "**Controle Social**", estão apresentadas as informa ções sobre os conselhos municipais/estaduais de Assistênc Social, ou seja, sobre a instância responsável pelo contro social do Programa Bolsa Família e do Cadastro Único. Esso informações são extraídas diretamente do CADSUAS. Alée dos conselhos, é possível consultar, também, as informa ções sobre os integrantes titulares e suplentes.

As informações sobre o Conselho de Assistência Socia encontram-se na parte superior da tela. Já os dados refe rentes aos(às) integrantes dessa instância estão na part inferior.

### Atenção!

Na aba "Controle Social" **NÃO** há o botão <sup>Confirmar</sup>, sendo automaticamente salvos os dados migrados conforme o registrado no **CADSUAS.** 

| Número |
|--------|
|        |
|        |
|        |
|        |
|        |
|        |
| ail    |

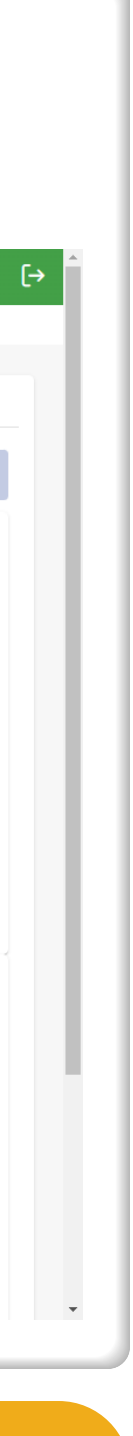

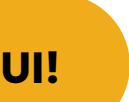

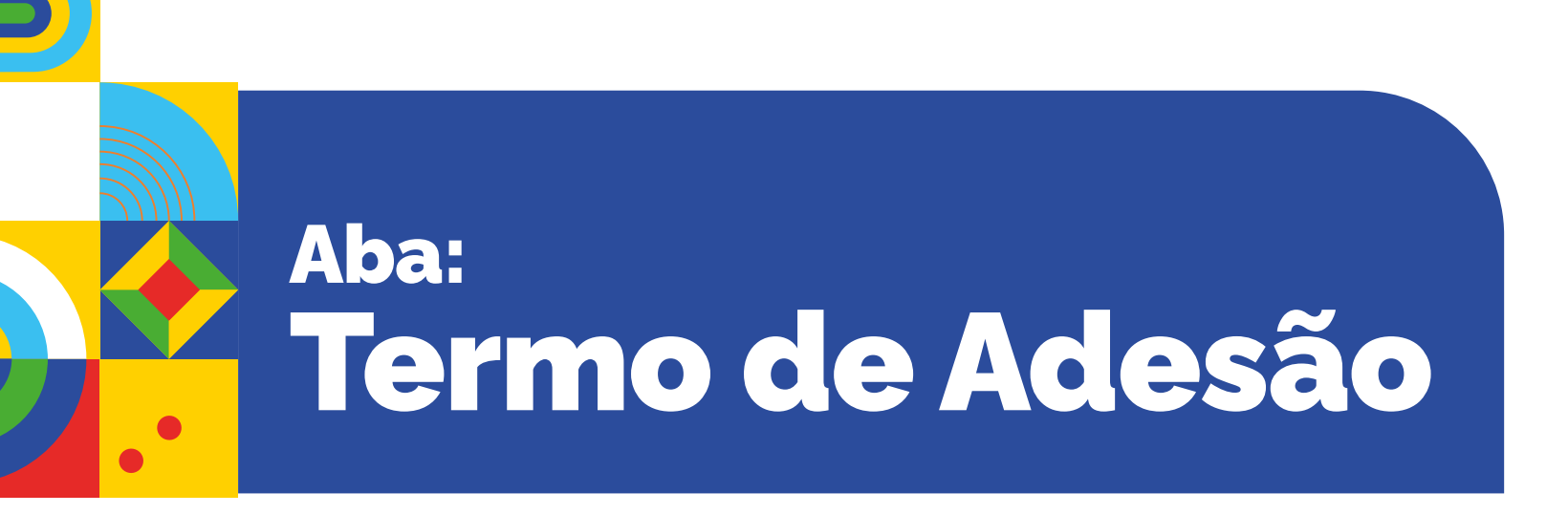

A última tela é um resumo das abas confirmadas anteriormente. Quando as informações tiverem sido confirmadas, haverá a seguinte sinalização: </

Caso não tenha sido efetuada a confirmação ou o preenchimento de alguma das abas, o símbolo indicando incompletude será: ×

Somente quando todas as informações estiverem sinalizadas com 🗸 será possível gerar o formulário do Termo de Adesão clicando no botão 🖻 Gerar Termo, no canto inferior direito da tela.

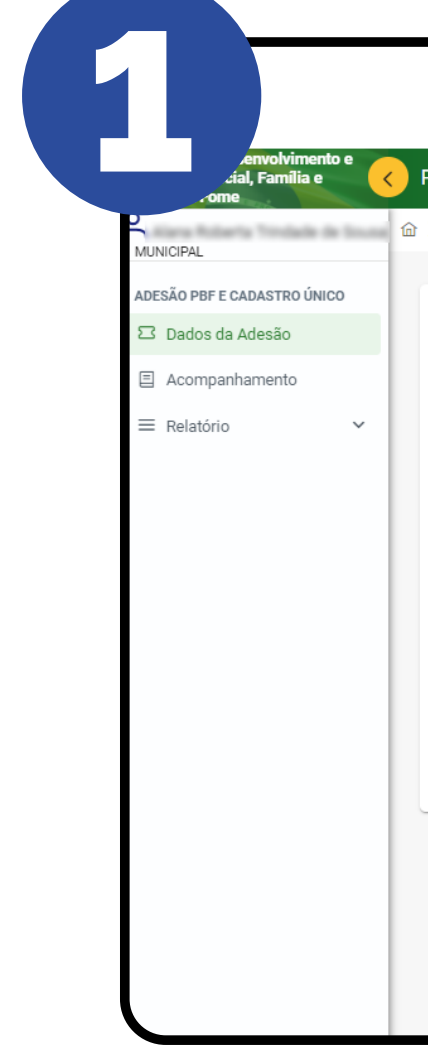

Ao clicar no botão Adesão será aberto em PDF, mas ainda não estará assinado.

| Dados da Gestão Dados da Coordenação Equipes | Comissão Intersetorial Controle Social Termo de Adesão |                                |
|----------------------------------------------|--------------------------------------------------------|--------------------------------|
| go IBGE: UF: Município:                      |                                                        |                                |
| nações da adesão                             | Demais informações                                     | Andamento                      |
| os da prefeitura 🗸 14/10/2024                | Equipe da coordenação 🗸 14/10/2024                     | Assinatura 🗙                   |
| os da gestão 🗸 14/10/2024                    | Comissão intersetorial 🗸 14/10/2024                    | Situação Informações Pendentes |
| os da coordenação 🗸 21/03/2024               |                                                        | Numero do Processo -           |
| trole social 🗸 14/10/2024                    |                                                        |                                |
|                                              |                                                        | Gerar Termo                    |
|                                              |                                                        |                                |

#### PARA VER ESSA IMAGEM MAIOR, CLIQUE AQUI!

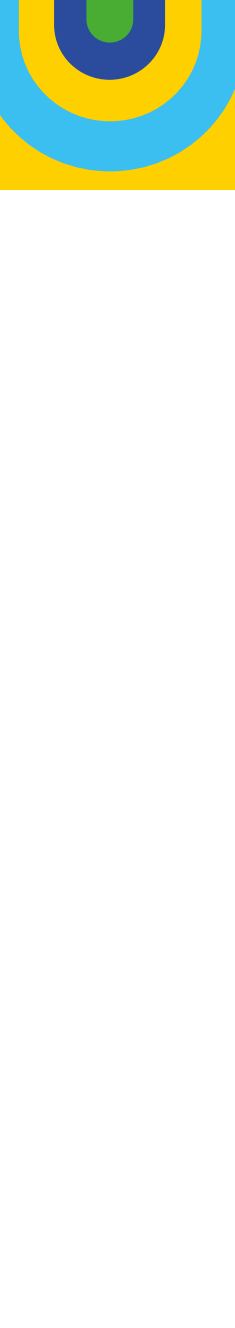

### Atenção!

Este termo não precisa ser encaminhado por meio físico para o MDS!

A tela também apresenta a possibilidade de acompanhar a assinatura do termo na opção "**Andamento**", onde consta o "**Número do Processo**" que será disponibilizado no Sistema Eletrônico de Informação – SEI do MDS.

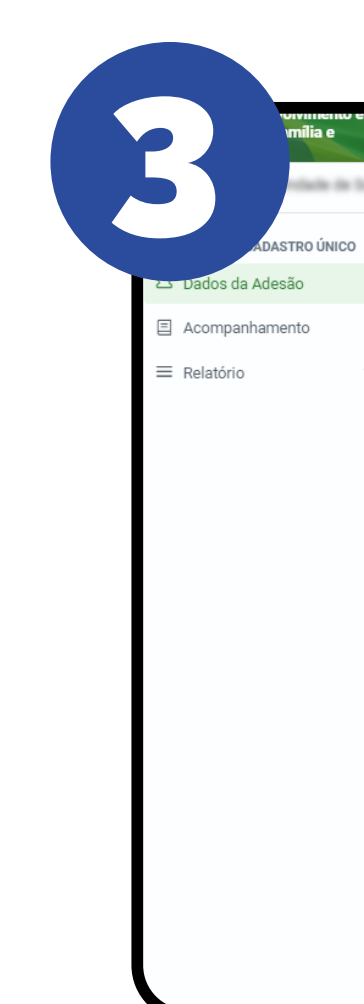

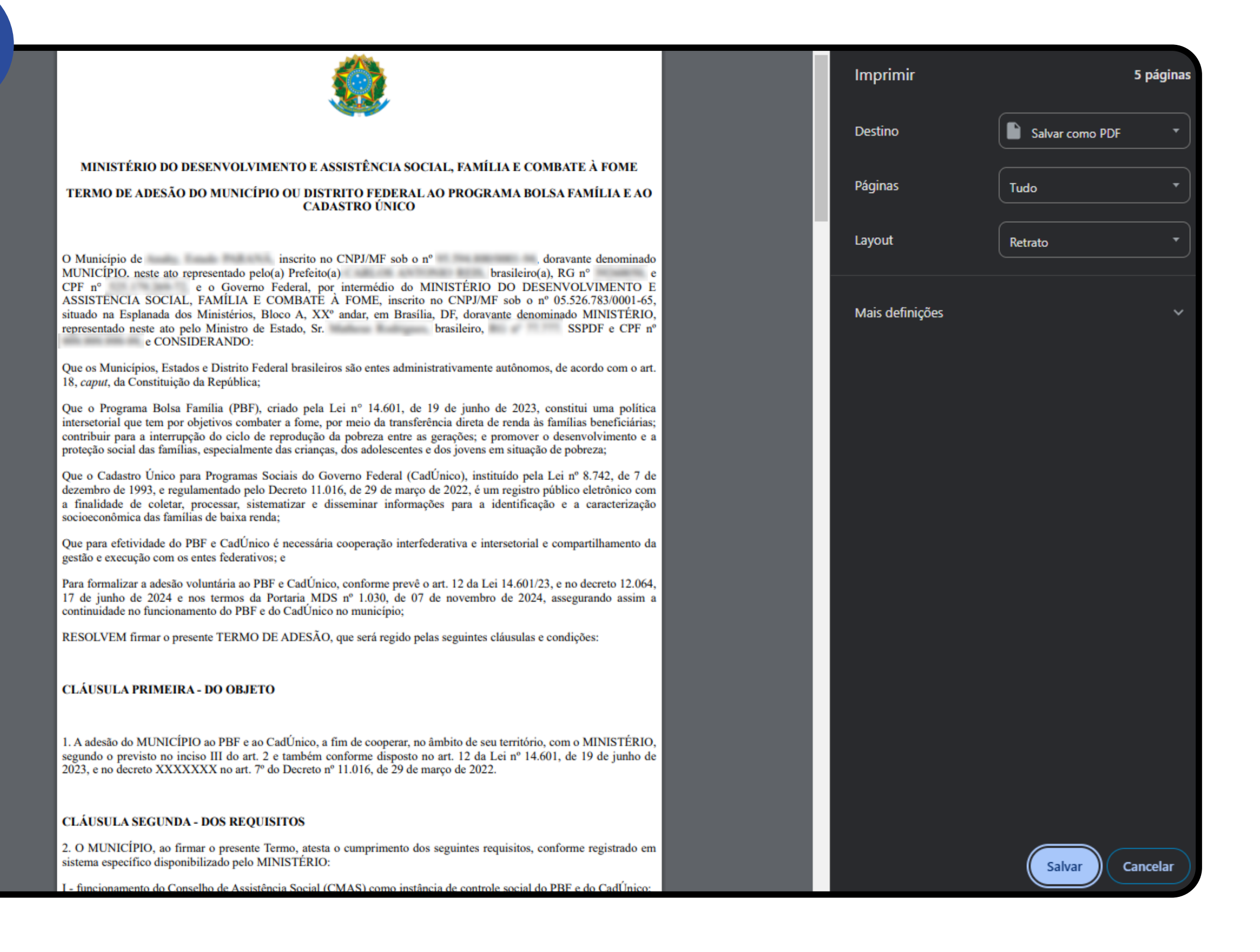

| Código IBGE: UF: Município:                                                                                                    |                                                                                                    |                                                                                                    |
|----------------------------------------------------------------------------------------------------|----------------------------------------------------------------------------------------------------|----------------------------------------------------------------------------------------------------|
| Informações da adesãoDados da prefeitura✓14/10/2024Dados da gestão✓14/10/2024Dados da coordenação✓21/03/2024Controle social✓14/10/2024 | Demais informações         Equipe da coordenação       ✓       14/10/2024         Comissão intersetorial       ✓       14/10/2024 | Andamento         Assinatura       ×         Situação       Aguardando Assinatura (Governador(a) ou Prefeito(a))         Numero do Processo       71000.002166/2024-94 |
|                                                                                                    |                                                                                                    |                                                                                                    |

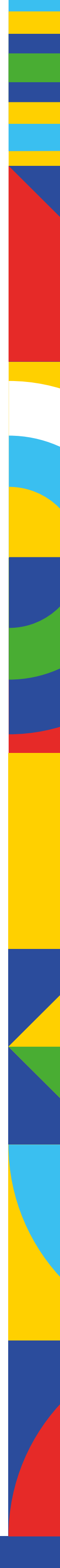

### Assinatura do Termo de Adesão no SEI

O acesso ao Sistema Eletrônico de Informações – SEI, do Ministério do Desenvolvimento e Assistência Social, Família e Combate à Fome (MDS), é uma etapa necessária para finalizar o processo de adesão ao Programa Bolsa Família e ao Cadastro Único. A assinatura deve ser realizada pelo(a) governador(a)/prefeito(a), após a geração do Termo de Adesão no SIGPBF. O procedimento é simples, basta realizar o acesso ao SEI do MDS para assinatura do Termo de Adesão conforme as etapas abaixo.

### Acesso externo ao SEI do MDS

Para entrar no Sistema Eletrônico de Informação - SEI do MDS, o(a) governador(a)/prefeito(a) acessará o link: https://sei.cidadania.gov.br/sei-usuarioexterno e deverá fazer o login com e-mail e senha cadastrados.

|     | Acesso para Usuários Externos                 |
|-----|-----------------------------------------------|
|     | E-mail:                                       |
| cei | Senha:                                        |
|     |                                               |
|     | <u>C</u> onfirma <u>E</u> squeci minha senha  |
|     | Clique aqui se você ainda não está cadastrado |

#### PARA VER ESSA IMAGEM MAIOR, CLIQUE AQUI!

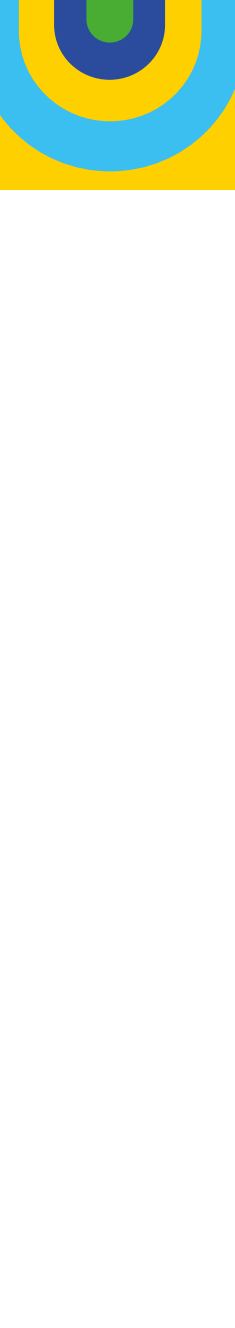

Caso não possua cadastro no SEI do MDS, o(a) governador(a)/prefeito(a) deverá clicar no "**Clique aqui se você ainda não está cadastrado**".

Leia as instruções na tela "Cadastro de Usuário Externo" e acione o botão "Clique aqui para continuar".

Para realizar o cadastro preencha os dados no formulário "Cadastro de Usuário Externo", conforme tela ao lado (4). O e-mail que deverá ser utilizado para o cadastro de acesso ao SEI é o e-mail do responsável pelo cadastro (E-mail pessoal), uma vez que o acesso ao SEI é feito como pessoa física, com o e-mail e senha criada pelo próprio responsável pelo preenchimento (prefeito(a)/governador(a) do município/estado)

Após finalizar o cadastro, o(a) governador(a)/prefeito(a) deverá enviar cópia digitalizada em formato PDF dos documentos de identidade (RG e CPF) e comprovante de residência, via "Protocolo Digital" acessível por meio do link: <u>https://www. gov.br/pt-br/servicos/protocolar-documentos-</u> -junto-ao-mds. Depois da devida conferência, a equipe de suporte do SEI do MDS irá informar por e-mail a liberação de acesso ao sistema.

|   | Acesso para Usuários Externos                 |
|---|-----------------------------------------------|
|   |                                               |
| S |                                               |
|   | <u>Confirma</u> <u>E</u> squeci minha senha   |
|   | Clique aqui se você ainda não está cadastrado |

#### PARA VER ESSA IMAGEM MAIOR, CLIQUE AQUI!

| rerio da cidal                                          | ANIA                                                                                                    |
|---------------------------------------------------------|----------------------------------------------------------------------------------------------------|
| Sel. Produca                                            | v3.1.4-i1                                                                                                    |
| Cadastro d                                              | e Usuário Externo                                                                                                    |
| O Acesso de Usi<br>peticionamento e                     | iário Externo do sistema SEI-CIDADANIA é destinado a pessoas físicas que participem de Processos Administrativos no órgão, ou que representem pessoas físicas ou jurídicas nessa situação, para fins de<br>letrônico, visualização de processos com restrição de acesso aos interessados e assinatura eletrônica de contratos, convênios, termos, acordos e outros instrumentos congêneres.                                                                          |
| A realização do c<br>de outubro de 2<br>apuração de res | adastro como Usuário Externo no SEI-CIDADANIA importará na aceitação das condições que disciplinam o processo eletrônico, com fundamento na legislação pertinente e especialmente no Decreto nº 8.539<br>1015, admitindo como válida a assinatura eletrônica na modalidade cadastrada (login e senha), tendo como consequência a responsabilidade pelo uso indevido das ações efetuadas, as quais serão passíveis de<br>sonsabilidade civil, penal e administrativa. |
| Para efetuar seu<br>seguida o sistem                    | cadastro clique no Link ao final desta página e preencha seus dados. Use seu e-mail pessoal como login, pois o cadastro é como pessoa física e o Sistema não permitirá outro cadastro com o mesmo e-mail. E a enviará uma mensagem automática para o e-mail cadastrado com os procedimentos necessários para ativação do Acesso.                                                                                                    |
| <u>Clique aqui par</u>                                  | a continuar                                                                                                    |

#### PARA VER ESSA IMAGEM MAIOR, CLIQUE AQUI!

| Sel. Producao v3.1.4-i1                           |                   |                                  |  |
|---------------------------------------------------|-------------------|----------------------------------|--|
| Cadastro de Usuário Extern                        | 0                 |                                  |  |
| Dados Cadastrais                                  |                   |                                  |  |
|                                                   |                   |                                  |  |
| Nome do Representante:                            |                   |                                  |  |
| CPF:                                              | RG:               | Órgão Expedidor:                 |  |
|                                                   |                   |                                  |  |
| Telefone Fixo:                                    | Telefone Celular: |                                  |  |
| Endersee Besidensiele                             |                   |                                  |  |
| Endereço Residencial.                             |                   |                                  |  |
| Complemento:                                      |                   | Bairro:                          |  |
|                                                   |                   |                                  |  |
| País: Estado:                                     | Cidade:           | CEP:                             |  |
|                                                   |                   |                                  |  |
| Dados de Autenticação                             |                   |                                  |  |
| E-mail pessoal:                                   |                   |                                  |  |
| l<br>Senha (no mínimo 8 caracteres com letras e n | imeros):          |                                  |  |
|                                                   |                   |                                  |  |
| Confirmar Senha:                                  | _                 |                                  |  |
|                                                   |                   |                                  |  |
| axm1                                              | C                 | igite o código da imagem ao lado |  |
| For the Market                                    |                   |                                  |  |

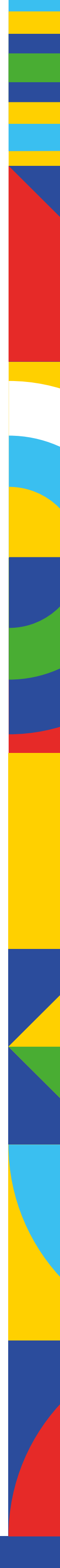

Após essa etapa finalizada, basta acessar o link:

https://sei.cidadania.gov.br/sei-usuarioexterno digitar o e-mail e a senha registrados no formulário "Cadastro de Usuário Externo" e clicar no botão "Confirmar".

Na tela de **"Controle de Acessos Externos**", clicar no número do "**Documento**" referente ao Termo de Adesão ao Programa Bolsa Família e ao Cadastro Único para visualizar o documento.

| Ace                    | esso para Usuários Externos |
|------------------------|-----------------------------|
| Seil E-mail:<br>Senha: | sagends gav br              |
| <u>C</u> onfirma       | <u>E</u> squeci minha senha |

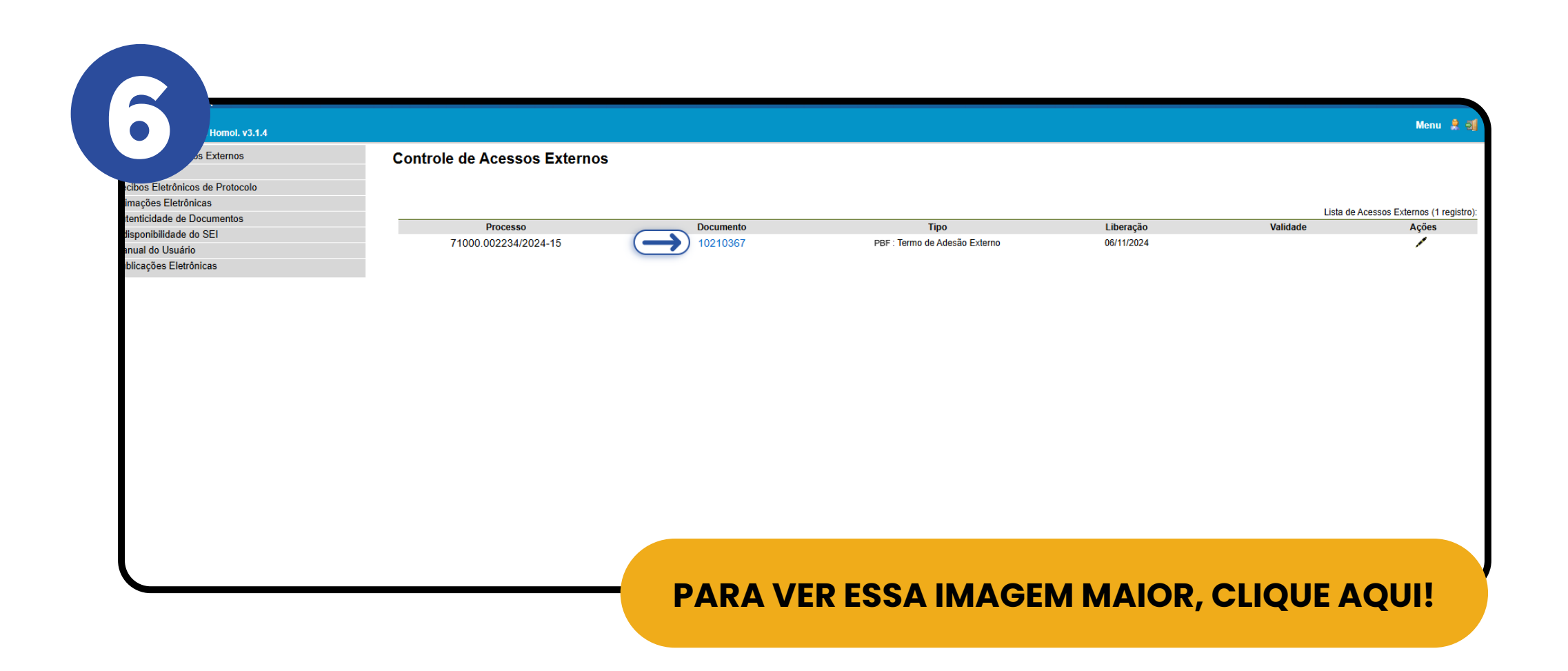

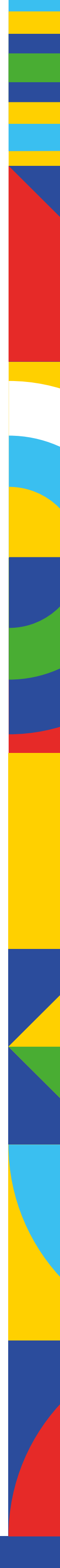

Conforme imagem 7, clicar no ícone

Assinar do lado superior direito da tela.

Para concluir a "**Assinatura de Documento**" do Termo de Adesão, inserir e-mail e senha e clicar no botão "**Assinar**", conforme tela ao lado.

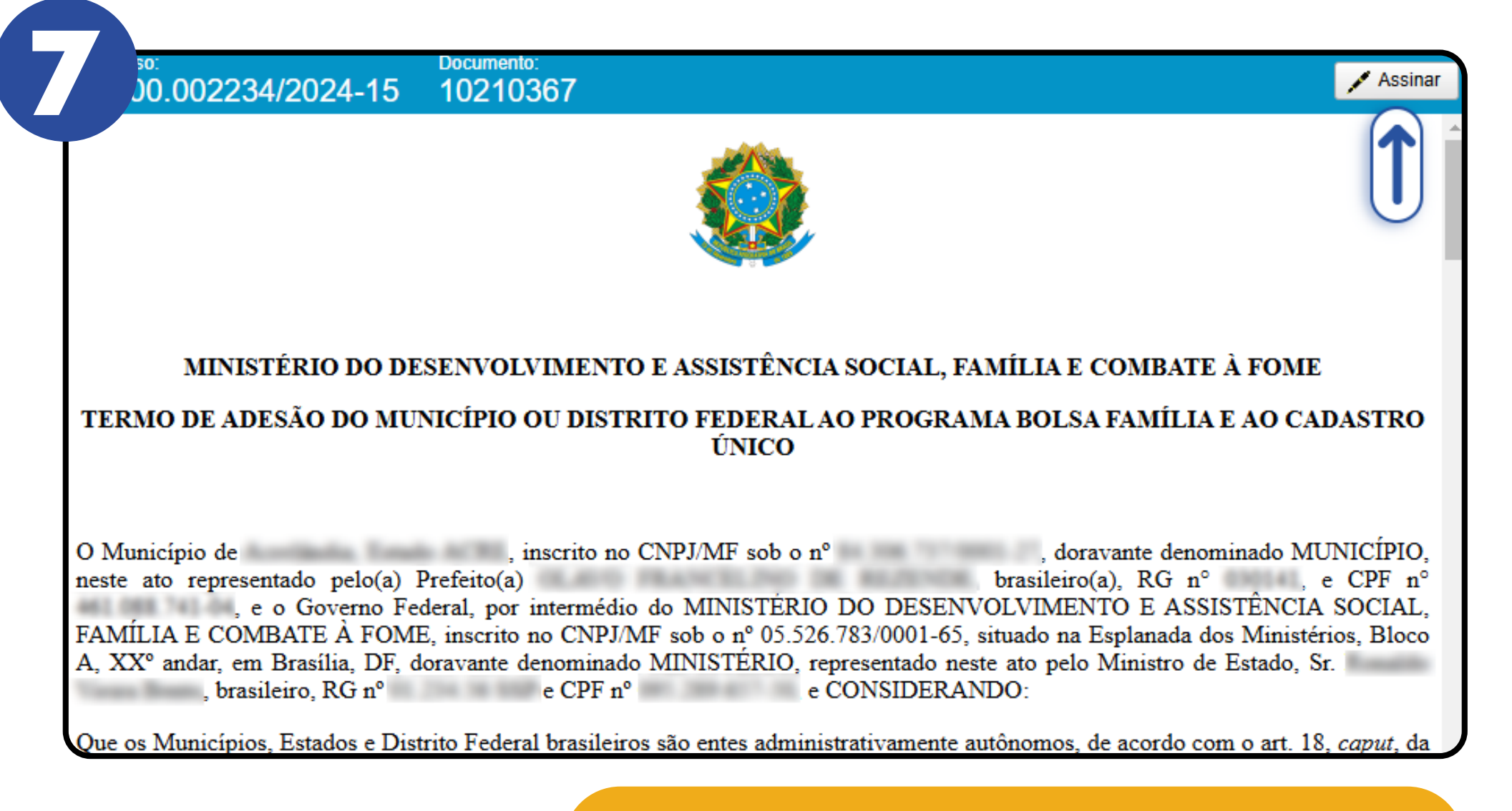

#### PARA VER ESSA IMAGEM MAIOR, CLIQUE AQUI!

| ios           | Controle de SEI - Documento para Assinatura - Goo                             | gle Chrome                                                                                                    | - 🗆 X                                                                                                    |               |
|---------------|-------------------------------------------------------------------------------|----------------------------------------------------------------------------------------------------|----------------------------------------------------------------------------------------------------|---------------|
| 1. Darkard    | 🙁 sei-homologacao.cidadania.go                                                | br/sei/controlador_externo.php?acao=usuario_externo_d                                                             | ocumento_assinar&id_acesso_externo=861&i                                                                           |               |
| trônicas      | Processo:                                                                     | Documento:                                                                                                    | Assinar                                                                                                    |               |
| de Documentos | /1000.002234/2024-15                                                          | 10210367                                                                                                    | · · · · · · · · · · · · · · · · · · ·                                                                              | Lisla de Aces |
| le do SEI     | 710(                                                                          |                                                                                                    | 4                                                                                                    | vanoade       |
| ário          |                                                                               |                                                                                                    |                                                                                                    |               |
| erronicas     |                                                                               | SEL Arriantura da Dasumanta - Gaogle Chrama                                                                       |                                                                                                    |               |
|               |                                                                               | Sei - Assinatura de Documento - Google Chrome —                                                                   |                                                                                                    |               |
|               |                                                                               | es sei-homologacao.cidadania.gov.br/sei/controlador_e                                                             | extern 👁                                                                                                    |               |
|               | MINISTÉRIO DO DI                                                              | Assinatura de Documento                                                                                           | MBATE À FOME                                                                                                    |               |
|               |                                                                               |                                                                                                    |                                                                                                    |               |
|               | TERMO DE ADESÃO DO MU                                                         | Usuário Externo:                                                                                                  | AMILIA E AO CADASTRO                                                                                               |               |
|               |                                                                               | and country of the                                                                                                |                                                                                                    |               |
|               |                                                                               | Senha                                                                                                    |                                                                                                    |               |
|               | O Município Esta                                                              |                                                                                                    | nte denominado MUNICÍPIO,                                                                                          |               |
|               | , e o Governo Fe                                                              | Assinar                                                                                                    | D E ASSISTÊNCIA SOCIAL,                                                                                            |               |
|               | FAMÍLIA E COMBATE À FOM                                                       |                                                                                                    | planada dos Ministérios, Bloco                                                                                     |               |
|               | A, XX <sup>o</sup> andar, em Brasília, DF, o<br>brasileiro, RG n <sup>o</sup> |                                                                                                    | inistro de Estado, Sr.                                                                                             |               |
|               | , 01034243, 153 14                                                            |                                                                                                    |                                                                                                    |               |
|               | Que os Municípios, Estados e Dis<br>Constituição da República:                |                                                                                                    | acordo com o art. 18, <i>caput</i> , da                                                                            |               |
|               |                                                                               |                                                                                                    |                                                                                                    |               |
|               | Que o Programa Bolsa Familia (P                                               | BF), criado pela Lei nº 14.601, de 19 de junho de 2023<br>or meio da transferência direta de renda às familias ha | <ol> <li>constitui uma politica intersetorial que tem<br/>meticiàrias: contribuir para a interruncão do</li> </ol> |               |
|               | ciclo de reprodução da pobreza er                                             | tre as gerações, e promover o desenvolvimento e a pro-                                                            | oteção social das famílias, especialmente das                                                                      |               |
|               | crianças, dos adolescentes e dos jo                                           | vens em situação de pobreza;                                                                                      |                                                                                                    |               |
|               | Que o Cadastro Único para Progr                                               | amas Sociais do Governo Federal (CadÚnico), institu                                                               | ído pela Lei nº 8.742, de 7 de dezembro de                                                                         |               |
|               | 1993, e regulamentado pelo Decre                                              | eto 11.016, de 29 de março de 2022, é um registro pú                                                              | blico eletrônico com a finalidade de coletar,                                                                      |               |
|               | processar, sistematizar e dissemina                                           | r informações para a identificação e a caracterização so                                                          | cioeconomica das familias de baixa renda;                                                                          |               |

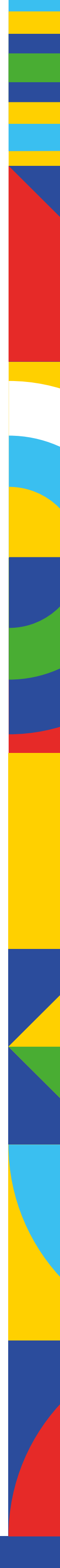

Após a assinatura do Termo de Adesão no SEI, o(a) governador(a)/prefeito(a) poderá visualizar o documento inteiro, com a data e horário e a devida assinatura do(a) titular do estado/ município, conforme tela abaixo:

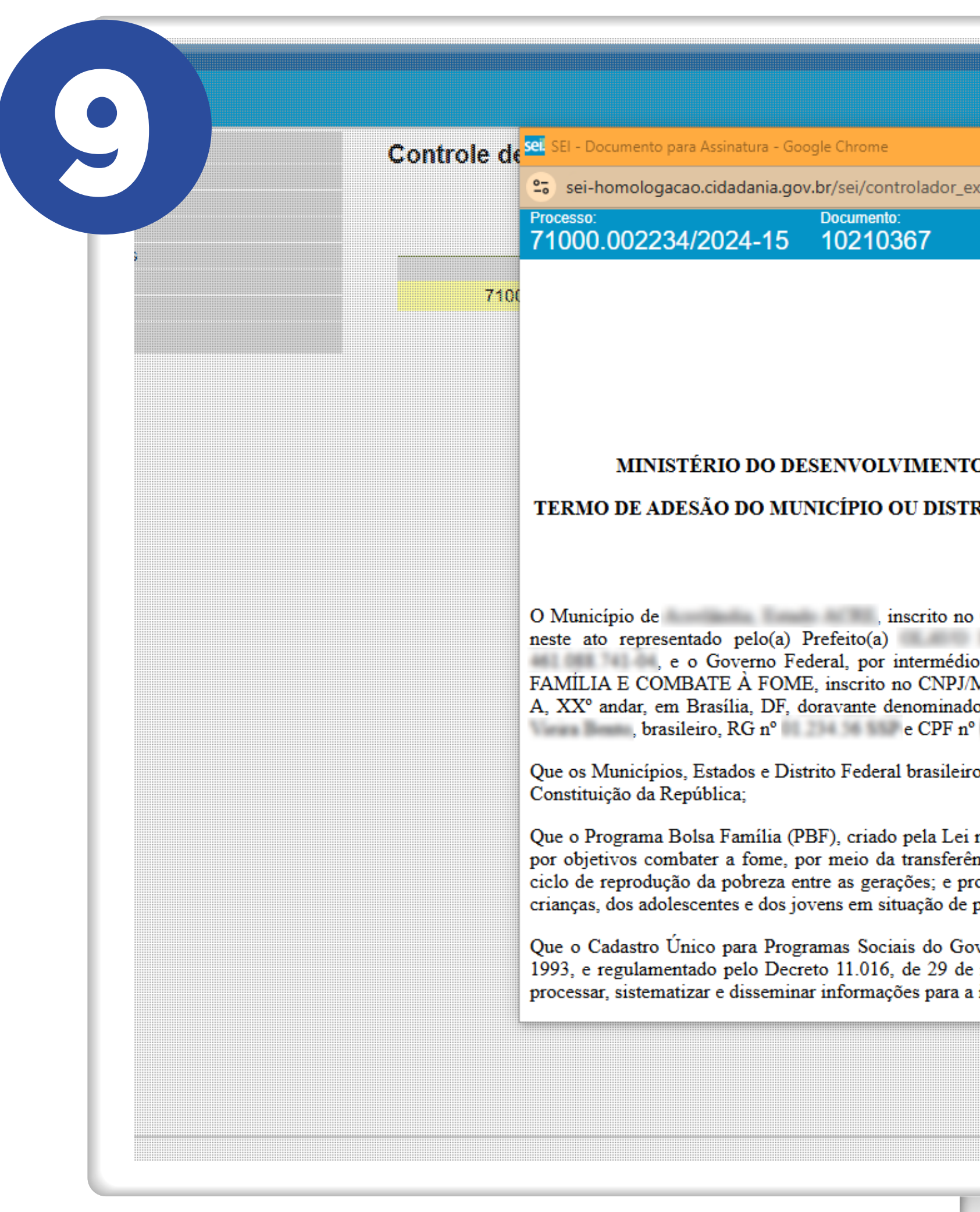

| - C ×<br>externo.php?acao=usuario_externo_documento_assinar&id_acesso_externo=861&i          Image: Contract of the second second seco | Lisla de A<br>Validade |
|----------------------------------------------------------------------------------------------------|------------------------|
| externo.php?acao=usuario_externo_documento_assinar&id_acesso_externo=861&i                                                                                                    | Lisla de A<br>Validade |
| externo.php?acao=usuario_externo_documento_assinar&id_acesso_externo=861&i                                                                                                    | Lisla de A<br>Validade |
| externo.php?acao=usuario_externo_documento_assinar&id_acesso_externo=861&i                                                                                                    | Lisla de A<br>Validade |
| O E ASSISTÊNCIA SOCIAL, FAMÍLIA E COMBATE À FOME                                                                                                    | Lisla de A<br>Validade |
| TO E ASSISTÊNCIA SOCIAL, FAMÍLIA E COMBATE À FOME                                                                                                    | Validade               |
| TO E ASSISTÊNCIA SOCIAL, FAMÍLIA E COMBATE À FOME                                                                                                    |                        |
| TO E ASSISTÊNCIA SOCIAL, FAMÍLIA E COMBATE À FOME                                                                                                    |                        |
|                                                                                                    |                        |
| RITO FEDERAL AO PROGRAMA BOLSA FAMÍLIA E AO CADASTRO<br>ÚNICO                                                                                                    |                        |
| o CNPJ/MF sob o nº , doravante denominado MUNICÍPIO,<br>brasileiro(a), RG n° , e CPF n°<br>io do MINISTÉRIO DO DESENVOLVIMENTO E ASSISTÊNCIA SOCIAL,<br>MF sob o nº 05.526.783/0001-65, situado na Esplanada dos Ministérios, Bloco<br>do MINISTÉRIO, representado neste ato pelo Ministro de Estado,<br>° , e CONSIDERANDO:                                                                                                    |                        |
| ros são entes administrativamente autônomos, de acordo com o art. 18, <i>caput</i> , da                                                                                                    |                        |
| i nº 14.601, de 19 de junho de 2023, constitui uma política intersetorial que tem<br>ência direta de renda às famílias beneficiárias; contribuir para a interrupção do<br>romover o desenvolvimento e a proteção social das famílias, especialmente das<br>pobreza;                                                                                                    |                        |
| overno Federal (CadÚnico), instituído pela Lei nº 8.742, de 7 de dezembro de                                                                                                    |                        |

#### PARA VER ESSA IMAGEM MAIOR, CLIQUE AQUI!

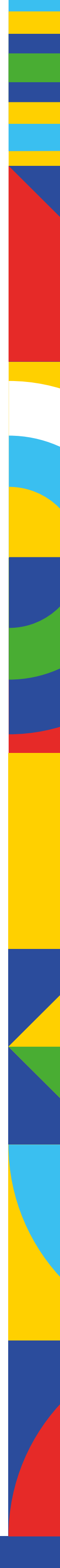

IR PARA O ÍNDICE

## **Parabéns!**

Seu município/estado concluiu a Adesão ao Programa Bolsa Família e ao Cadastro Único e se corresponsabiliza pela gestão dessas importantes políticas públicas do Estado brasileiro.

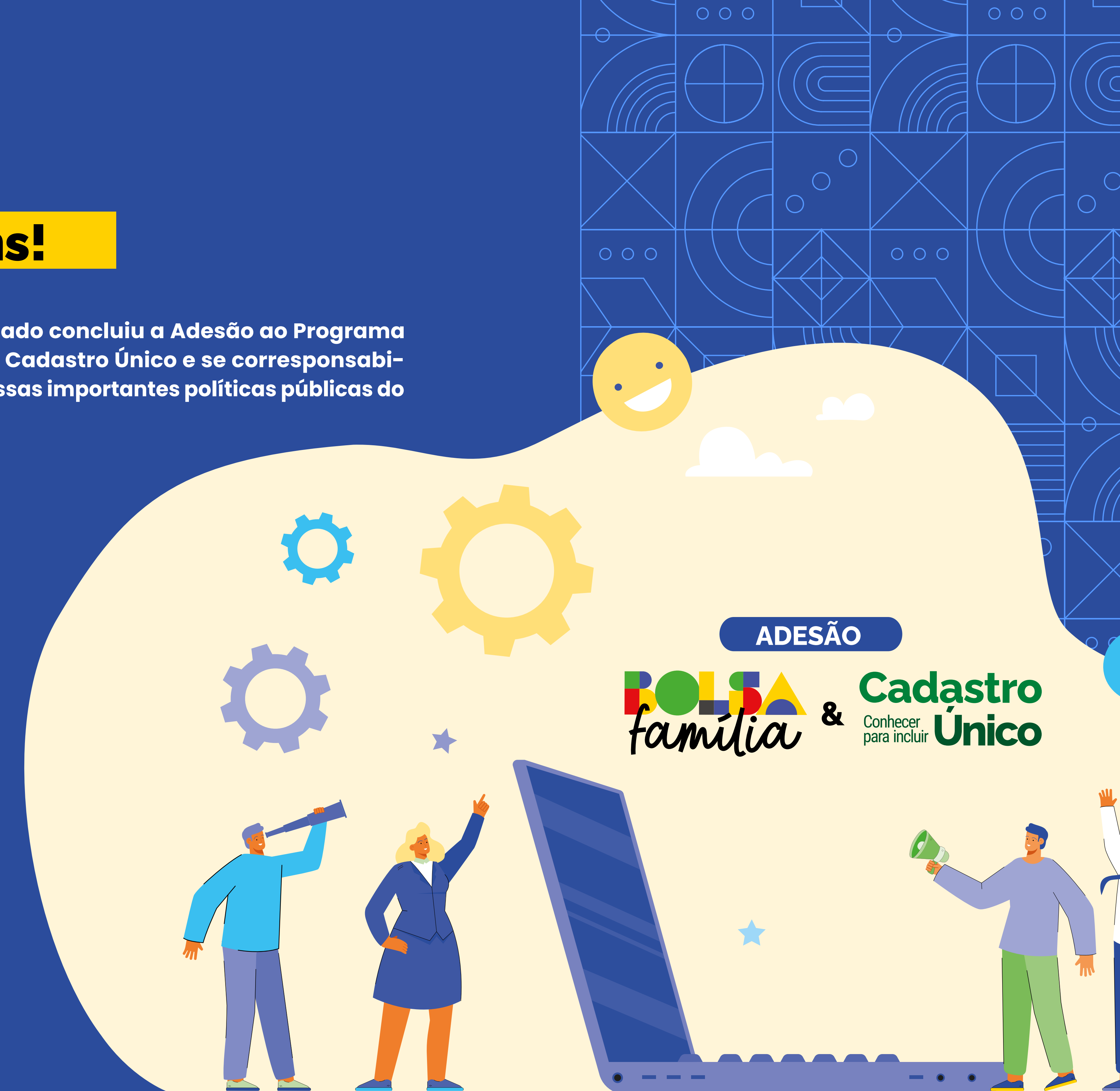

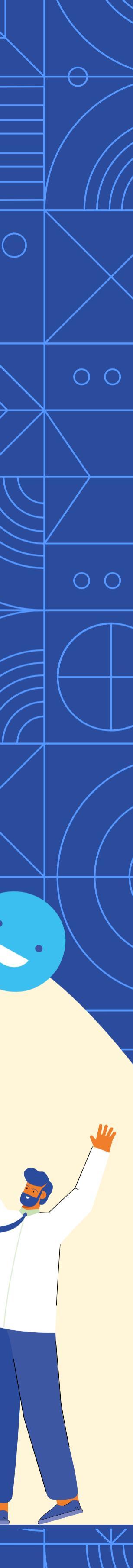

## Solicitação de Acesso ao SIGPBF

Gestores(as) e Coordenadores(as) do Programa Bolsa Família e do Cadastro Único, que, por algum motivo, estiverem sem acesso ao SIGPBF, poderão solicitar o acesso na página inicial do Sistema clicando na aba "Estados e Municípios".

Ao abrir esta aba, serão apresentadas três opções: "Dados Adesão PBF/ CadÚnico", "Municípios" e "Estados". A primeira permite uma "Consulta Pública" às informações referentes à adesão. Já as opções "Municípios" e "Estados" possibilitam solicitar a "Mudança de Coordenador Municipal/Estadual", "Acesso Gestor Municipal/Estadual" e "Consulta Protocolo".

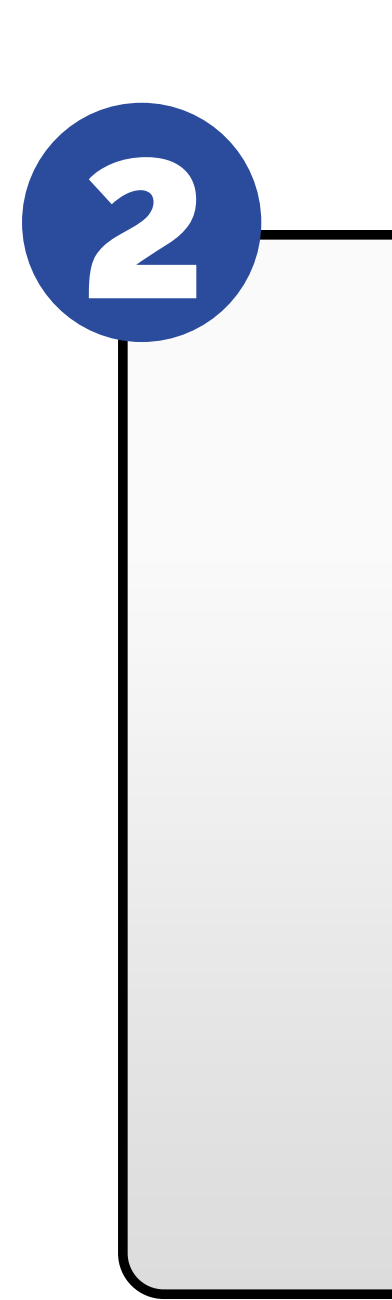

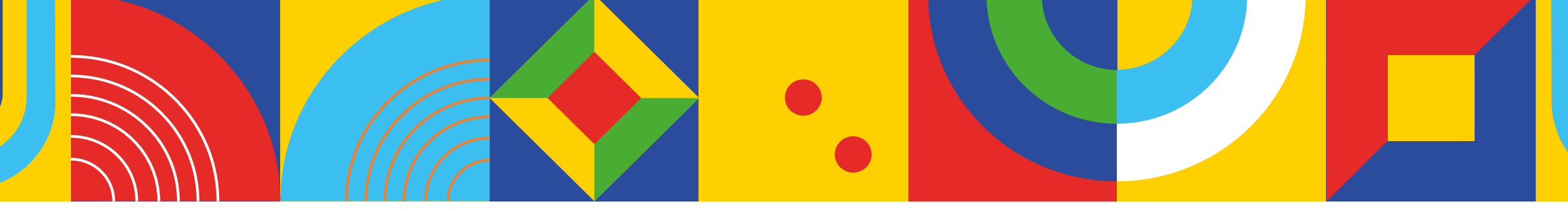

|               | MINISTÈRIO DO<br>DESENVOLVIMENTO<br>E ASSISTÈNCIA SOCIAL.<br>FAMÍLIA E COMBATE À FOME | familia                                                                             |                                                               |                                             | C                   | Destaques do Governo 🛛 🗸 |
|---------------|---------------------------------------------------------------------------------------|-------------------------------------------------------------------------------------|---------------------------------------------------------------|---------------------------------------------|---------------------|--------------------------|
|               | SIGPBF<br>Sistema de Gestão do Programa                                               | Bolsa Família                                                                       |                                                               |                                             | Brasília            | a, 15 de Outubro de 2024 |
|               |                                                                                       |                                                                                     | Esqueci meu Login   Esq                                       | ueci minha Senha 📔 Mi                       | apa do Site   Acess | ibilidade   Fale conosco |
| $\rightarrow$ | Estados e Municípios                                                                  |                                                                                     | 1                                                             | ogin                                        | Senha               | entrar                   |
|               | Dados Adesão PBF/CADUnico                                                             |                                                                                     |                                                               |                                             |                     |                          |
|               | Municípios                                                                            | *                                                                                   |                                                               |                                             |                     |                          |
|               | Estados                                                                               | •                                                                                   |                                                               |                                             |                     |                          |
|               |                                                                                       |                                                                                     |                                                               |                                             |                     |                          |
|               |                                                                                       |                                                                                     |                                                               |                                             |                     |                          |
|               |                                                                                       |                                                                                     |                                                               |                                             |                     |                          |
|               |                                                                                       |                                                                                     |                                                               |                                             |                     |                          |
|               |                                                                                       |                                                                                     |                                                               |                                             |                     |                          |
|               |                                                                                       |                                                                                     |                                                               |                                             |                     |                          |
|               |                                                                                       |                                                                                     |                                                               |                                             |                     |                          |
|               |                                                                                       |                                                                                     |                                                               |                                             |                     |                          |
|               |                                                                                       |                                                                                     |                                                               |                                             |                     |                          |
|               |                                                                                       |                                                                                     |                                                               |                                             |                     |                          |
|               |                                                                                       |                                                                                     |                                                               |                                             |                     |                          |
|               |                                                                                       |                                                                                     |                                                               |                                             |                     |                          |
|               |                                                                                       |                                                                                     |                                                               |                                             |                     |                          |
|               |                                                                                       |                                                                                     |                                                               |                                             |                     |                          |
|               |                                                                                       |                                                                                     |                                                               |                                             |                     |                          |
|               |                                                                                       |                                                                                     |                                                               |                                             |                     |                          |
|               |                                                                                       |                                                                                     |                                                               |                                             |                     |                          |
|               |                                                                                       |                                                                                     |                                                               |                                             |                     |                          |
|               | Minis                                                                                 | stério do Desenvolvimento e Assistência Social, Fa<br>Bloco A, Sala 531 - Esplanada | mília e Combate à Fome - Se<br>dos Ministérios, Brasília - DF | ecretaria Nacional de Re<br>, CEP 70050-902 | enda de Cidadania   |                          |
|               |                                                                                       |                                                                                     |                                                               |                                             |                     |                          |

#### PARA VER ESSA IMAGEM MAIOR, CLIQUE AQUI!

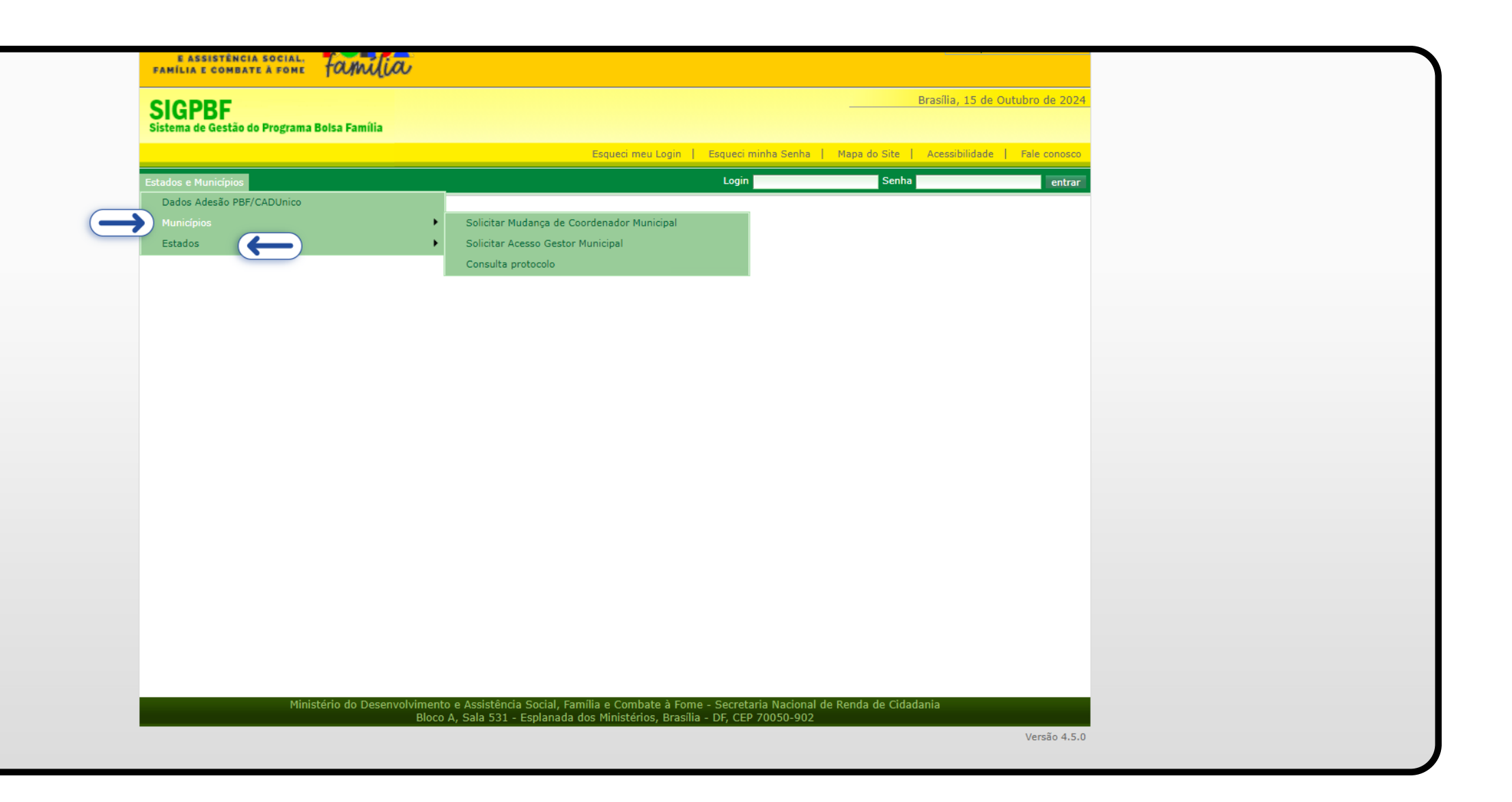

#### PARA VER ESSA IMAGEM MAIOR, CLIQUE AQUI!

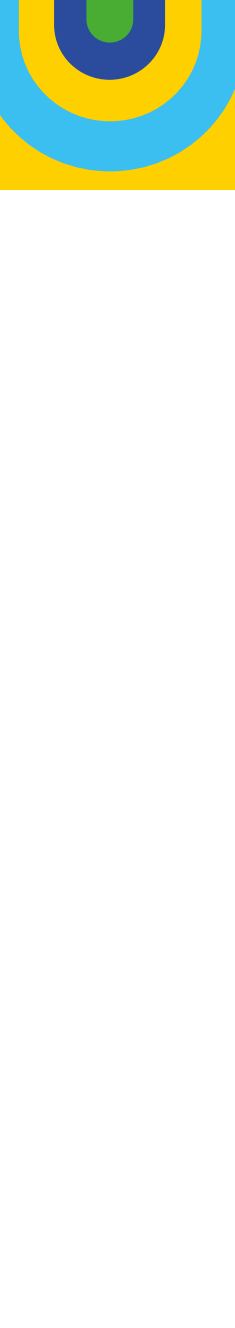

Portanto, caso tenha ocorrido mudança de coordenaçã no município ou estado, o novo profissional poderá so citar acesso ao SIGPBF clicando na opção "**Mudança c Coordenador Municipal/Estadual**". A partir deste comano serão solicitados dados referentes ao Órgão Responsável pe Política de Assistência Social (devem ser iguais ao CADSUA e dados do(a) Coordenador(a) do PBF, do Cadastro Únic ou ambos.

Após o preenchimento clicar no botão Se os dados estiverem corretos aparecerá a mensage **"Validação dos dados cadastrais realizada com sucess** juntamente com o número de protocolo para acompanh o pedido, conforme tela 5. O login e senha serão encar nhados automaticamente para o e-mail cadastrado SIGPBF. Também terá a possibilidade de **"Download**" documento, mas vale lembrar que não há necessidade encaminhar ao MDS.

| ÕÕ       |              |                                                                                                    |                                                                  |              |                                                       |          |                                |          |
|----------|--------------|----------------------------------------------------------------------------------------------------|------------------------------------------------------------------|--------------|-------------------------------------------------------|----------|--------------------------------|----------|
| oli–     |              | Programa Bolsa Família e Cadastro                                                                                                    | Único • Adesão                                                   |              |                                                       |          |                                |          |
| de<br>do | CASTRO ÚNICO | <ul> <li>Solicitação de mudança de coordenador(a)</li> <li>Informação. Fique atento(a) ao preench</li> <li>UF</li> <li>Coordenação</li> <li>Coordenação</li> <li>Coordenador(a) do Programa Bolsa Familia (</li> </ul> | imento e mantenha os dados atualizados.<br>PBF) e Cadastro Único | ~            | Município                                             |          |                                | ~<br>× ~ |
| S)       |              | Dados do Órgão Responsá<br>Órgão Responsável                                                                                                    | vel pela Política de Assistê                                     | ncia Social  | E-Mail Institucional                                  |          |                                |          |
| CO,      |              | CPF                                                                                                    | Endereço                                                         |              | Titular                                               |          | Número                         |          |
|          |              | Bairro<br>Telefone Institucional 1(Fixo/Celular)                                                                                                    |                                                                  |              | Complemento<br>Telefone Institucional 2(Fixo/Celular) |          |                                |          |
|          |              | Coordenador(a) do Prograd                                                                                                    | ma Bolsa Família (PBF)                                           |              | Nome                                                  |          |                                |          |
|          |              | RG                                                                                                    |                                                                  |              | Órgão Expedidor                                       |          | Sexo:<br>Masculino<br>Feminino |          |
|          |              | E-Mail Institucional<br>CEP                                                                                                    | Endereço Profissional                                            | Escolaridade | ~                                                     | Formação | Número                         | ×        |

#### PARA VER ESSA IMAGEM MAIOR, CLIQUE AQUI!

|          | rograma Bolsa Família e Cadastro             | Único • Adesão                   |              |                                        |          |                                |
|----------|----------------------------------------------|----------------------------------|--------------|----------------------------------------|----------|--------------------------------|
| RO ÚNICO | Bairro                                       |                                  |              | Complemento                            |          |                                |
|          | UF                                           |                                  |              | Município                              |          |                                |
|          | Telefone Institucional 1(Fixo/Celular)       |                                  |              | Telefone Institucional 2(Fixo/Celular) |          |                                |
|          | Utilizar os mesmos dados do(a) Coordenador(a | do Programa Bolsa Família (PBF)? |              |                                        |          |                                |
|          | Coordenador(a) do Cadast                     | ro Único                         |              |                                        |          |                                |
|          | CPF                                          |                                  |              |                                        | Nome     |                                |
|          | RG                                           |                                  |              | Órgão Expedidor                        |          | Sexo:<br>Masculino<br>Feminino |
|          | E-Mail Institucional                         |                                  | Escolaridade | ~                                      | Formação |                                |
|          | CEP                                          | Endereço Profissional            |              |                                        |          | Número                         |
|          | Bairro                                       |                                  |              | Complemento                            |          |                                |
|          | UF                                           |                                  | ~            | Município                              |          |                                |
|          | Telefone Institucional 1(Fixo/Celular)       |                                  |              | Telefone Institucional 2(Fixo/Celular) |          |                                |

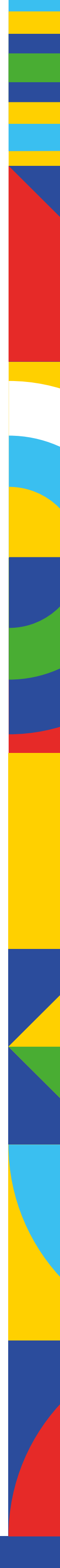
# Atenção!

Quando alguma informação dos "Dados do Órgão Responsável pela Política de Assistência Social" estiver divergente das informações disponibilizadas no CADSUAS, a solicitação de acesso será encaminhada para análise do Ministério.

Para acompanhar o andamento da solicitação de mudança de coordenador(a) municipal/estadual, basta clicar na opção "**Consulta protocolo**", inserir o número de protocolo gerado na **validação dos dados cadastrais** no campo

"Protocolo" e clicar no botão Q Consultar Situação

| PBF) e Cadastro Único |                                                                                                    |                                 |
|-----------------------|----------------------------------------------------------------------------------------------------|---------------------------------|
|                       | Ca de Assistencia Social         Validação dos dados cadastrais realizada com sucesso!         Protocolo do(a) Coordenador(a) do Programa Bolsa Familia (PBF): 0108622824         Protocolo do(a) Coordenador(a) do Cadastro Único: 0142948724 | E-Mail Institucional<br>Titular |
| Programa Bolsa Fam    | ília (PBF)                                                                                                    | Nome<br>Órgão Expedidor         |
|                       | PARA VER ES                                                                                                    | SA IMAGEM MAIOR, CLIQUE AQU     |

|      | Programa Bolsa Família e Cadastro Único • Adesão                                                                                 |
|------|----------------------------------------------------------------------------------------------------|
| NICO |                                                                                                    |
|      | Consultar Solicitação de Mudança de Coordenador(a)                                                                               |
| C    | Protocolo                                                                                                    |
|      | Q Consultar Situação X Cancelar                                                                                                  |
|      |                                                                                                    |
|      |                                                                                                    |
|      |                                                                                                    |
|      |                                                                                                    |
|      |                                                                                                    |
|      |                                                                                                    |
|      |                                                                                                    |
|      |                                                                                                    |
|      |                                                                                                    |
|      | Versão: 1.8.0 - Ministério do Desenvolvimento e Assistência Social, Família e Combate à Fome Todos os direitos reservados - 2021 |
|      |                                                                                                    |

## PARA VER ESSA IMAGEM MAIOR, CLIQUE AQUI!

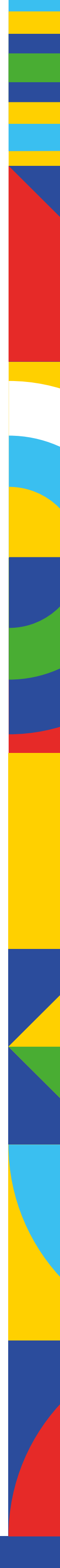

O(a) Secretário(a) de Assistência Social que ainda não possui acesso ao SIGPBF poderá fazer a solicitação clicando na opção "**Acesso Gestor Municipal/Estadual**" e preencher os dados solicitados que precisam, **obrigatoriamente**, serem **iguais aos dados registrados no CADSUAS.** 

| Esqueci meu Login   Esqueci minha Senha   Mapa do Site   Acessibilidade   F<br>Login Senha<br>Dados Adesão PBF/CADUnico<br>Municípios Solicitar Mudança de Coordenador Municipal<br>Estados Solicitar Acesso Gestor Municipal | Esqueci meu Login   Esqueci minha Senha   Mapa do Site   Acessibilidade   Fale conor<br>nicípios Login Senha ent<br>esão PBF/CADUnico<br>Solicitar Mudança de Coordenador Municipal<br>Solicitar Acesso Gestor Municipal<br>Consulta protocolo | ema de Gestão do Programa Bolsa Fam | ilia |                                            |                    |                   |                |          |
|----------------------------------------------------------------------------------------------------|----------------------------------------------------------------------------------------------------|-------------------------------------|------|--------------------------------------------|--------------------|-------------------|----------------|----------|
| stados e Municípios Login Senha Senha<br>Dados Adesão PBF/CADUnico<br>Municípios Solicitar Mudança de Coordenador Municipal<br>Estados Solicitar Acesso Gestor Municipal                                                      | esão PBF/CADUnico Solicitar Mudança de Coordenador Municipal Solicitar Acesso Gestor Municipal Consulta protocolo                                                                                                    |                                     |      | Esqueci meu Login                          | Esqueci minha Senl | ha   Mapa do Site | Acessibilidade | Fale con |
| Dados Adesão PBF/CADUnico       Municípios       Estados       Solicitar Acesso Gestor Municipal                                                                                                    | esão PBF/CADUnico  Solicitar Mudança de Coordenador Municipal Solicitar Acesso Gestor Municipal Consulta protocolo                                                                                                    | dos e Municípios                    |      |                                            | Login              | Senha             |                | e        |
| Municípios     Solicitar Mudança de Coordenador Municipal       Estados     Solicitar Acesso Gestor Municipal                                                                                                    | <ul> <li>Solicitar Mudança de Coordenador Municipal</li> <li>Solicitar Acesso Gestor Municipal</li> <li>Consulta protocolo</li> </ul>                                                                                                    | ados Adesão PBF/CADUnico            |      |                                            |                    |                   |                |          |
| Estados 🛛 🕒 Solicitar Acesso Gestor Municipal 🛛 🧲 💶 🗋                                                                                                    | Solicitar Acesso Gestor Municipal<br>Consulta protocolo                                                                                                    | lunicípios                          | •    | Solicitar Mudança de Coordenador Municipal |                    |                   |                |          |
|                                                                                                    | Consulta protocolo                                                                                                    | stados                              | •    | Solicitar Acesso Gestor Municipal          |                    |                   |                |          |
| Consulta protocolo                                                                                                    |                                                                                                    |                                     |      | Consulta protocolo                         |                    |                   |                |          |
|                                                                                                    |                                                                                                    |                                     |      |                                            |                    |                   |                |          |
|                                                                                                    |                                                                                                    |                                     |      |                                            |                    |                   |                |          |

## PARA VER ESSA IMAGEM MAIOR, CLIQUE AQUI!

| Programa Bolsa Famíli                     | a e Cadastro Único • Adesão                                                             |                                                                                 |                             |                                                 |                                               |                                            |
|-------------------------------------------|-----------------------------------------------------------------------------------------|---------------------------------------------------------------------------------|-----------------------------|-------------------------------------------------|-----------------------------------------------|--------------------------------------------|
| ™ > Solicitação de acesso Gest            | or(a)                                                                                   |                                                                                 |                             |                                                 |                                               |                                            |
| i Informação. Os dar<br>Após o preenchime | dos do(a) Gestor(a) do PBF e Cadastro Único<br>nto, seu LOGIN e SENHA serão encaminhado | ) (Titular do Órgão Responsável pela Política c<br>os para o e-mail cadastrado. | de Assistência Social) e Ór | rgão Responsável pela Política de Assistência S | ocial precisam ser <b>preenchidos exatame</b> | ente iguais aos que estão cadastrados no ( |
| UF                                        |                                                                                         |                                                                                 | ~                           | Município                                       |                                               |                                            |
|                                           |                                                                                         | ······································                                          |                             |                                                 |                                               |                                            |
| Dados do(a) Ges                           | stor(a) do PBF e Cadastro                                                               | Unico (Titular do Orgão R                                                       | Responsável pe              | la Política de Assistência S                    | Social)                                       |                                            |
| CPF                                       |                                                                                         | RG                                                                              |                             |                                                 | Orgao Expedidor                               |                                            |
| Nome                                      |                                                                                         |                                                                                 |                             | Cargo                                           |                                               |                                            |
| Telefone Institucional (Fixo              | /Celular)                                                                               |                                                                                 |                             | E-Mail Institucional                            |                                               |                                            |
| Data de Início do Mandato                 |                                                                                         |                                                                                 | Ë                           | Data de Fim do Mandato                          |                                               |                                            |
| Dados do Órgão                            | Responsável pela Polític                                                                | a de Assistência Social                                                         |                             |                                                 |                                               |                                            |
| Órgão Responsável                         |                                                                                         |                                                                                 |                             | E-Mail                                          |                                               |                                            |
| CEP                                       | Endereço                                                                                |                                                                                 |                             |                                                 |                                               | Número                                     |
| Bairro                                    |                                                                                         |                                                                                 |                             | Complemento                                     |                                               |                                            |
| Telefone 1(Fixo/Celular)                  |                                                                                         |                                                                                 |                             | Telefone 2(Fixo/Celular)                        |                                               |                                            |
|                                           |                                                                                         |                                                                                 |                             |                                                 |                                               |                                            |

## PARA VER ESSA IMAGEM MAIOR, CLIQUE AQUI!

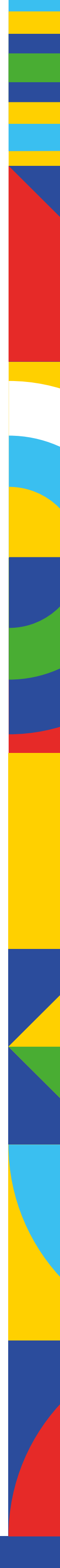

Caso haja alguma divergência de informações, aparecerá uma tela com os dados que devem ser corrigidos.

Se os dados estiverem compatíveis com os do CADSUAS, o(a) Secretário(a) (Gestor do Programa Bolsa Família e Cadastro Único) receberá login e senha no **e-mail cadastrado no CADSUAS**.

|                      | × ~                                                                                                    |           |
|----------------------|----------------------------------------------------------------------------------------------------|-----------|
| or(a) do PBF e Cada: | Os campos informados abaixo não correspondem aos cadastrados no CADSUAS.                                            | a Social) |
|                      | CPF do Titular.<br>RG do Titular.<br>Nome do Titular.<br>Cargo do Titular.                                          |           |
| ir) ————             | Telefone Institucional (Fixo/Celular).<br>E-mail Institucional.<br>Data de Início do Mandato.<br>Orgão Responsável. |           |
|                      | E-mail.<br>CEP.<br>Endereço.                                                                                        |           |
| Responsável pela Pol | Bairro.<br>Telefone 1 (Fixo/Celular).                                                                               |           |
| Endereço             | × Fechar                                                                                                    |           |

## PARA VER ESSA IMAGEM MAIOR, CLIQUE AQUI!

| lados do(a) Gestor(a) do PBF e Cadastro<br>mento, seu LOGIN e SENHA serão encam | Sucesso<br>Seus dao<br>Dúnico (Titular do Órgão Responsável pesucesso<br>ninhados para o e-mail cadastra do SIGPBF s | los foram confirmados com<br>Login e senha de acesso ac<br>serão enviados ao e-mail | X<br>gão Resp <b>ons</b>      | ivel pela Política de Ass | sistência Social precisam ser <b>pre</b> |
|---------------------------------------------------------------------------------|----------------------------------------------------------------------------------------------------|-------------------------------------------------------------------------------------|-------------------------------|---------------------------|------------------------------------------|
|                                                                                 |                                                                                                    | ~                                                                                   | Município                     |                           |                                          |
| estor(a) do PBF e Cadas                                                         | stro Único (Titular do Órgão                                                                                         | Responsável pe                                                                      | la Políti                     | ca de Assistê             | encia Social)                            |
| estor(a) do PBF e Cada:                                                         | stro Único (Titular do Órgão                                                                                         | Responsável pe                                                                      | la Políti                     | ca de Assistê             | encia Social)<br>Órgão Expedidor         |
| estor(a) do PBF e Cada:                                                         | stro Único (Titular do Órgão                                                                                         | Responsável pe                                                                      | la Políti<br><sub>Cargo</sub> | ca de Assistê             | éncia Social)<br>Órgão Expedidor         |
| estor(a) do PBF e Cada                                                          | stro Único (Titular do Órgão                                                                                         | Responsável pe                                                                      | la Políti<br>Cargo            | ca de Assistê             | encia Social)<br>Órgão E                 |

## PARA VER ESSA IMAGEM MAIOR, CLIQUE AQUI!

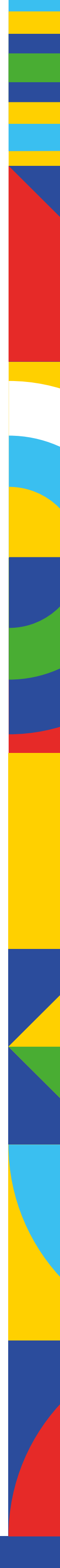

Agradecemos a parceria de sempre e reiteramos que uma vez que o Termo de Adesão é assinado, este terá validade indeterminada, não havendo necessidade de nova assinatura quando houver mudança de prefeito ou governador. Mas, apesar da assinatura ser realizada apenas uma vez, as informações no Sistema de Adesão devem ser atualizadas anualmente, a fim de garantir informação compatível com a realidade, bem como o recebimento dos incentivos financeiros oriundos do IGD-PBF.

Fiquem atentos(as)! O Sistema de Adesão estará disponível no SIGPBF a partir do dia 11 de novembro de 2024, e após o dia 30 de junho de 2025, os entes que não realizarem a Adesão sofrerão suspensões, conforme previsto na Portaria MDS nº 1.030, de 7 de novembro de 2024.

Esperamos que este Passo a Passo contribua com a rede descentralizada do Programa Bolsa Família e do Cadastro Único, oferecendo clareza e agilidade ao processo de Adesão.

## Bom trabalho!

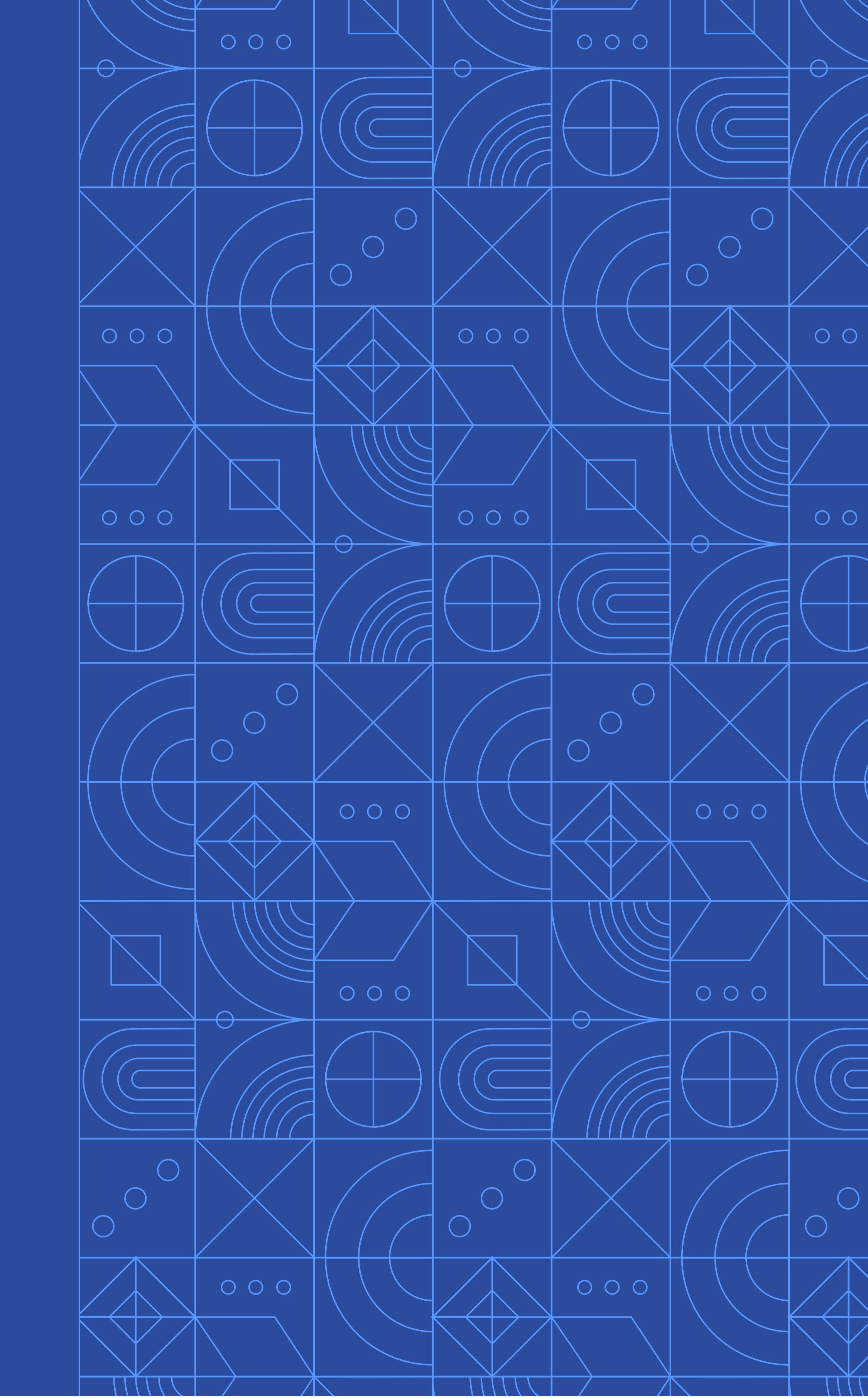

Telas Maximizadas

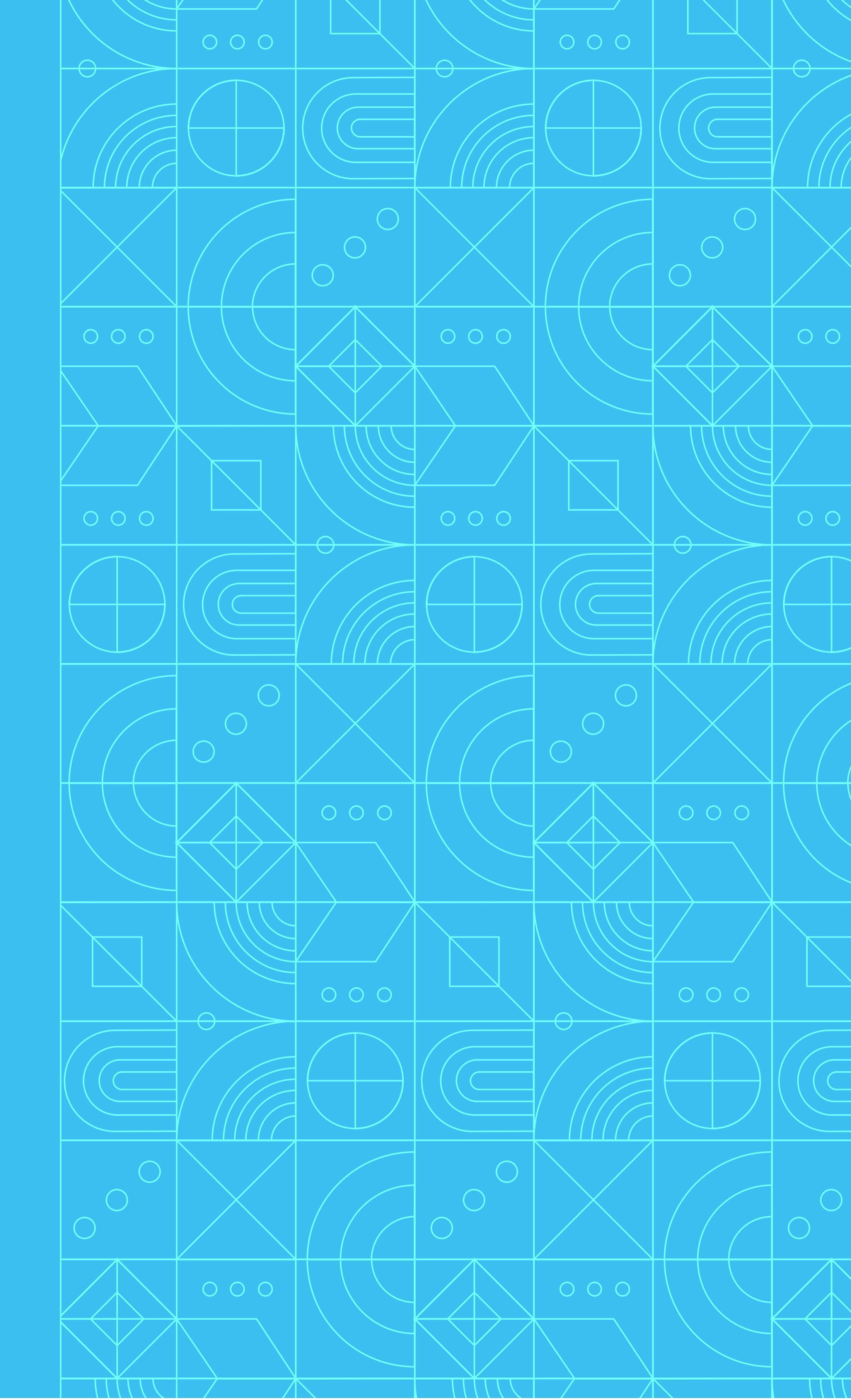

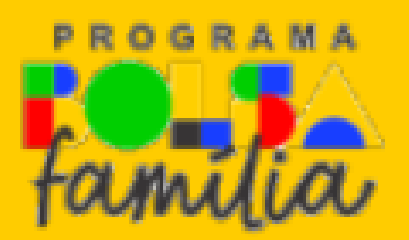

**SIGPBF** Sistema de Gestão do Programa Bolsa Família

| Administrativo | Estados e Municípios                                                                                           | Gestão de Cadastro | Gestão de Benefícios | Gestâ |
|----------------|----------------------------------------------------------------------------------------------------|--------------------|----------------------|-------|
|                | Sistema de Adesão                                                                                              | o PBF e CadÚnico   | (€                   |       |
|                | Municípios                                                                                                    |                    | •                    |       |
|                | Estados                                                                                                    |                    | •                    |       |
|                | I and the second second second second second second second second second second second second second second se |                    |                      |       |

Ministério do Desenvolvimento e Assistência Social, Família e Combate à Fome - Secretaria Nacional de Renda de Cidadania Bloco A, Sala 531 - Esplanada dos Ministérios, Brasília - DF, CEP 70050-902

| Destaques do Governo                                  | ~   |
|-------------------------------------------------------|-----|
| Brasília, 14 de Outubro de 2<br>DISTRITO FEDERAL-DF - | 124 |
| Sair   Mapa do Site   Acessibilidade   Fale cono      | со  |
| o de Condicionalidades Sistemas Integrados            |     |
|                                                       |     |
|                                                       |     |
|                                                       |     |
|                                                       |     |
|                                                       |     |
|                                                       |     |
|                                                       |     |
|                                                       |     |
|                                                       |     |
|                                                       |     |
|                                                       |     |
|                                                       |     |
|                                                       |     |
|                                                       |     |
|                                                       |     |
|                                                       |     |
|                                                       |     |
|                                                       |     |
|                                                       |     |

Versão 4.5.0

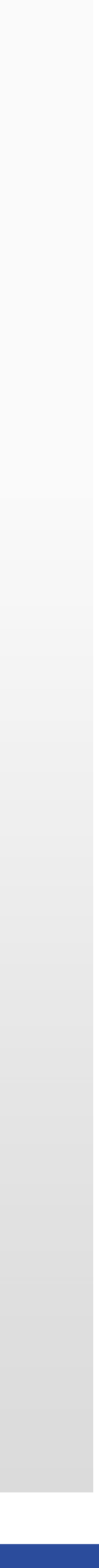

| Ministerio do Desenvolvimento e<br>Assistência Social, Família e<br>Combate à Fome | Programa Bolsa Família e Cadastro Único • Adesão                                                                      |
|------------------------------------------------------------------------------------|----------------------------------------------------------------------------------------------------|
| - MUNICIPAL                                                                        |                                                                                                    |
| ADESÃO PBF E CADASTRO ÚNICO                                                        | Sistema de Adesão - Programa Bolsa Família e Cadastro Único                                                           |
| 🖸 Dados da Adesão 🧲                                                                |                                                                                                    |
| Acompanhamento                                                                     | Formulário padrão de Adesão                                                                                           |
| $\equiv$ Relatório $\checkmark$                                                    |                                                                                                    |
|                                                                                    |                                                                                                    |
|                                                                                    |                                                                                                    |
|                                                                                    |                                                                                                    |
|                                                                                    |                                                                                                    |
|                                                                                    |                                                                                                    |
|                                                                                    |                                                                                                    |
|                                                                                    |                                                                                                    |
|                                                                                    |                                                                                                    |
|                                                                                    |                                                                                                    |
|                                                                                    |                                                                                                    |
|                                                                                    |                                                                                                    |
|                                                                                    |                                                                                                    |
|                                                                                    |                                                                                                    |
|                                                                                    |                                                                                                    |
|                                                                                    |                                                                                                    |
|                                                                                    |                                                                                                    |
|                                                                                    |                                                                                                    |
|                                                                                    | Versão: 1.8.0 - Ministério do Desenvolvimento e Assistência Social, Família e Combate à Fome Todos os direitos reserv |

vados - 2021

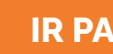

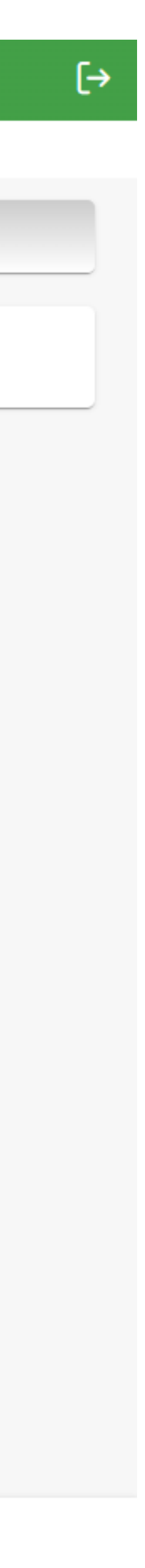

| Ministério do Desenvolvimento e<br>Assistência Social, Família e Korra F<br>Combate à Fome | Programa Bolsa Família e Cadastro Único • Adesão                                                                                                    |  |  |  |  |  |  |
|--------------------------------------------------------------------------------------------|----------------------------------------------------------------------------------------------------|--|--|--|--|--|--|
| 合<br>- ESTADUAL                                                                            | > Dados da Adesão                                                                                                    |  |  |  |  |  |  |
| ADESÃO PBF E CADASTRO ÚNICO                                                                | Dados do Estado Dados da Gestão Dados da Coordenação Equipes Comissão Intersetorial Controle Social Termo de Adesão                                       |  |  |  |  |  |  |
| Acompanhamento                                                                             | i Informação. Os dados do Estado estão preenchidos conforme o registrado no CADSUAS. Por favor, confira se estão atualizados e clique no botão CONFIRMAR. |  |  |  |  |  |  |
|                                                                                            | UF:                                                                                                    |  |  |  |  |  |  |
|                                                                                            | Dados do Estado                                                                                                    |  |  |  |  |  |  |
|                                                                                            | CEP Endereço Número                                                                                                    |  |  |  |  |  |  |
|                                                                                            |                                                                                                    |  |  |  |  |  |  |
|                                                                                            | Dados do Governador                                                                                                    |  |  |  |  |  |  |
|                                                                                            | Nome                                                                                                    |  |  |  |  |  |  |
|                                                                                            | Confirmar                                                                                                    |  |  |  |  |  |  |
|                                                                                            |                                                                                                    |  |  |  |  |  |  |
| terms where here classes are in failure                                                    |                                                                                                    |  |  |  |  |  |  |

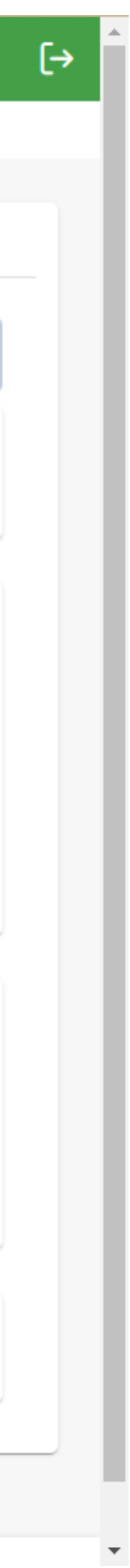

| Ministério do Desenvolvimento e<br>Assistência Social, Família e<br>Combate à Fome      | grama Bolsa Família e Cadastro Único • Adesão                                                                                                    |                                         |             |                 |             |  |  |
|-----------------------------------------------------------------------------------------|----------------------------------------------------------------------------------------------------|-----------------------------------------|-------------|-----------------|-------------|--|--|
| · MUNICIPAL                                                                             | ados da Adesão                                                                                                    |                                         |             |                 |             |  |  |
| ADESÃO PBF E CADASTRO ÚNICO                                                             | Prefeitura Dados da Gestão Dados da Coordenação Equipes Comissão Inte                                                                                         | ersetorial Controle Social Termo de Ade | esão        |                 |             |  |  |
| <ul> <li>         ■ Acompanhamento      </li> <li>         ■ Relatório      </li> </ul> | i Informação. Os dados da Prefeitura estão preenchidos conforme o registrado no CADSUAS. Por favor, confira se estão atualizados e clique no botão CONFIRMAR. |                                         |             |                 |             |  |  |
|                                                                                         | Código IBGE: UF: Município:                                                                                                    |                                         |             |                 |             |  |  |
|                                                                                         | Dados da Prefeitura                                                                                                    | Telefone                                |             | – E-Mail        |             |  |  |
|                                                                                         | CEP                                                                                                    |                                         |             |                 | Número      |  |  |
|                                                                                         | Bairro<br>Brasília                                                                                                    |                                         | Complemento |                 |             |  |  |
|                                                                                         | Dados do Prefeito                                                                                                    | RG                                      |             | Órgão Expedidor |             |  |  |
|                                                                                         | Nome                                                                                                    |                                         | E-Mail      |                 |             |  |  |
|                                                                                         |                                                                                                    |                                         |             |                 | 🔒 Confirmar |  |  |
|                                                                                         |                                                                                                    |                                         |             |                 |             |  |  |
|                                                                                         |                                                                                                    |                                         |             |                 |             |  |  |

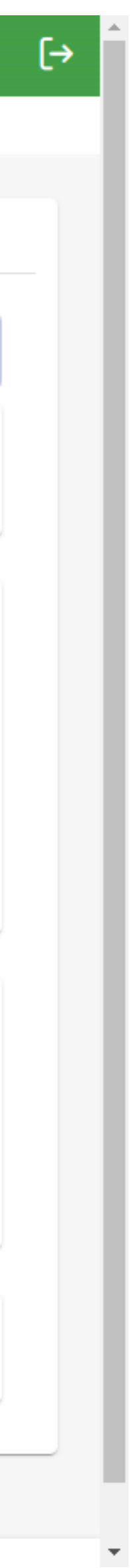

| Ministério do Desenvolvimento e<br>Assistência Social, Família e<br>Combate à Fome | Programa Bolsa Família e Cadastro Único • Adesão                         |                                                                                 |                                         |             |  |  |  |  |
|------------------------------------------------------------------------------------|--------------------------------------------------------------------------|---------------------------------------------------------------------------------|-----------------------------------------|-------------|--|--|--|--|
| - MUNICIPAL                                                                        |                                                                          |                                                                                 |                                         |             |  |  |  |  |
| ADESÃO PBF E CADASTRO ÚNICO                                                        | Prefeitura Dados da Gestão Dados da Coordenação                          | Equipes Comissão Intersetorial Controle Social Termo de                         | e Adesão                                |             |  |  |  |  |
| Acompanhamento                                                                     | <ul> <li>Informação. Os dados da Gestão estão preenchidos con</li> </ul> | forme o registrado no <b>CADSUAS.</b> Por favor, confira se estão atualizados e | e clique no botão CONFIRMAR.            |             |  |  |  |  |
| ≡ Relatório ~                                                                      | Código IBGE: UF: Município:                                              |                                                                                 |                                         |             |  |  |  |  |
|                                                                                    | Dados do(a) Gestor(a) do PBF e Cad                                       | astro Único (Titular do Órgão Responsáve                                        | el pela Política de Assistência Social) |             |  |  |  |  |
|                                                                                    | Nome                                                                     |                                                                                 | Cargo                                   |             |  |  |  |  |
|                                                                                    | Telefone Institucional (Fixo/Celular)                                    |                                                                                 | E-Mail Institucional                    |             |  |  |  |  |
|                                                                                    | Data de Início do Mandato                                                | Ë                                                                               | Data de Fim do Mandato                  | Ë           |  |  |  |  |
|                                                                                    | Dados do Órgão Responsável pela P                                        | olítica de Assistência Social                                                   |                                         |             |  |  |  |  |
|                                                                                    | Órgão Responsável                                                        |                                                                                 | E-Mail                                  |             |  |  |  |  |
|                                                                                    | CEP Endereço                                                             |                                                                                 | Complemento                             | Número      |  |  |  |  |
|                                                                                    | Brasília<br>Telefone 1(Fixo/Celular)                                     |                                                                                 |                                         |             |  |  |  |  |
|                                                                                    |                                                                          |                                                                                 | Telefone 2(Fixo/Celular)                |             |  |  |  |  |
|                                                                                    |                                                                          |                                                                                 |                                         |             |  |  |  |  |
|                                                                                    |                                                                          |                                                                                 |                                         | 🕒 Confirmar |  |  |  |  |

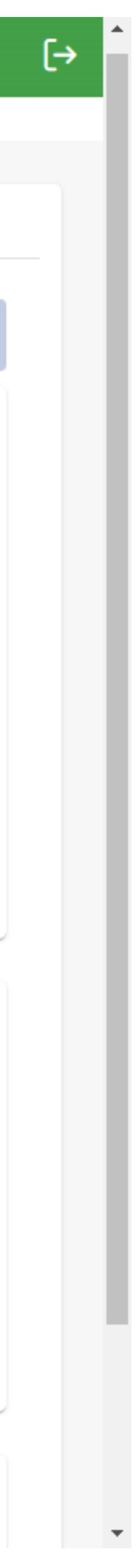

| linistério do Desenvolvimento e |                                 |                                                      |                                            |          |             |                 |        |   |  |  |  |
|---------------------------------|---------------------------------|------------------------------------------------------|--------------------------------------------|----------|-------------|-----------------|--------|---|--|--|--|
| Assistência Social, Familia e   | Programa Bolsa Familia e Cad    | astro Unico • Adesao                                 |                                            |          |             |                 |        |   |  |  |  |
| · MUNICIPAL                     | 命 > Dados da Adesão             |                                                      |                                            |          |             |                 |        |   |  |  |  |
|                                 |                                 |                                                      |                                            |          |             |                 |        |   |  |  |  |
| ADESAO PBF E CADASTRO UNICO     | Prefeitura Dados da Gestão      | Dados da Coordenação Equipes Co                      | omissão Intersetorial Controle Social Terr | no de Ao | desão       |                 |        |   |  |  |  |
| 🖸 Dados da Adesão               |                                 |                                                      |                                            |          |             |                 |        |   |  |  |  |
| Acompanhamento                  | \land Atenção. A confirmação s  | ó poderá ocorrer após os <b>Dados da Gestão</b> esta | arem devidamente confirmados.              |          |             |                 |        |   |  |  |  |
| $\equiv$ Relatório $\checkmark$ |                                 |                                                      |                                            |          |             |                 |        |   |  |  |  |
|                                 | Código IBGE: UF                 | Código IBGE: UF: Município: Brasiléia                |                                            |          |             |                 |        |   |  |  |  |
|                                 | Coordenador(a) do               | Programa Bolsa Família (I                            | PBF)                                       |          |             |                 |        |   |  |  |  |
|                                 | CPF                             | CPF                                                  |                                            |          |             | Órgão Expedidor |        |   |  |  |  |
|                                 | Nome                            | Nome                                                 |                                            |          | E-Mail      |                 |        |   |  |  |  |
|                                 | Escolaridade                    | Escolaridade                                         |                                            |          | Formação    |                 |        |   |  |  |  |
|                                 |                                 |                                                      |                                            |          |             |                 |        | Ň |  |  |  |
|                                 | CEP                             | Endereço Profissional                                |                                            |          |             |                 | Número |   |  |  |  |
|                                 | Bairro                          |                                                      |                                            |          | Complemento |                 |        |   |  |  |  |
|                                 | UF                              |                                                      |                                            | $\sim$   | Município   |                 |        |   |  |  |  |
|                                 | Telefone Institucional 1(Fixo/C | Telefone Institucional 1(Fixo/Celular)               |                                            |          |             |                 |        |   |  |  |  |
|                                 | Coordenador(a) do               | Cadastro Único                                       |                                            |          |             |                 |        |   |  |  |  |
|                                 | CPF                             |                                                      | RG                                         |          |             | Órgão Expedidor |        |   |  |  |  |
|                                 | Nome                            |                                                      |                                            |          | E-Mail      |                 |        |   |  |  |  |
|                                 | Escolaridade                    |                                                      |                                            |          | Formação    |                 |        |   |  |  |  |
|                                 |                                 |                                                      |                                            |          |             |                 |        |   |  |  |  |

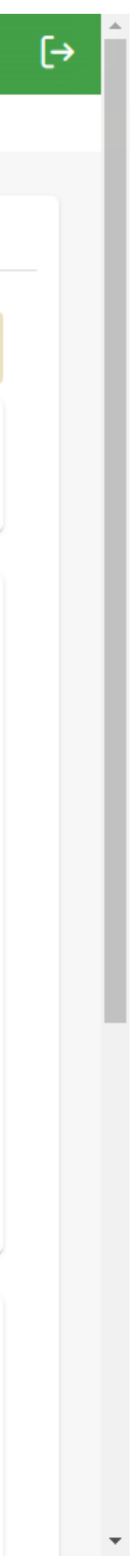

| inistícia da Dagona biasante a                  |         |                                               |                                               |                               |                                        |                 |                                      |  |  |
|-------------------------------------------------|---------|-----------------------------------------------|-----------------------------------------------|-------------------------------|----------------------------------------|-----------------|--------------------------------------|--|--|
| Assistência Social, Família e<br>Combate à Fome | Prog    | rama Bolsa Família e Cadastro Ún              | ico • Adesão                                  |                               |                                        |                 |                                      |  |  |
| - MUNICIPAL                                     |         | CEP                                           | Endereço Profissional                         |                               |                                        |                 | Número                               |  |  |
| ADESÃO PBF E CADASTRO ÚNICO                     |         | Bairro                                        |                                               |                               | Complemento                            |                 |                                      |  |  |
| 🖸 Dados da Adesão                               |         | UF                                            |                                               |                               |                                        |                 |                                      |  |  |
| Acompanhamento                                  |         |                                               |                                               | ~                             | Manicipio                              |                 |                                      |  |  |
| $\equiv$ Relatório $\checkmark$                 |         | Telefone Institucional 1(Fixo/Celular)        |                                               |                               |                                        |                 |                                      |  |  |
|                                                 |         | Coordenador(a) do Cadas                       | stro Único                                    | RG                            |                                        | Órgão Expedidor |                                      |  |  |
|                                                 |         |                                               |                                               | NO                            |                                        |                 |                                      |  |  |
|                                                 |         | Nome                                          |                                               |                               | E-Mail                                 |                 |                                      |  |  |
|                                                 |         | Escolaridade                                  |                                               |                               | Formação                               |                 | $\sim$                               |  |  |
|                                                 |         | CEP                                           | Endereço Profissional                         |                               | Número                                 |                 |                                      |  |  |
|                                                 |         | Bairro                                        |                                               |                               | Complemento                            |                 |                                      |  |  |
|                                                 |         | UF                                            |                                               | $\sim$                        | Município                              | nicípio         |                                      |  |  |
|                                                 |         | Telefone Institucional 1(Fixo/Celular)        |                                               |                               | Telefone Institucional 2(Fixo/Celular) |                 |                                      |  |  |
|                                                 |         |                                               |                                               |                               |                                        | Preend          | her dados da Coordenação 🖺 Confirmar |  |  |
|                                                 | Versão: | 1.8.0 - Ministério do Desenvolvimento e Assis | tência Social, Família e Combate à Fome Todos | os direitos reservados - 2021 |                                        |                 |                                      |  |  |

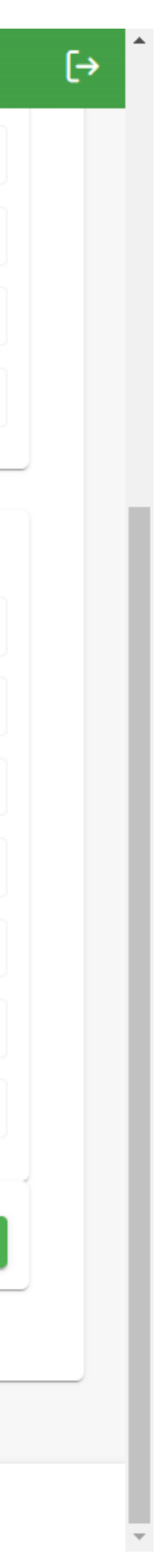

| Ministério do Desenvolvimento e<br>Assistência Social, Família e<br>Combate à Fome | Programa Bolsa Família e Cadastro Único • .                                    | Adesão                         |              |                                        |          |                                |   |  |  |  |  |
|------------------------------------------------------------------------------------|--------------------------------------------------------------------------------|--------------------------------|--------------|----------------------------------------|----------|--------------------------------|---|--|--|--|--|
| - MUNICIPAL                                                                        |                                                                                |                                |              |                                        |          |                                |   |  |  |  |  |
| ADESÃO PBF E CADASTRO ÚNICO                                                        | <ul> <li>Informação. Fique atento(a) ao preenchimento e r</li> </ul>           | nantenha os dados atualizados. |              |                                        |          |                                |   |  |  |  |  |
| 🛆 Dados da Adesao                                                                  | UF                                                                             |                                |              | Município                              |          |                                |   |  |  |  |  |
| Acompanhamento                                                                     | AC                                                                             |                                | $\sim$       | Brasiléia                              |          |                                | ` |  |  |  |  |
| ≡ Relatório ✓                                                                      | Coordenação<br>Coordenador(a) do Programa Bolsa Família (PBF) e Cadastro Único |                                |              |                                        |          |                                |   |  |  |  |  |
|                                                                                    |                                                                                |                                |              |                                        |          |                                |   |  |  |  |  |
|                                                                                    | Coordenador(a) do Programa Bolsa Família (PBF)                                 |                                |              |                                        |          |                                |   |  |  |  |  |
|                                                                                    | CPF                                                                            |                                |              | Nome                                   |          |                                |   |  |  |  |  |
|                                                                                    | RG                                                                             |                                |              | Órgão Expedidor                        |          | Sexo:<br>Masculino<br>Feminino |   |  |  |  |  |
|                                                                                    | E-Mail Institucional Escolaridade                                              |                                |              | $\checkmark$                           | Formação |                                | ` |  |  |  |  |
|                                                                                    | CEP                                                                            | ço Profissional                |              |                                        |          | Número                         |   |  |  |  |  |
|                                                                                    | Bairro                                                                         |                                |              | Complemento                            |          |                                |   |  |  |  |  |
|                                                                                    | UF                                                                             |                                | $\checkmark$ | ✓ Município                            |          |                                |   |  |  |  |  |
|                                                                                    | Telefone Institucional 1(Fixo/Celular)                                         |                                |              | Telefone Institucional 2(Fixo/Celular) |          |                                |   |  |  |  |  |
|                                                                                    |                                                                                |                                |              |                                        |          |                                |   |  |  |  |  |
|                                                                                    |                                                                                |                                |              |                                        |          |                                |   |  |  |  |  |
|                                                                                    | Utilizar os mesmos dados do(a) Coordenador(a) do Program                       | a Bolsa Família (PBF)?         |              |                                        |          |                                |   |  |  |  |  |
|                                                                                    | Coordenador(a) do Cadastro Úni                                                 | со                             |              |                                        |          |                                |   |  |  |  |  |
|                                                                                    | CPF                                                                            |                                |              | Nome                                   |          |                                |   |  |  |  |  |
|                                                                                    |                                                                                |                                |              |                                        |          |                                |   |  |  |  |  |

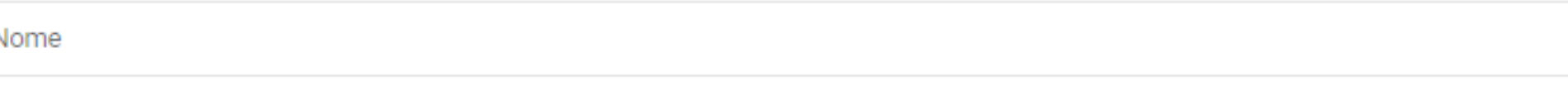

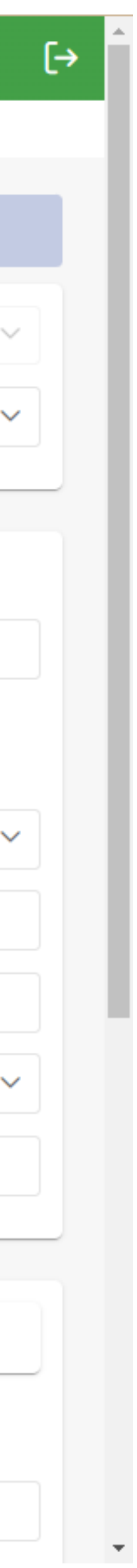

| Ministério do Desenvolvimento e<br>Assistência Social, Família e<br>Combate à Fome | Programa Bolsa Família e Ca               | dastro Único • Adesão                                     |                                  |                                        |          | Nomero                         |  |
|------------------------------------------------------------------------------------|-------------------------------------------|-----------------------------------------------------------|----------------------------------|----------------------------------------|----------|--------------------------------|--|
| - MUNICIPAL                                                                        | Bairro                                    |                                                           |                                  | Complemento                            |          |                                |  |
| Dados da Adesão                                                                    | UF                                        |                                                           | ~                                | Município                              |          |                                |  |
| <ul><li></li></ul>                                                                 | Telefone Institucional 1(Fixo/Celula      | ar)                                                       |                                  | Telefone Institucional 2(Fixo/Celular) |          |                                |  |
|                                                                                    | Utilizar os mesmos dados do(a) Coo        | ordenador(a) do Programa Bolsa Família (PBF)?             |                                  |                                        |          |                                |  |
|                                                                                    | Coordenador(a) do Cadastro Unico          |                                                           |                                  | Nome                                   |          |                                |  |
|                                                                                    | RG                                        |                                                           |                                  | Órgão Expedidor                        |          | Sexo:<br>Masculino<br>Feminino |  |
|                                                                                    | E-Mail Institucional                      | E-Mail Institucional Escolaridade                         |                                  |                                        | Formação |                                |  |
|                                                                                    | CEP                                       | Endereço Profissional                                     |                                  |                                        |          | Número                         |  |
|                                                                                    | Bairro                                    |                                                           |                                  | Complemento                            |          |                                |  |
|                                                                                    | UF                                        |                                                           | ~                                | ✓ Município                            |          |                                |  |
|                                                                                    | Telefone Institucional 1(Fixo/Celula      | ar)                                                       |                                  | Telefone Institucional 2(Fixo/Celular) |          |                                |  |
|                                                                                    |                                           |                                                           |                                  |                                        |          | Cancel                         |  |
|                                                                                    | Versão: 1.8.0 - Ministério do Desenvolvin | mento e Assistência Social, Família e Combate à Fome Todo | os os direitos reservados - 2021 |                                        |          |                                |  |

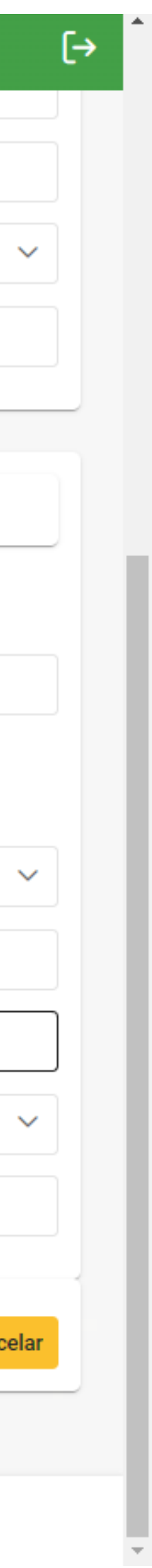

| NICIPAL                  | un y solicitação de mudança de coordenador(a)          |                                                                 |                                    |              |           |     |
|--------------------------|--------------------------------------------------------|-----------------------------------------------------------------|------------------------------------|--------------|-----------|-----|
| SÃO PBF E CADASTRO ÚNICO | i Informação. Fique atento(a) ao preenchimento         | e mantenha os dados atualizados.                                |                                    |              |           |     |
| Dados da Adesão          |                                                        |                                                                 | Município                          |              |           |     |
| Acompanhamento           | UF                                                     | $\sim$                                                          | Municipio                          |              |           | ~   |
| Relatório 🗸              | Coordenacão                                            |                                                                 |                                    |              |           | × ~ |
|                          | Coordenador(a) do Programa                             | Bolsa Família (PBF)                                             |                                    |              |           |     |
|                          | CPF                                                    |                                                                 | Nome                               |              |           |     |
|                          | RG                                                     | Validação dos dados cadastrais realizada com sucesso!           |                                    |              | Sever     |     |
|                          | 2875276                                                | Protocolo do(a) Coordenador(a) do Programa Bolsa Família (PBF): | C Download                         | $\leftarrow$ | Masculino |     |
|                          | E-Mail Institucional                                   | Protocolo do(a) Coordenador(a) do Cadastro Único:               | C Download                         | ormação      | Perminino | × ~ |
|                          | CEP En                                                 | lereço Profissio                                                | × Fechar                           |              | Número    |     |
|                          |                                                        |                                                                 | Complemento                        |              |           |     |
|                          | UF DF                                                  | ×                                                               | Município                          |              |           | × ~ |
|                          | Telefone Institucional 1(Fixo/Celular)                 |                                                                 | Telefone Institucional 2(Fixo/Celu | ılar)        |           |     |
|                          |                                                        |                                                                 |                                    |              |           |     |
|                          | ✔ Utilizar os mesmos dados do(a) Coordenador(a) do Pro | grama Bolsa Família (PBF)?                                      |                                    |              |           |     |
|                          | Coordenador(a) do Cadastro Ú                           | nico                                                            |                                    |              |           |     |
|                          |                                                        |                                                                 |                                    |              |           |     |
|                          | CPF                                                    |                                                                 | Nome                               |              |           |     |

| Trodade de Truce | CEP                                | Endereço Profissional |    |        |                                        |                 | Número                       |
|------------------|------------------------------------|-----------------------|----|--------|----------------------------------------|-----------------|------------------------------|
| ADASTRO ÚNICO    | Bairro                             |                       |    |        | Complemento                            |                 |                              |
| Adesão           | UF                                 |                       |    |        | Município                              |                 |                              |
| hamento          | Distrito Federal                   |                       |    | $\sim$ |                                        |                 |                              |
| ~                | Telefone Institucional 1(Fixo/Celu | ular)                 |    |        | Telefone Institucional 2(Fixo/Celular) |                 |                              |
|                  | Coordenador(a) C                   | do Cadastro Único     | RG |        |                                        | Órgão Expedidor |                              |
|                  | Nome                               |                       |    |        | E-Mail                                 |                 |                              |
|                  | Escolaridade<br>Médio completo     |                       |    | ~      | Formação                               |                 |                              |
|                  | CEP                                | Endereço Profissional |    |        |                                        |                 | Número                       |
|                  | Bairro                             |                       |    |        |                                        |                 |                              |
|                  | UF                                 | UF                    |    |        | Município                              |                 |                              |
|                  | Telefone Institucional 1(Fixo/Celu | ular)                 |    |        |                                        |                 |                              |
|                  |                                    |                       |    |        |                                        |                 | Alterar dados da Coordenação |
|                  |                                    |                       |    |        |                                        |                 |                              |
|                  |                                    |                       |    |        |                                        |                 |                              |

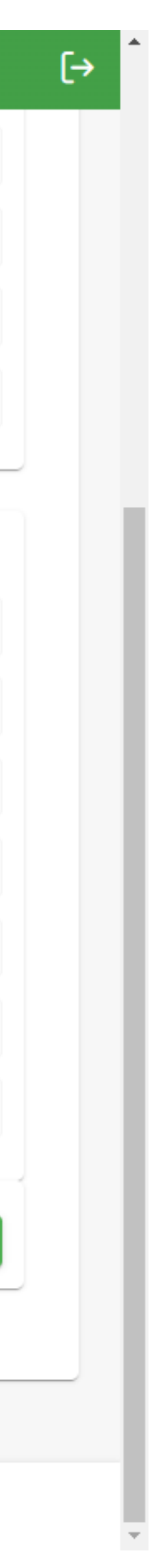

| Ministério do Desenvolvimento e<br>Assistência Social, Família e<br>Combate à Fome | Prog   | grama Bolsa         | Família e Ca       | dastro Único • Adesã          | 0                |                            |                     |                       |          |          |         |           |
|------------------------------------------------------------------------------------|--------|---------------------|--------------------|-------------------------------|------------------|----------------------------|---------------------|-----------------------|----------|----------|---------|-----------|
| Alara Roberta Trodade de Truca                                                     | ŵ≯Da   | ados da Adesão      |                    |                               |                  |                            |                     |                       |          |          |         |           |
| ADESÃO PBF E CADASTRO ÚNICO                                                        |        |                     |                    |                               |                  |                            |                     |                       |          |          |         |           |
| 🖸 Dados da Adesão                                                                  | F      | Prefeitura D        | ados da Gestão     | Dados da Coordenação          | Equipes          | Comissão Intersetorial     | Controle Social     | Termo de Adesão       |          |          |         |           |
| Acompanhamento                                                                     |        |                     |                    |                               |                  |                            |                     |                       |          |          |         |           |
| ≡ Relatório ∽                                                                      |        | Codigo II           | BGE: U             | UF: MUNICIPIO:                |                  |                            |                     |                       |          |          |         |           |
|                                                                                    |        | Fauipes             |                    |                               |                  |                            |                     |                       |          |          |         | + Novo    |
|                                                                                    |        | Nome                |                    | Equipe                        | Local de Atua    | ação                       |                     | Função                | Formação | Telefone | e E-mai | I         |
|                                                                                    |        | Nenhum re           | egistro encontrado | 0                             |                  |                            |                     |                       |          |          |         |           |
|                                                                                    |        |                     |                    |                               |                  |                            |                     | Total de registros: 0 |          |          |         |           |
|                                                                                    |        |                     |                    |                               |                  |                            |                     |                       |          |          |         | Confirmar |
|                                                                                    |        |                     |                    |                               |                  |                            |                     |                       |          |          |         |           |
|                                                                                    |        |                     |                    |                               |                  |                            |                     |                       |          |          |         |           |
|                                                                                    |        |                     |                    |                               |                  |                            |                     |                       |          |          |         |           |
|                                                                                    |        |                     |                    |                               |                  |                            |                     |                       |          |          |         |           |
|                                                                                    |        |                     |                    |                               |                  |                            |                     |                       |          |          |         |           |
|                                                                                    |        |                     |                    |                               |                  |                            |                     |                       |          |          |         |           |
|                                                                                    |        |                     |                    |                               |                  |                            |                     |                       |          |          |         |           |
|                                                                                    |        |                     |                    |                               |                  |                            |                     |                       |          |          |         |           |
|                                                                                    |        |                     |                    |                               |                  |                            |                     |                       |          |          |         |           |
|                                                                                    |        |                     |                    |                               |                  |                            |                     |                       |          |          |         |           |
|                                                                                    | Versão | o: 1.8.0 - Ministér | rio do Desenvolvin | nento e Assistência Social, F | amília e Combate | e à Fome Todos os direitos | s reservados - 2021 |                       |          |          |         |           |

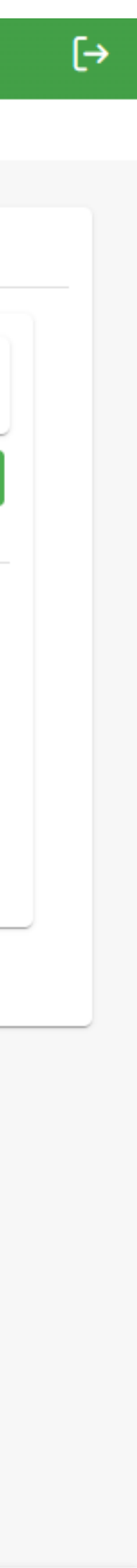

| Ministério do Desenvolvimento e<br>Assistência Social, Família e<br>Combate à Fome | Programa Bolsa Família e Cadast               | ro Único • Adesão                                                                 |                  |                                |      |           |
|------------------------------------------------------------------------------------|-----------------------------------------------|-----------------------------------------------------------------------------------|------------------|--------------------------------|------|-----------|
| - MUNICIPAL                                                                        | 命 > Dados da Adesão                           |                                                                                   |                  |                                |      |           |
| ADESÃO PBF E CADASTRO ÚNICO                                                        | Prefeitura Dados da Gestão                    | Integrante de Equipe                                                              |                  |                                |      |           |
| Dados da Adesao E Acompanhamento                                                   |                                               |                                                                                   |                  |                                |      |           |
| ≡ Relatório ✓                                                                      | Código IBGE: UF: /                            | CPF                                                                               |                  | Sexo:<br>Masculino<br>Feminino |      |           |
|                                                                                    |                                               | Fauine                                                                            | Local de Atuação | ~                              |      | + Novo    |
|                                                                                    | Equipes                                       | Euroão                                                                            | Formação         | ~                              | fono | 1         |
|                                                                                    | Nenhum registro encontrado                    | Telefene (Eive eu Celuler)                                                        | E Moil           | · ·                            | Enna |           |
|                                                                                    |                                               | Servidor(a) aprovado(a) em concurso público?                                      | E-Mail           |                                |      |           |
|                                                                                    |                                               | Sim<br>Não                                                                        |                  |                                |      | Confirmar |
|                                                                                    |                                               | Endereço Institucional                                                            |                  |                                |      |           |
|                                                                                    |                                               | CEP Endereço                                                                      |                  | Número                         |      |           |
|                                                                                    |                                               | Bairro                                                                            | Complemento      |                                |      |           |
|                                                                                    |                                               |                                                                                   |                  |                                |      |           |
|                                                                                    |                                               |                                                                                   |                  | Limpar 🛱 Salvar                |      |           |
|                                                                                    |                                               |                                                                                   |                  |                                |      |           |
|                                                                                    |                                               |                                                                                   |                  |                                |      |           |
|                                                                                    | Versão: 1.8.0 - Ministério do Desenvolvimento | e Assistência Social, Família e Combate à Fome Todos os direitos reservados - 202 | 1                |                                |      |           |

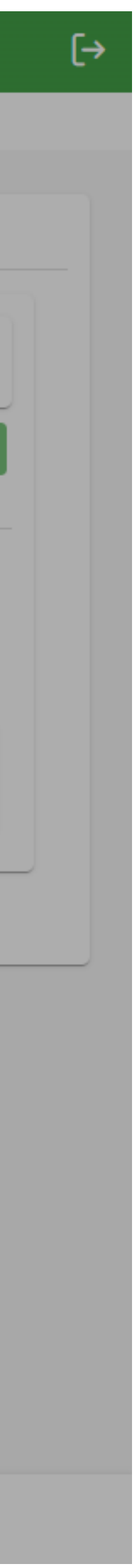

| Ministério do Desenvolvimento e<br>Assistência Social, Família e<br>Combate à Fome | Programa Bolsa Família e Cadast               | tro Único • Adesão                                                                |                                                                                                    |                                |      |           |
|------------------------------------------------------------------------------------|-----------------------------------------------|-----------------------------------------------------------------------------------|----------------------------------------------------------------------------------------------------|--------------------------------|------|-----------|
| - MUNICIPAL                                                                        | 命 > Dados da Adesão                           |                                                                                   |                                                                                                    |                                |      |           |
| ADESÃO PBF E CADASTRO ÚNICO                                                        | Prefeitura Dados da Gestão                    | Integrante da Equipe                                                              |                                                                                                    | . ×                            |      |           |
| <ul><li></li></ul>                                                                 | Código IBGE: UF: /                            | CPF                                                                               |                                                                                                    | Sexo:<br>Masculino<br>Feminino |      |           |
|                                                                                    | Equipes                                       | Equipe<br>Educação X V                                                            | Local de Atuação                                                                                         | ~                              |      | + Novo    |
|                                                                                    | Nome Eq                                       | Função 🗸                                                                          |                                                                                                    | Q                              | fone | E-mail    |
|                                                                                    | Nenhum registro encontrado                    | Telefone (Fixo ou Celular) Servidor(a) aprovado(a) em concurso público? Sim Não   | Órgão/Secretaria de Educação<br>Escola Municipal<br>Escola Estadual<br>Outras Unidades/Áreas da Educação |                                |      | Confirmar |
|                                                                                    |                                               | Endereço Institucional                                                            |                                                                                                    |                                |      |           |
|                                                                                    |                                               | CEP Endereço                                                                      |                                                                                                    | Número                         |      |           |
|                                                                                    |                                               | Bairro                                                                            | Complemento                                                                                              |                                |      |           |
|                                                                                    |                                               |                                                                                   | ٢                                                                                                    | Limpar 🕒 Salvar                |      |           |
|                                                                                    | Versão: 1.8.0 - Ministério do Desenvolvimento | e Assistência Social, Família e Combate à Fome Todos os direitos reservados - 202 | 1                                                                                                    |                                |      |           |

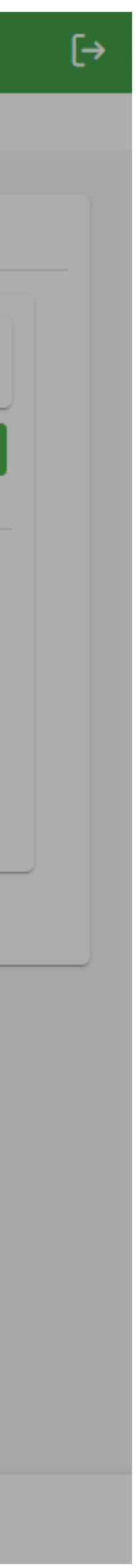

| Ministério do Desenvolvimento e<br>Assistência Social, Família e<br>Combate à Fome | Programa Bolsa Família e Cadast               | ro Único • Adesão                                                                 |                  |                                |      |           |
|------------------------------------------------------------------------------------|-----------------------------------------------|-----------------------------------------------------------------------------------|------------------|--------------------------------|------|-----------|
| - MUNICIPAL                                                                        | 命 > Dados da Adesão                           |                                                                                   |                  |                                |      |           |
| ADESÃO PBF E CADASTRO ÚNICO                                                        | Prefeitura Dados da Gestão                    | Integrante da Equipe                                                              |                  | . ×                            |      |           |
| <ul><li>I Acompanhamento</li><li>I Relatório</li><li>✓</li></ul>                   | Código IBGE: UF: /                            | CPF                                                                               |                  | Sexo:<br>Masculino<br>Feminino |      |           |
|                                                                                    | Equipes                                       | Equipe X V                                                                        | Local de Atuação | ~                              |      | + Novo    |
|                                                                                    | Nome                                          | Y Funçao                                                                          | Formação         | ~                              | fone | E-mail    |
|                                                                                    | Nenhum registro encontrado                    | Q                                                                                 | E-Mail           |                                |      |           |
|                                                                                    |                                               | Digitador(a) Agente Administrativo(a) Técnico(a) de Nível Superior                |                  |                                |      | Confirmar |
|                                                                                    |                                               | Gestor(a) Escolar                                                                 |                  |                                |      |           |
|                                                                                    |                                               | Coordenação Pedagógica 🗸                                                          |                  |                                |      |           |
|                                                                                    |                                               | CEP Endereço                                                                      |                  | Número                         |      |           |
|                                                                                    |                                               | Bairro                                                                            | Complemento      |                                |      |           |
|                                                                                    |                                               |                                                                                   |                  |                                |      |           |
|                                                                                    |                                               |                                                                                   |                  | C Limpar 🕒 Salvar              |      |           |
|                                                                                    |                                               |                                                                                   |                  |                                |      |           |
|                                                                                    | Versão: 1.8.0 - Ministério do Desenvolvimento | e Assistência Social, Família e Combate à Fome Todos os direitos reservados - 202 | 21               |                                |      |           |

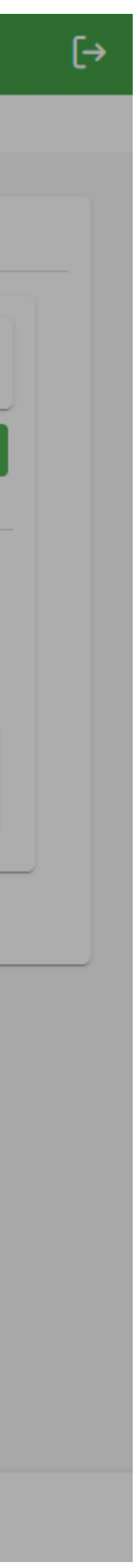

| Ministério do Desenvolvimento e<br>Assistência Social, Família e<br>Combate à Fome | Programa Bolsa Família e Cadasti                | ro Único • Adesão                                                           |                |                       |                                |    |        |           |
|------------------------------------------------------------------------------------|-------------------------------------------------|-----------------------------------------------------------------------------|----------------|-----------------------|--------------------------------|----|--------|-----------|
| - MUNICIPAL                                                                        | 命 > Dados da Adesão                             |                                                                             |                |                       |                                |    |        |           |
| ADESÃO PBF E CADASTRO ÚNICO                                                        | Prefeitura Dados da Gestão                      | Integrante da Equipe                                                        |                |                       | 3                              | ×  |        |           |
| <ul> <li>Acompanhamento</li> <li>Relatório </li> </ul>                             | Código IBGE: UF: /                              | CPF                                                                         | Nome           |                       | Sexo:<br>Masculino<br>Feminino |    |        |           |
|                                                                                    | Equipes                                         | Educação                                                                    | × ~            | Local de Atuação      | ~                              | ·  |        | + Novo    |
|                                                                                    | Nome Eq                                         | Função                                                                      | ~              | Formação              | ~                              |    | E-mail |           |
|                                                                                    | Nenhum registro encontrado                      | Telefone (Fixo ou Celular) Servidor(a) aprovado(a) em concurso público? Sim |                | Serviço Social        | Q                              |    |        |           |
|                                                                                    |                                                 | ○Não                                                                        |                | Psicologia<br>Direito |                                |    |        | Confirmar |
|                                                                                    |                                                 |                                                                             |                | Administração         |                                |    |        |           |
|                                                                                    |                                                 | Endereço Institucional                                                      |                | Antropologia          |                                | •  |        |           |
|                                                                                    |                                                 | CEP Endereço                                                                |                |                       | Número                         | -  |        |           |
|                                                                                    |                                                 | Bairro                                                                      |                | Complemento           |                                |    |        |           |
|                                                                                    |                                                 |                                                                             |                |                       |                                |    |        |           |
|                                                                                    |                                                 |                                                                             |                |                       | C Limpar 🕒 Salva               | ar |        |           |
|                                                                                    |                                                 |                                                                             |                |                       |                                |    |        |           |
|                                                                                    | Versão: 1.8.0 - Ministério do Desenvolvimento e | e Assistência Social, Família e Combate à Fome Todos os direitos re         | servados - 202 | 1                     |                                |    |        |           |

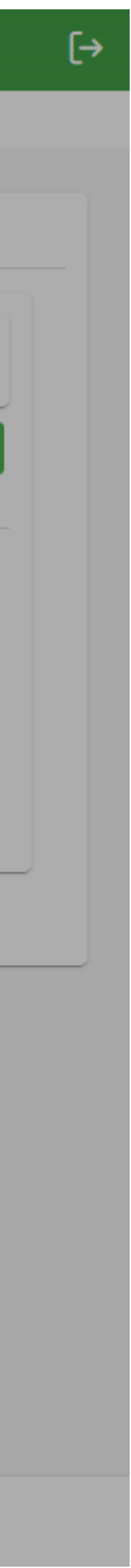

| Ministério do Desenvolvimento e<br>Assistência Social, Família e<br>Combate à Fome | Programa Bolsa Família e Cadas                | stro Único • Adesão                                                                                    |                  |                                |            |
|------------------------------------------------------------------------------------|-----------------------------------------------|----------------------------------------------------------------------------------------------------|------------------|--------------------------------|------------|
| - MUNICIPAL                                                                        | 命 > Dados da Adesão                           |                                                                                                    |                  |                                |            |
| ADESÃO PBF E CADASTRO ÚNICO                                                        | Prefeitura Dados da Gestão                    | Integrante da Equipe                                                                                   |                  | .X .                           |            |
| <ul><li>Acompanhamento</li><li>Relatório </li></ul>                                | Código IBGE: UF: 4                            | CPF                                                                                                    |                  | Sexo:<br>Masculino<br>Feminino |            |
|                                                                                    | Equipes                                       | Equipe<br>Educação X V                                                                                 | Local de Atuação | ~                              | + Novo     |
|                                                                                    | Nome Eq                                       | Função                                                                                                 |                  | ~                              | one E-mail |
|                                                                                    |                                               | Telefone (Fixo ou Celular) Servidor(a) aprovado(a) em concurso público? Sim Não Fodereco Institucional |                  | Confirmar                      |            |
|                                                                                    |                                               |                                                                                                    |                  | Número                         |            |
|                                                                                    |                                               | Bairro                                                                                                 | Complemento      |                                |            |
|                                                                                    |                                               |                                                                                                    |                  | C Limpar 🔁 Salvar              |            |
|                                                                                    | Versão: 1.8.0 - Ministério do Desenvolvimento | to e Assistência Social, Família e Combate à Fome Todos os direitos reservados - 2                     | 021              |                                |            |

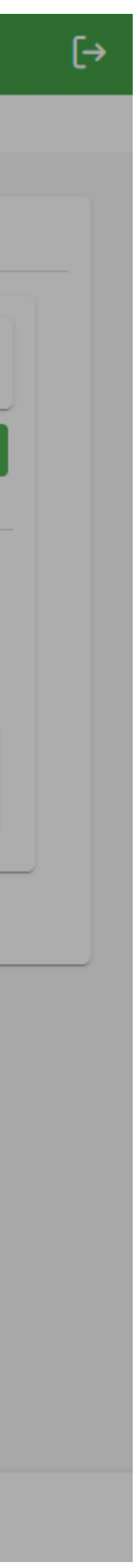

| Ministério do Desenvolvimento e<br>Assistência Social, Família e<br>Combate à Fome | Programa Bolsa Família e Cadast               | tro Único • Adesão                                                        |             |         |                                |   |        |           |
|------------------------------------------------------------------------------------|-----------------------------------------------|---------------------------------------------------------------------------|-------------|---------|--------------------------------|---|--------|-----------|
| - MUNICIPAL                                                                        | ☆ > Dados da Adesão                           |                                                                           |             |         |                                |   |        |           |
| ADESÃO PBF E CADASTRO ÚNICO                                                        | Prefeitura Dados da Gestão                    | Integrante da Equipe                                                      |             |         |                                | × |        |           |
| <ul><li>I Acompanhamento</li><li>I Relatório ✓</li></ul>                           | Código IBGE: UF: [                            | CPF N                                                                     | lome        |         | Sexo:<br>Masculino<br>Feminino |   |        |           |
|                                                                                    | Equipes                                       | Equipe                                                                    | X V         | Atuação | × ×                            |   |        | + Novo    |
|                                                                                    | Nome                                          | Pulição                                                                   | × v         | 0       | $\times$ $\checkmark$          |   | E-mail |           |
|                                                                                    | MARIANA                                       | Servidor(a) aprovado(a) em concurso público?                              | E-Mail      |         |                                | - |        | ◎ / ⊡     |
|                                                                                    |                                               | Sim<br>Não                                                                |             |         |                                |   |        | Confirmar |
|                                                                                    |                                               | Endereço Institucional                                                    | Complemento |         | Número                         |   |        |           |
|                                                                                    |                                               |                                                                           |             |         | C Limpar                       |   |        |           |
|                                                                                    | Versão: 1.8.0 - Ministério do Desenvolvimento | e Assistência Social, Família e Combate à Fome Todos os direitos reservad | dos - 2021  |         |                                |   |        |           |
|                                                                                    |                                               |                                                                           |             |         |                                |   |        |           |

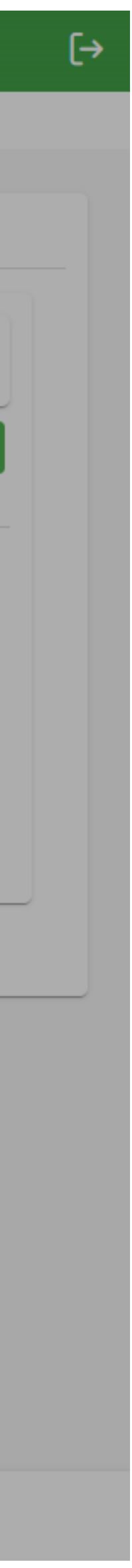

| Ministério do Desenvolvimento e<br>Assistência Social, Família e | Programa Bo          | lsa Família e Cada             | astro Único • Adesão          |                 |                               |        |
|------------------------------------------------------------------|----------------------|--------------------------------|-------------------------------|-----------------|-------------------------------|--------|
| - MUNICIPAL                                                      | 命 > Dados da Ade     | são                            |                               |                 |                               |        |
| ADESÃO PBF E CADASTRO ÚNICO                                      | Prefeitura           | Dados da Gestão                | Dados da Coordenação          | Equipes         | Comissão Intersetorial        | Con    |
| <ul><li>I Acompanhamento</li><li>I Relatório</li><li>✓</li></ul> | Códi                 | go IBGE: UF                    | Município:                    |                 |                               |        |
|                                                                  | Equipe               | <b>Atenção.</b> Foram realizad | las alterações nos membros    | da equipe coo   | rdenação. Por favor, clique n | o botâ |
|                                                                  | Nome                 |                                |                               | Equipe          | Local de Atuação              |        |
|                                                                  | MARIA                | NA                             |                               | Educação        | Escola Municipal              |        |
|                                                                  |                      |                                |                               |                 |                               |        |
|                                                                  |                      |                                |                               |                 |                               |        |
|                                                                  |                      |                                |                               |                 |                               |        |
|                                                                  |                      |                                |                               |                 |                               |        |
|                                                                  |                      |                                |                               |                 |                               |        |
|                                                                  | Versão: 1.8.0 - Mini | stério do Desenvolvime         | nto e Assistência Social, Fam | nília e Combate | à Fome Todos os direitos re   | eserva |
|                                                                  |                      |                                |                               |                 |                               |        |

| ntrole | Social Termo de Adesão                 |                |                 |            |   |   |        |
|--------|----------------------------------------|----------------|-----------------|------------|---|---|--------|
|        |                                        |                |                 |            |   |   |        |
|        |                                        |                |                 |            |   |   |        |
|        |                                        |                |                 |            |   |   |        |
|        |                                        |                |                 |            |   | - | - Novo |
| tão co | nfirmar para efetivar suas alterações. |                |                 |            |   |   |        |
|        |                                        |                |                 |            |   |   |        |
|        | Função                                 | Formação       | Telefone        | E-mail     |   |   |        |
|        | Técnico(a) de Nível Superior           | Serviço Social | (00) 00000-0000 | pbf@adesao | 0 | 0 | ▣      |
|        |                                        |                |                 |            |   |   |        |

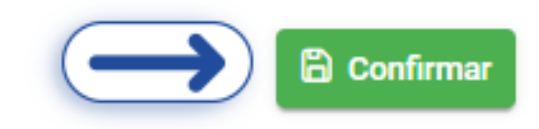

ados - 2021/

Total de registros: 1

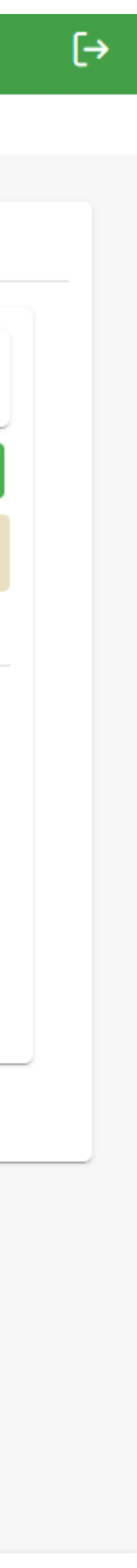

| Ministério do Desenvolvimento                   |       |                |                                                             |                                                                 |                                   |                                                                |                                                 |                                                                                           |                                                                                                    |                                                           |
|-------------------------------------------------|-------|----------------|-------------------------------------------------------------|-----------------------------------------------------------------|-----------------------------------|----------------------------------------------------------------|-------------------------------------------------|-------------------------------------------------------------------------------------------|----------------------------------------------------------------------------------------------------|-----------------------------------------------------------|
| Assistência Social, Família e<br>Combate à Fome | <     | Programa       | Bolsa Família e Cadasti                                     | o Unico • Adesão                                                |                                   |                                                                |                                                 |                                                                                           |                                                                                                    |                                                           |
| Alana Roberta Trindade de S<br>- FEDERAL        | Sousa | 命 〉 Dados da / | Adesão                                                      |                                                                 |                                   |                                                                |                                                 |                                                                                           |                                                                                                    |                                                           |
| ADESÃO PBF E CADASTRO ÚNICO                     | - 1   |                |                                                             |                                                                 |                                   |                                                                |                                                 |                                                                                           |                                                                                                    |                                                           |
| 🖸 Dados da Adesão                               |       | Dados do       | Estado Dados da Gestão                                      | Dados da Coordenação                                            | Equipes                           | Comissão Intersetorial                                         | Controle Social                                 | Termo de Adesão                                                                           |                                                                                                    |                                                           |
| Acompanhamento                                  |       |                | Informação A Constação Inter                                | esterial de Deservers Delse Fer                                 |                                   |                                                                | anta da anticular « a                           |                                                                                           | lles international de Carlotte de Da                                                                        |                                                           |
| ≡ Relatório                                     | ~     | (i)            | pelas áreas de saúde, educaçã<br>implementação de ações com | o, assistência social, sem prej<br>plementares. A coordenação d | uízo da partici<br>a referida con | pação de outras áreas, com o<br>nissão é exercida pelo(a) gest | o objetivo de promov<br>tor(a) da Política de A | coordenação local, do traba<br>er o acompanhamento efica<br>Assistência Social ou pelo(a) | alno intersetorial no ambito do Pro<br>az das condicionalidades do Prog<br>i) coordenador(a) do Programa Bo | ograma, e composta<br>rama e assegurar a<br>olsa Família. |
| 錢 Gestão                                        | ~     |                |                                                             |                                                                 |                                   |                                                                |                                                 |                                                                                           |                                                                                                    |                                                           |
|                                                 |       | U              | F: AL                                                       |                                                                 |                                   |                                                                |                                                 |                                                                                           |                                                                                                    |                                                           |
|                                                 |       | Cor            | missão Intersetorial                                        |                                                                 |                                   |                                                                |                                                 |                                                                                           |                                                                                                    | + Novo                                                    |
|                                                 |       | No             | me Área de                                                  | Atuação                                                         |                                   | Local de Atuação                                               |                                                 | Telefone                                                                                  | E-mail                                                                                                    |                                                           |
|                                                 | - 1   | Ne             | nhum registro encontrado                                    |                                                                 |                                   |                                                                |                                                 |                                                                                           |                                                                                                    |                                                           |
|                                                 | - 1   |                |                                                             |                                                                 |                                   | Total de regis                                                 | stros: 0                                        |                                                                                           |                                                                                                    |                                                           |
|                                                 |       |                |                                                             |                                                                 |                                   |                                                                |                                                 |                                                                                           |                                                                                                    | Confirmar                                                 |
|                                                 |       |                |                                                             |                                                                 |                                   |                                                                |                                                 |                                                                                           |                                                                                                    |                                                           |
|                                                 |       |                |                                                             |                                                                 |                                   |                                                                |                                                 |                                                                                           |                                                                                                    |                                                           |

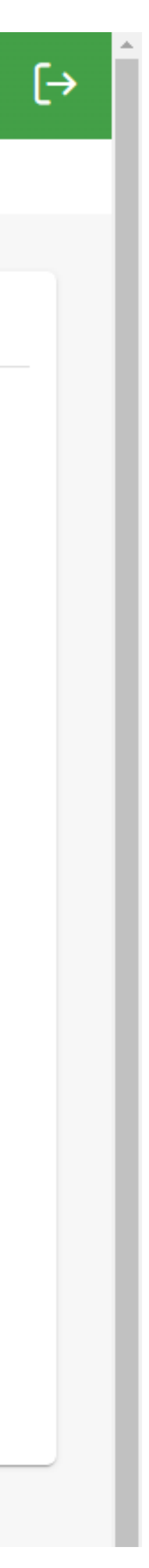

| Ministério do Desenvolvimento e<br>Assistência Social, Família e<br>Combate à Fome                 | Programa Bolsa Família e Cadast                                                                                                    | ro Único • Adesão                                      |                               |                                |        |
|----------------------------------------------------------------------------------------------------|----------------------------------------------------------------------------------------------------|--------------------------------------------------------|-------------------------------|--------------------------------|--------|
| - MUNICIPAL                                                                                        | 命 > Dados da Adesão                                                                                                    |                                                        |                               |                                |        |
| MUNICIPAL<br>ADESÃO PBF E CADASTRO ÚNICO<br>☐ Dados da Adesão<br>☐ Acompanhamento<br>☐ Relatório ✓ | Prefeitura       Dados da Gestão         Código IBGE:       UF: A         Comissão Intersetorial         Nome         Nenhum registro encontrado | Integrante da Comissão Intersetorial                   | Nome                          | Sexo:<br>Masculino<br>Feminino | F-mail |
|                                                                                                    |                                                                                                    | Endereço institucional                                 | · · · · · ·                   |                                |        |
|                                                                                                    |                                                                                                    | CEP Endereço                                           |                               | Número                         |        |
|                                                                                                    |                                                                                                    | Bairro                                                 | Complemento                   |                                |        |
|                                                                                                    |                                                                                                    |                                                        |                               | C Limpar Salvar                |        |
|                                                                                                    | Versão: 1.8.0 - Ministério do Desenvolvimento                                                                                                    | e Assistência Social, Família e Combate à Fome Todos o | os direitos reservados - 2021 |                                |        |

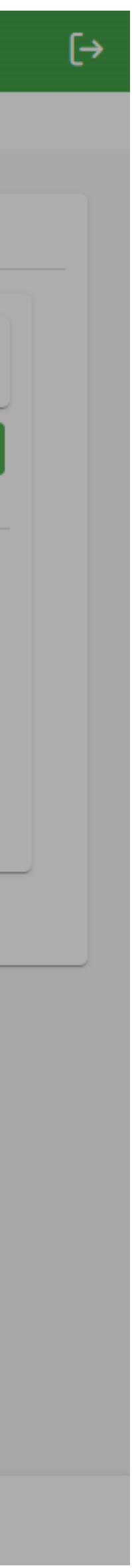

| Ministério do Desenvolvimento e<br>Assistência Social, Família e<br>Combate à Fome                                                                                                    | Programa Bolsa Família e Cadast               | ro Único • Adesão                                                             |                                             |             |                                       |           |        |
|----------------------------------------------------------------------------------------------------|-----------------------------------------------|-------------------------------------------------------------------------------|---------------------------------------------|-------------|---------------------------------------|-----------|--------|
| - MUNICIPAL                                                                                                    | 命 > Dados da Adesão                           |                                                                               |                                             |             |                                       |           |        |
| ADESÃO PBF E CADASTRO ÚNICO                                                                                                    | Prefeitura Dados da Gestão                    | Integrante da Comiss                                                          | são Intersetorial                           |             |                                       | <         |        |
| <ul> <li>In Acompanhamento</li> <li>In Terreto and the second second s</li></ul> | Código IBGE: UF: /                            | CPF<br>Área de Atuação<br>Assistência Social                                  |                                             | Nome        | Sexo:<br>Masculino<br>Feminino<br>X V |           | + Novo |
|                                                                                                    | Nome<br>Nenhum registro encontrado            |                                                                               |                                             |             | ۲<br>۵                                | E-mail    |        |
|                                                                                                    |                                               | Órgão/Secretaria de As<br>CRAS<br>CREAS<br>Centro POP<br>Posto de Cadastramen | ssistência Social<br>nto                    |             |                                       | Confirmar |        |
|                                                                                                    |                                               | Endereço inst                                                                 | itucional                                   |             | <b>▼</b>                              |           |        |
|                                                                                                    |                                               | CEP                                                                           | Endereço                                    |             | Número                                |           |        |
|                                                                                                    |                                               | Bairro                                                                        |                                             | Complemento |                                       |           |        |
|                                                                                                    |                                               |                                                                               |                                             |             | C Limpar 🕒 Salvar                     |           |        |
|                                                                                                    | Versão: 1.8.0 - Ministério do Desenvolvimento | e Assistência Social, Família                                                 | a e Combate à Fome Todos os direitos reserv | ados - 2021 |                                       |           |        |

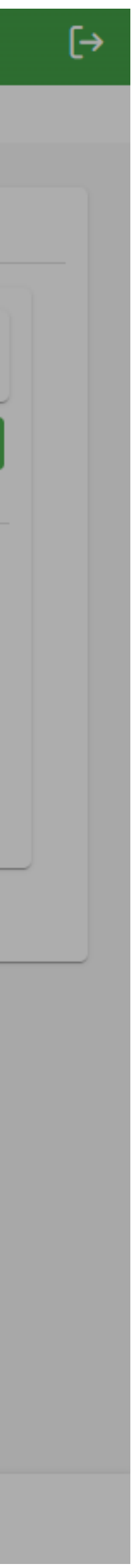

| Ministério do Desenvolvimento e<br>Assistência Social, Família e<br>Combate à Fome | Programa Bolsa Família e Cadas                | tro Único • Adesão                                                  |                  |                                |           |
|------------------------------------------------------------------------------------|-----------------------------------------------|---------------------------------------------------------------------|------------------|--------------------------------|-----------|
| - MUNICIPAL                                                                        | 命 > Dados da Adesão                           |                                                                     |                  |                                |           |
| ADESÃO PBF E CADASTRO ÚNICO                                                        | Prefeitura Dados da Gestão                    | Integrante da Comissão Intersetorial                                |                  | S ×                            |           |
| <ul><li>I Acompanhamento</li><li>I Relatório</li><li>✓</li></ul>                   | Código IBGE: UF: #                            | CPF                                                                 | Nome             | Sexo:<br>Masculino<br>Feminino |           |
|                                                                                    | Comissão Intersetorial                        | Área de Atuação<br>Assistência Social<br>Local de Atuação           |                  | × ~                            | + Novo    |
|                                                                                    | Nome                                          | CREAS                                                               |                  | × ×<br>~                       | E-mail    |
|                                                                                    |                                               |                                                                     |                  | Q                              |           |
|                                                                                    |                                               | Serviço Social Psicologia                                           |                  |                                | Confirmar |
|                                                                                    |                                               | Direito<br>Administração                                            |                  |                                |           |
|                                                                                    |                                               | Antropologia                                                        |                  |                                |           |
|                                                                                    |                                               | Bairro                                                              | Complemento      |                                |           |
|                                                                                    |                                               |                                                                     |                  | C Limpar 🕒 Salvar              |           |
|                                                                                    |                                               |                                                                     |                  |                                |           |
|                                                                                    | Versão: 1.8.0 - Ministério do Desenvolvimento | e Assistência Social, Família e Combate à Fome Todos os direitos re | eservados - 2021 |                                |           |

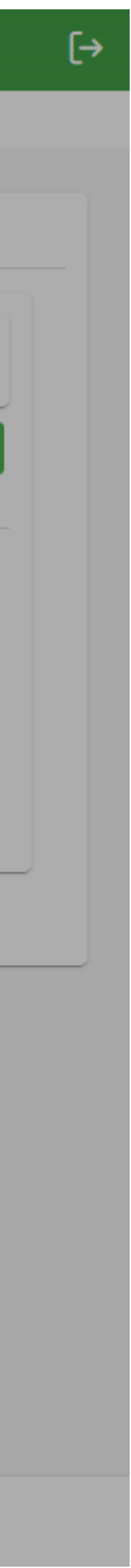

| Ministério do Desenvolvimento e<br>Assistência Social, Família e<br>Combate à Fome | Programa Bolsa Família e Cadast               | tro Único • Adesão                                                   |                |                                       |                                                                                                    |           |
|------------------------------------------------------------------------------------|-----------------------------------------------|----------------------------------------------------------------------|----------------|---------------------------------------|----------------------------------------------------------------------------------------------------|-----------|
| - MUNICIPAL                                                                        | ☆ > Dados da Adesão                           |                                                                      |                |                                       |                                                                                                    |           |
| ADESÃO PBF E CADASTRO ÚNICO                                                        | Prefeitura Dados da Gestão                    | Integrante da Comissão Intersetorial                                 |                | X                                     |                                                                                                    |           |
| <ul><li>I Acompanhamento</li><li>I Relatório ✓</li></ul>                           | Código IBGE: UF: [                            | CPF                                                                  | Nome           | Sexo:<br>Masculino<br>Feminino<br>X V |                                                                                                    | + Novo    |
|                                                                                    | Comissão Intersetorial Nome                   | Local de Atuação<br>Formação<br>Telefone (Fixo ou Celular)           | E-Mail         | × ×<br>× ×                            | :-mail<br>bf@adesao                                                                                                    | O         |
|                                                                                    |                                               | Servidor(a) aprovado(a) em concurso público?                         |                | bf@adesao<br>bf@adesao                | <ul> <li>⊘ / 1</li> <li>□</li> <li>0</li> <li>1</li> <li>1</li> &lt;</ul> |           |
|                                                                                    |                                               | CEP       Endereço         Bairro       Bairro                       | Complemento    | Número                                |                                                                                                    | Confirmar |
|                                                                                    |                                               |                                                                      |                | C Limpar Salvar                       |                                                                                                    |           |
|                                                                                    | Versão: 1.8.0 - Ministério do Desenvolvimento | e Assistência Social, Família e Combate à Fome Todos os direitos res | ervados - 2021 |                                       |                                                                                                    |           |

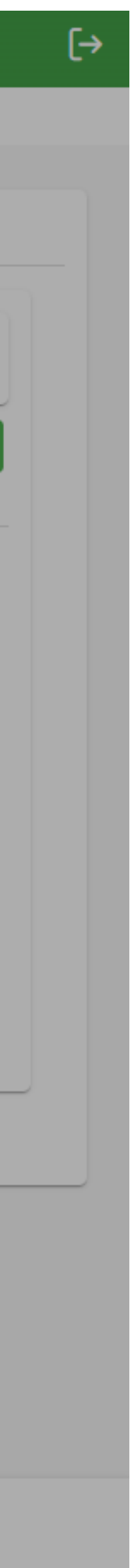

| Ministério do Desenvolvimento e<br>Assistência Social, Família e<br>Combate à Fome | Programa        | Bolsa Família e Cad        | astro Único • Adesão           |                      |                            |        |
|------------------------------------------------------------------------------------|-----------------|----------------------------|--------------------------------|----------------------|----------------------------|--------|
|                                                                                    | û 🖒 Dados da    | Adesão                     |                                |                      |                            |        |
| ADESÃO PBF E CADASTRO ÚNICO                                                        | Prefeitur       | a Dados da Gestão          | Dados da Coordenação           | Equipes Cor          | missão Intersetorial       | Con    |
| <ul> <li>□ Acompanhamento</li> <li>□ Relatório</li> </ul>                          | C               | ódigo IBGE: UF             | : Município:                   |                      |                            |        |
|                                                                                    | Co              | Atenção. Foram realiza     | das alterações nos membros     | da coordenação int   | ersetorial. Por favor, cli | que no |
|                                                                                    | No              | ome                        |                                |                      | Área de Atuação            |        |
|                                                                                    | CF              | ISTIANE                    |                                |                      | Assistência Social         |        |
|                                                                                    | M               | ARIA .                     |                                |                      | Saúde                      |        |
|                                                                                    | M               | ARIANA                     |                                |                      | Educação                   |        |
|                                                                                    |                 |                            |                                |                      |                            |        |
|                                                                                    |                 |                            |                                |                      |                            |        |
|                                                                                    |                 |                            |                                |                      |                            |        |
|                                                                                    |                 |                            |                                |                      |                            |        |
|                                                                                    |                 |                            |                                |                      |                            |        |
|                                                                                    | Versão: 1.8.0 - | Ministério do Desenvolvime | ento e Assistência Social, Fan | nília e Combate à Fo | ome Todos os direitos re   | eserva |

| ntrole Social | Termo de Adesão |  |        |
|---------------|-----------------|--|--------|
|               |                 |  |        |
|               |                 |  |        |
|               |                 |  |        |
|               |                 |  | <br>   |
|               |                 |  | + Novo |

no botão **confirmar** para efetivar suas alterações.

| Local de Atuação      | Telefone        | E-mail     |   |        |     |
|-----------------------|-----------------|------------|---|--------|-----|
| CRAS                  | (00) 00000-0000 | pbf@adesao | 0 | 0      | ⊞   |
| UBS                   | (00) 00000-0000 | pbf@adesao | 0 | 0      | ₪   |
| Escola Municipal      | (00) 00000-0000 | pbf@adesao | 0 | 0      | ₪   |
| Total de registros: 3 |                 |            |   |        |     |
|                       |                 |            |   | Confir | mar |
|                       |                 |            |   |        |     |

ados - 2021/

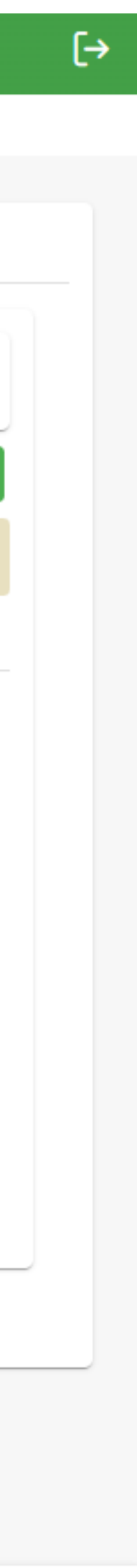

| Ministério do Desenvolvimento e<br>Assistência Social, Família e<br>Combate à Fome | ograma Bolsa Família e                                                                          | Cadastro Único • Adesão  |                                |                 |              |                     |  |          |  |
|------------------------------------------------------------------------------------|-------------------------------------------------------------------------------------------------|--------------------------|--------------------------------|-----------------|--------------|---------------------|--|----------|--|
| ・ MUNICIPAL                                                                        | Dados da Adesão                                                                                 |                          |                                |                 |              |                     |  |          |  |
| ADESÃO PBF E CADASTRO ÚNICO                                                        | Prefeitura Dados da Ges                                                                         | tão Dados da Coordenação | Equipes Comissão Intersetorial | Controle Social | Termo de Ade | esão                |  |          |  |
| Acompanhamento                                                                     | (i) Informação. Os dados do CONTROLE SOCIAL estão preenchidos conforme o registrado no CADSUAS. |                          |                                |                 |              |                     |  |          |  |
| ≡ Relatório ✓                                                                      | Código IBGE: UF: Município:                                                                     |                          |                                |                 |              |                     |  |          |  |
|                                                                                    | Dados da Instância                                                                              |                          |                                |                 |              |                     |  |          |  |
|                                                                                    | CEP                                                                                             |                          |                                |                 |              |                     |  | Numero   |  |
|                                                                                    | Bairro                                                                                          |                          |                                |                 |              | Complemento         |  |          |  |
|                                                                                    |                                                                                                 |                          |                                |                 | E-Mail       |                     |  |          |  |
|                                                                                    | Número do Ato                                                                                   |                          |                                |                 |              | Ato de Formalização |  |          |  |
|                                                                                    | Data de Publicação                                                                              |                          |                                |                 | Ë            |                     |  |          |  |
|                                                                                    | Integrantes Titulares                                                                           | Integrantes Suplentes    |                                |                 |              |                     |  |          |  |
|                                                                                    | Nome                                                                                            |                          | Representação                  |                 | Função       | E-Mail              |  | Detalhes |  |
|                                                                                    |                                                                                                 |                          |                                |                 |              |                     |  |          |  |
|                                                                                    |                                                                                                 |                          |                                |                 |              |                     |  |          |  |
|                                                                                    |                                                                                                 |                          |                                |                 |              |                     |  |          |  |
|                                                                                    |                                                                                                 |                          |                                |                 |              |                     |  |          |  |
|                                                                                    |                                                                                                 |                          |                                |                 |              |                     |  |          |  |

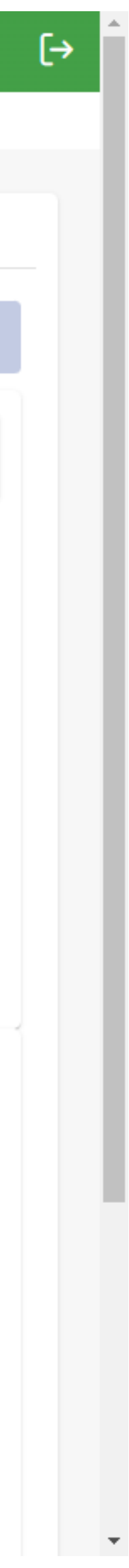

| Ministério do Desenvolvimento e<br>Assistência Social, Família e<br>Combate à Fome | Programa Bolsa Família e Cadastro Único • Adesão                        |                                                                |                                |
|------------------------------------------------------------------------------------|-------------------------------------------------------------------------|----------------------------------------------------------------|--------------------------------|
| - MUNICIPAL                                                                        | 命 > Dados da Adesão                                                     |                                                                |                                |
| ADESÃO PBF E CADASTRO ÚNICO                                                        | Prefeitura Dados da Gestão Dados da Coordenação                         | Equipes Comissão Intersetorial Controle Social Termo de Adesão |                                |
| Acompanhamento                                                                     | Código IBGE: UF: Município:                                             |                                                                |                                |
| = Relatório Y                                                                      | <ul> <li>Informações da adesão</li> </ul>                               | Demais informações                                             | Andamento                      |
|                                                                                    | Dados da prefeitura 🗸 14/10/2024                                        | Equipe da coordenação 🗸 14/10/2024                             | Assinatura ×                   |
|                                                                                    | Dados da gestão 🗸 14/10/2024                                            | Comissão intersetorial 🗸 14/10/2024                            | Situação Informações Pendentes |
|                                                                                    | Controle social $\checkmark$ 14/10/2024                                 |                                                                | Numero do Processo -           |
|                                                                                    |                                                                         |                                                                | Gerar Termo                    |
|                                                                                    |                                                                         |                                                                |                                |
|                                                                                    |                                                                         |                                                                |                                |
|                                                                                    |                                                                         |                                                                |                                |
|                                                                                    | Versão: 1.8.0 - Ministério do Desenvolvimento e Assistência Social, Far | nília e Combate à Fome Todos os direitos reservados - 2021     |                                |

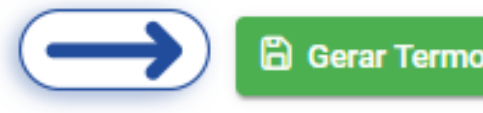

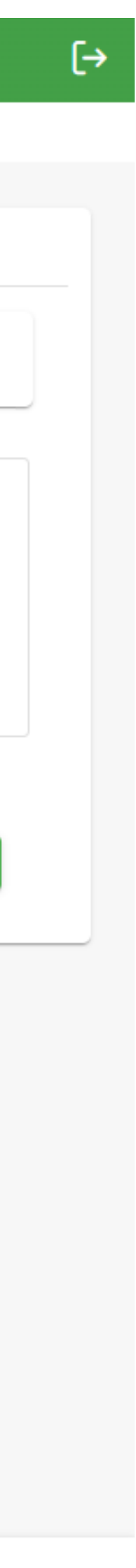

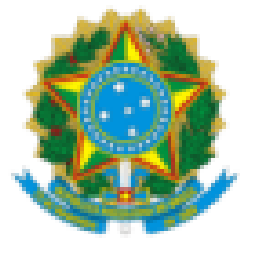

### MINISTÉRIO DO DESENVOLVIMENTO E ASSISTÊNCIA SOCIAL, FAMÍLIA E COMBATE À FOME

### TERMO DE ADESÃO DO MUNICÍPIO OU DISTRITO FEDERAL AO PROGRAMA BOLSA FAMÍLIA E AO CADASTRO ÚNICO

O Município de inscrito no CNPJ/MF sob o nº doravante denominado MUNICÍPIO. neste ato representado pelo(a) Prefeito(a) brasileiro(a), RG n° e CPF n° e o Governo Federal, por intermédio do MINISTÉRIO DO DESENVOLVIMENTO E ASSISTENCIA SOCIAL, FAMÍLIA E COMBATE À FOME, inscrito no CNPJ/MF sob o nº 05.526.783/0001-65, situado na Esplanada dos Ministérios, Bloco A, XXº andar, em Brasília, DF, doravante denominado MINISTÉRIO, representado neste ato pelo Ministro de Estado, Sr. brasileiro, SSPDF e CPF nº e CONSIDERANDO:

Que os Municípios, Estados e Distrito Federal brasileiros são entes administrativamente autônomos, de acordo com o art. 18, *caput*, da Constituição da República;

Que o Programa Bolsa Família (PBF), criado pela Lei nº 14.601, de 19 de junho de 2023, constitui uma política intersetorial que tem por objetivos combater a fome, por meio da transferência direta de renda às famílias beneficiárias; contribuir para a interrupção do ciclo de reprodução da pobreza entre as gerações; e promover o desenvolvimento e a proteção social das famílias, especialmente das crianças, dos adolescentes e dos jovens em situação de pobreza;

Que o Cadastro Único para Programas Sociais do Governo Federal (CadÚnico), instituído pela Lei nº 8.742, de 7 de dezembro de 1993, e regulamentado pelo Decreto 11.016, de 29 de março de 2022, é um registro público eletrônico com a finalidade de coletar, processar, sistematizar e disseminar informações para a identificação e a caracterização socioeconômica das famílias de baixa renda;

Que para efetividade do PBF e CadÚnico é necessária cooperação interfederativa e intersetorial e compartilhamento da gestão e execução com os entes federativos; e

Para formalizar a adesão voluntária ao PBF e CadÚnico, conforme prevê o art. 12 da Lei 14.601/23, e no decreto 12.064, 17 de junho de 2024 e nos termos da Portaria MDS nº 1.030, de 07 de novembro de 2024, assegurando assim a continuidade no funcionamento do PBF e do CadÚnico no município;

RESOLVEM firmar o presente TERMO DE ADESÃO, que será regido pelas seguintes cláusulas e condições:

#### CLÁUSULA PRIMEIRA - DO OBJETO

 A adesão do MUNICÍPIO ao PBF e ao CadÚnico, a fim de cooperar, no âmbito de seu território, com o MINISTÉRIO, segundo o previsto no inciso III do art. 2 e também conforme disposto no art. 12 da Lei nº 14.601, de 19 de junho de 2023, e no decreto XXXXXXX no art. 7º do Decreto nº 11.016, de 29 de março de 2022.

#### CLÁUSULA SEGUNDA - DOS REQUISITOS

 O MUNICÍPIO, ao firmar o presente Termo, atesta o cumprimento dos seguintes requisitos, conforme registrado em sistema específico disponibilizado pelo MINISTÉRIO:

I - funcionamento do Conselho de Assistência Social (CMAS) como instância de controle social do PBF e do CadÚnico;

## COMBATE À FOME BOLSA FAMÍLIA E AO

| Imprimir        | 5 páginas         |
|-----------------|-------------------|
| Destino         | Salvar como PDF • |
| Páginas         | Tudo *            |
| Layout          | Retrato           |
| Mais definições | ~                 |

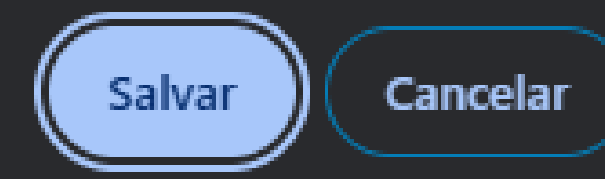

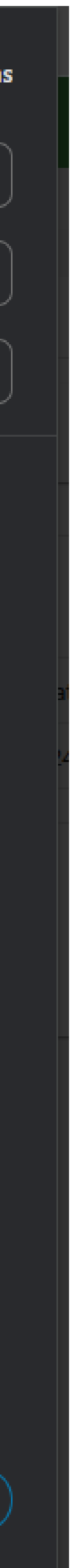

| Ministério do Desenvolvimento e<br>Assistência Social, Família e<br>Combate à Fome | Programa Bolsa Família e Cadastro Único • Adesão                                                                                 |        |
|------------------------------------------------------------------------------------|----------------------------------------------------------------------------------------------------|--------|
|                                                                                    | û > Dados da Adesão                                                                                                    |        |
| ADESÃO PBF E CADASTRO ÚNICO                                                        |                                                                                                    |        |
| ☑ Dados da Adesão                                                                  | Prefeitura Dados da Gestão Dados da Coordenação Equipes Comissão Intersetorial Controle Social Termo de Adesão                   |        |
| Acompanhamento                                                                     | Código IBGE: UF: Município:                                                                                                    |        |
| ≡ Relatório ✓                                                                      | Informações da adesão Demais informações                                                                                         |        |
|                                                                                    | Dados da prefeitura 🗸 14/10/2024 Assinatura X                                                                                    |        |
|                                                                                    | Dados da gestão 🗸 14/10/2024 Situação Aguardando Assinatura (Governador(a) ou Prefeito(a)                                        | )      |
|                                                                                    | Dados da coordenação 🗸 21/03/2024                                                                                                |        |
|                                                                                    | Controle social 🗸 14/10/2024                                                                                                    |        |
|                                                                                    |                                                                                                    | primir |
|                                                                                    |                                                                                                    |        |
|                                                                                    |                                                                                                    |        |
|                                                                                    |                                                                                                    |        |
|                                                                                    |                                                                                                    |        |
|                                                                                    |                                                                                                    |        |
|                                                                                    | Versão: 1.8.0 - Ministério do Desenvolvimento e Assistência Social, Família e Combate à Fome Todos os direitos reservados - 2021 |        |

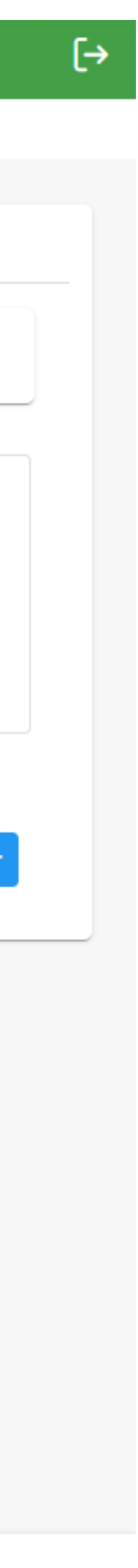

MINISTÉRIO DA CIDADANIA

Sei. Producao v3.1.4-i1

sei!

| Acesso para Usuários Externos |                                |  |  |
|-------------------------------|--------------------------------|--|--|
| E-mail:                       |                                |  |  |
| Senha:                        |                                |  |  |
| <u>C</u> onfirma              | <u>E</u> squeci minha senha    |  |  |
| <u>Clique aqui se</u>         | você ainda não está cadastrado |  |  |

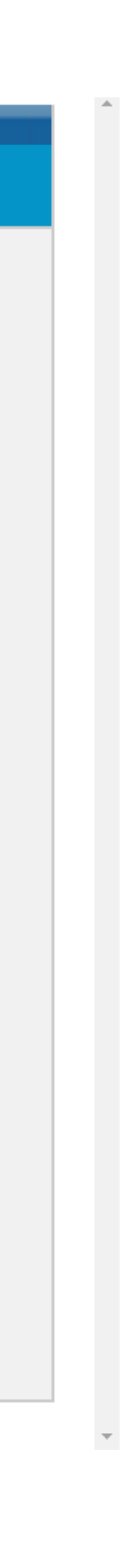

MINISTÉRIO DA CIDADANIA

Sei. Producao v3.1.4-i1

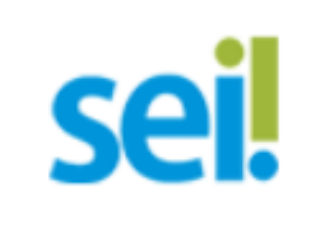

Imagem ampliada **Voltar para a página da Imagem** 

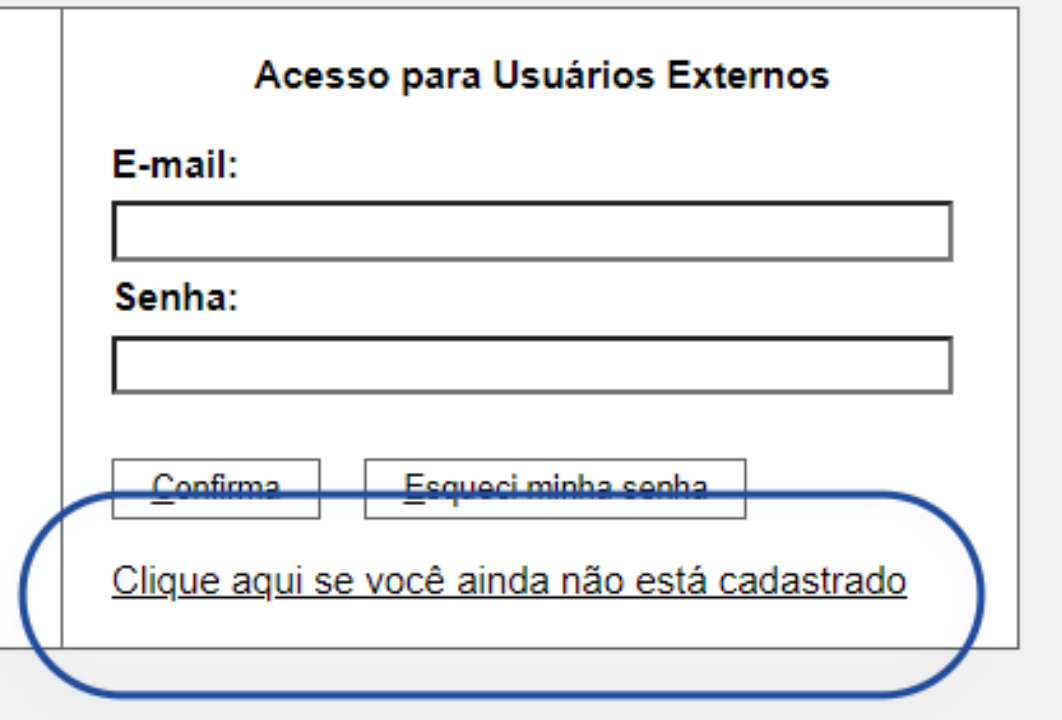

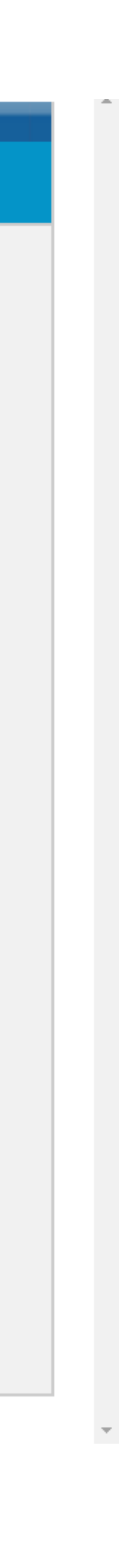
Sei. Producao v3.1.4-i1

## Cadastro de Usuário Externo

O Acesso de Usuário Externo do sistema SEI-CIDADANIA é destinado a pessoas físicas que participem de Processos Administrativos no órgão, ou que representem pessoas físicas ou jurídicas nessa situação, para fins de peticionamento eletrônico, visualização de processos com restrição de acesso aos interessados e assinatura eletrônica de contratos, convênios, termos, acordos e outros instrumentos congêneres.

A realização do cadastro como Usuário Externo no SEI-CIDADANIA importará na aceitação das condições que disciplinam o processo eletrônico, com fundamento na legislação pertinente e especialmente no Decreto nº 8.539, de 8 de outubro de 2015, admitindo como válida a assinatura eletrônica na modalidade cadastrada (login e senha), tendo como consequência a responsabilidade pelo uso indevido das ações efetuadas, as quais serão passíveis de apuração de responsabilidade civil, penal e administrativa.

Para efetuar seu cadastro clique no Link ao final desta página e preencha seus dados. Use seu e-mail pessoal como login, pois o cadastro é como pessoa física e o Sistema não permitirá outro cadastro com o mesmo e-mail. Em seguida o sistema enviará uma mensagem automática para o e-mail cadastrado com os procedimentos necessários para ativação do Acesso.

Clique aqui para continuar (

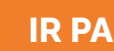

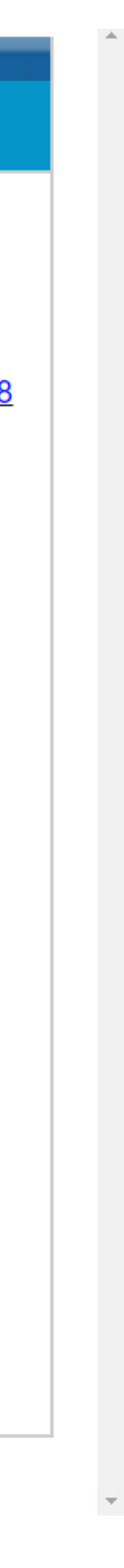

Sei. Producao v3.1.4-i1

## Cadastro de Usuário Externo

### Dados Cadastrais

| Nome do Representante:                     |                   |                                  |
|--------------------------------------------|-------------------|----------------------------------|
| CPF:                                       | RG:               | Órgão Exp                        |
| Telefone Fixo:                             | Telefone Celular: |                                  |
| Endereço Residencial:                      |                   |                                  |
| Complemento:                               |                   | Bairro:                          |
| País: Estado:<br>Brasil V                  | Cidade:           | CEP:                             |
| Dados de Autenticação                      |                   |                                  |
| E-mail pessoal:                            |                   |                                  |
| Senha (no mínimo 8 caracteres com letras e | números):         |                                  |
| Confirmar Senha:                           |                   |                                  |
| ax m 1                                     |                   | Digite o código da imagem ao lao |
| Enviar Voltar                              |                   |                                  |

geiro

pedidor:

\_\_\_\_\_

ido

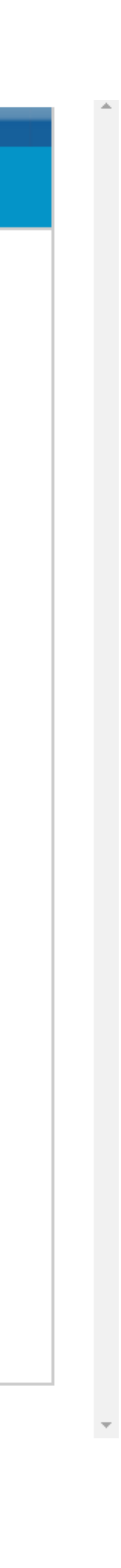

Sei. Producao v3.1.4-i1

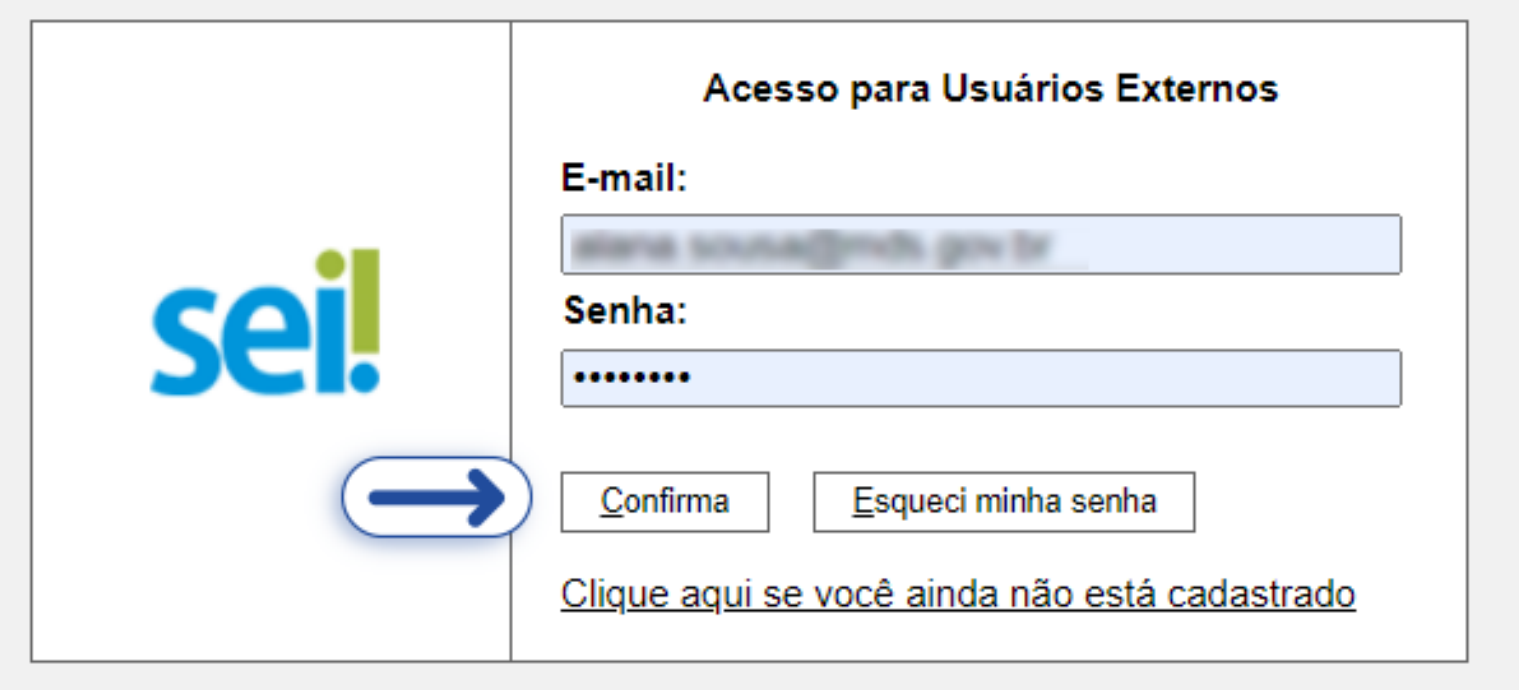

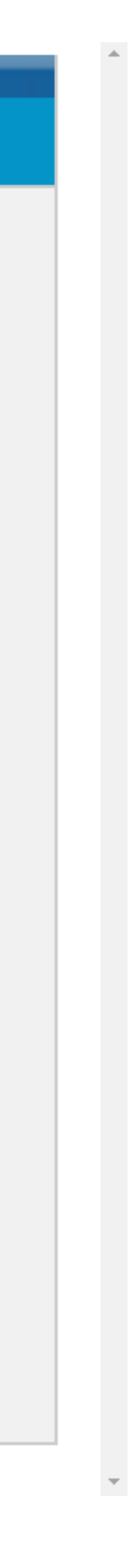

# Sei. CIDADANIA. Homol. v3.1.4

Controle de Acessos Externos Alterar Senha Recibos Eletrônicos de Protocolo Intimações Eletrônicas Autenticidade de Documentos Indisponibilidade do SEI Manual do Usuário Publicações Eletrônicas

## Controle de Acessos Externos

Processo 71000.002234/2024-15

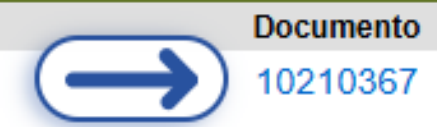

Imagem ampliada **Voltar para a página da Imagem** 

Menu 🤱 到

|                               |            | Lista de A | Acessos Externos (1 regis |
|-------------------------------|------------|------------|---------------------------|
| Тіро                          | Liberação  | Validade   | Ações                     |
| PBF : Termo de Adesão Externo | 06/11/2024 |            | /                         |

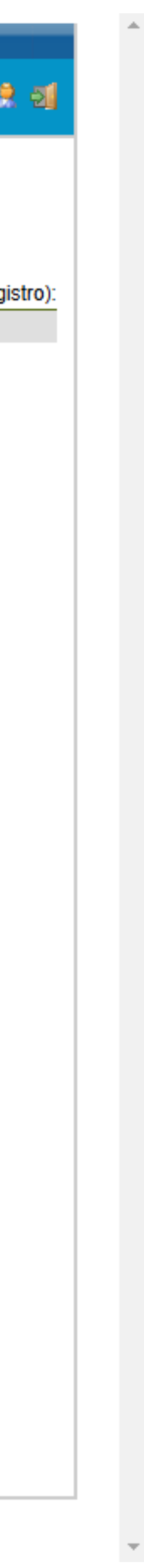

### Processo: Documento: 71000.002234/2024-15 10210367

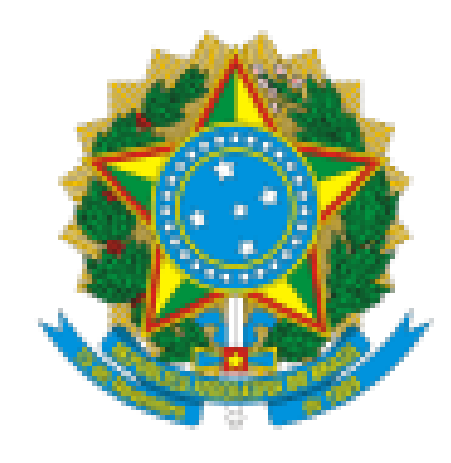

# MINISTÉRIO DO DESENVOLVIMENTO E ASSISTÊNCIA SOCIAL, FAMÍLIA E COMBATE À FOME

## TERMO DE ADESÃO DO MUNICÍPIO OU DISTRITO FEDERAL AO PROGRAMA BOLSA FAMÍLIA E AO CADASTRO ÚNICO

O Município de , inscrito no CNPJ/MF sob o nº , doravante denominado MUNICÍPIO, brasileiro(a), RG n°, e CPF n° neste ato representado pelo(a) Prefeito(a) , e o Governo Federal, por intermédio do MINISTÉRIO DO DESENVOLVIMENTO E ASSISTÊNCIA SOCIAL, FAMÍLIA E COMBATE À FOME, inscrito no CNPJ/MF sob o nº 05.526.783/0001-65, situado na Esplanada dos Ministérios, Bloco A, XXº andar, em Brasília, DF, doravante denominado MINISTÉRIO, representado neste ato pelo Ministro de Estado, Sr. , brasileiro, RG nº e CONSIDERANDO: e CPF n°

Que os Municípios, Estados e Distrito Federal brasileiros são entes administrativamente autônomos, de acordo com o art. 18, caput, da Constituição da República;

Que o Programa Bolsa Família (PBF), criado pela Lei nº 14.601, de 19 de junho de 2023, constitui uma política intersetorial que tem por objetivos combater a fome, por meio da transferência direta de renda às famílias beneficiárias; contribuir para a interrupção do ciclo de reprodução da pobreza entre as gerações; e promover o desenvolvimento e a proteção social das famílias, especialmente das crianças, dos adolescentes e dos jovens em situação de pobreza;

Que o Cadastro Único para Programas Sociais do Governo Federal (CadÚnico), instituído pela Lei nº 8.742, de 7 de dezembro de 1993, e regulamentado pelo Decreto 11.016, de 29 de março de 2022, é um registro público eletrônico com a finalidade de coletar, processar, sistematizar e disseminar informações para a identificação e a caracterização socioeconômica das famílias de baixa renda;

💉 Assinar

Ŧ

|                              |                                                                                                    | gle Chrome                                                                                                    | Controle de Sel - Documento para Assinatura - Goo                                                                                                    | Controle de Acessos Externos<br>Alterar Senha                            |
|------------------------------|----------------------------------------------------------------------------------------------------|----------------------------------------------------------------------------------------------------|----------------------------------------------------------------------------------------------------|--------------------------------------------------------------------------|
|                              | assinar&id_acesso_externo=861&i                                                                                                   | .br/sei/controlador_externo.php?acao=usuario_externo_d                                                                                                    | sei-homologacao.cidadania.gov                                                                                                    | Recibos Eletrônicos de Protocolo                                         |
| Lisla de Acessos Externos (1 | 🖌 Assinar                                                                                                    | 10210367                                                                                                    | 71000.002234/2024-15                                                                                                    | Intimações Eletrônicas                                                   |
| Validade Ações               | <b>▲ 0</b><br>4                                                                                                    |                                                                                                    | 710(                                                                                                    | Indisponibilidade do SEI<br>Manual do Usuário<br>Publicações Eletrônicas |
|                              |                                                                                                    | el SEI - Assinatura de Documento - Google Chrome —                                                                                                    | s de la companya de la companya de la companya de la companya de la companya de la companya de la companya de l                                              |                                                                          |
|                              |                                                                                                    | sei-homologacao.cidadania.gov.br/sei/controlador_e                                                                                                    |                                                                                                    |                                                                          |
|                              | MBATE À FOME                                                                                                    | Assinatura de Documento                                                                                                    | MINISTÉRIO DO DI                                                                                                    |                                                                          |
|                              | AMÍLIA E AO CADASTRO                                                                                                    | Usuário Externo:                                                                                                    | TERMO DE ADESÃO DO MU                                                                                                    |                                                                          |
|                              | nte denominado MUNICÍPIO,<br>RG nº e CPF nº<br>DE ASSISTÊNCIA SOCIAL,<br>planada dos Ministérios, Bloco<br>inistro de Estado, Sr. | Senha<br>Assinar                                                                                                    | O Município Esta<br>neste ato representado pelo(a)<br>, e o Governo Fe<br>FAMÍLIA E COMBATE À FOM<br>A, XXº andar, em Brasília, DF, o<br>, brasileiro, RG nº |                                                                          |
|                              | acordo com o art. 18, <i>caput</i> , da                                                                                           |                                                                                                    | Que os Municípios, Estados e Dis<br>Constituição da República;                                                                                               |                                                                          |
|                              | uma política intersetorial que tem<br>; contribuir para a interrupção do<br>al das famílias, especialmente das                    | BF), criado pela Lei nº 14.601, de 19 de junho de 2023<br>or meio da transferência direta de renda às familias be<br>tre as gerações, e promover o desenvolvimento e a pro<br>vens em situação de pobreza; | Que o Programa Bolsa Família (Pr<br>por objetivos combater a fome, po<br>ciclo de reprodução da pobreza en<br>crianças, dos adolescentes e dos jou           |                                                                          |
|                              | ei nº 8.742, de 7 de dezembro de<br>nico com a finalidade de coletar,<br>ica das famílias de baixa renda;                         | amas Sociais do Governo Federal (CadÚnico), institu<br>to 11.016, de 29 de março de 2022, é um registro pú<br>r informações para a identificação e a caracterização so                                     | Que o Cadastro Único para Progra<br>1993, e regulamentado pelo Decre<br>processar, sistematizar e dissemina                                                  |                                                                          |

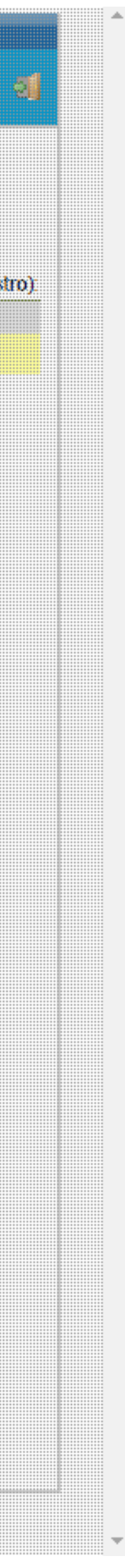

| Controle de Acessos Externos                                                                            | Controle de <sup>sel</sup> SEI - Documento para Assinatura - Google Chrome — 🗆 🗡                                                                                                    |          |                         |
|----------------------------------------------------------------------------------------------------|----------------------------------------------------------------------------------------------------|----------|-------------------------|
| Alterar Senha<br>Recibos Eletrônicos de Protocolo                                                       | sei-homologacao.cidadania.gov.br/sei/controlador_externo.php?acao=usuario_externo_documento_assinar&id_acesso_externo=861&i                                                                                                    |          |                         |
| Intimações Eletrônicas                                                                                  | Processo: Documento:<br>71000.002234/2024-15 10210367                                                                                                    | Lisla de | Acessos Externos (1 reg |
| Autenticidade de Documentos<br>Indisponibilidade do SEI<br>Manual do Usuário<br>Publicações Eletrônicas | 710(                                                                                                    | Validade | Ações                   |
|                                                                                                    | MINISTÉRIO DO DESENVOLVIMENTO E ASSISTÊNCIA SOCIAL, FAMÍLIA E COMBATE À FOME                                                                                                    |          |                         |
|                                                                                                    | TERMO DE ADESÃO DO MUNICÍPIO OU DISTRITO FEDERAL AO PROGRAMA BOLSA FAMÍLIA E AO CADASTRO<br>ÚNICO                                                                                                    |          |                         |
|                                                                                                    | O Município de inscrito no CNPJ/MF sob o nº doravante denominado MUNICÍPIO,<br>neste ato representado pelo(a) Prefeito(a) brasileiro(a), RG n° , e CPF n°<br>, e o Governo Federal, por intermédio do MINISTÉRIO DO DESENVOLVIMENTO E ASSISTÊNCIA SOCIAL,<br>FAMÍLIA E COMBATE À FOME, inscrito no CNPJ/MF sob o nº 05.526.783/0001-65, situado na Esplanada dos Ministérios, Bloco<br>A, XXº andar, em Brasília, DF, doravante denominado MINISTÉRIO, representado neste ato pelo Ministro de Estado,<br>, brasileiro, RG n° e CPF n°, e CONSIDERANDO: |          |                         |
|                                                                                                    | Que os Municípios, Estados e Distrito Federal brasileiros são entes administrativamente autônomos, de acordo com o art. 18, <i>caput</i> , da<br>Constituição da República;                                                                                                    |          |                         |
|                                                                                                    | Que o Programa Bolsa Família (PBF), criado pela Lei nº 14.601, de 19 de junho de 2023, constitui uma política intersetorial que tem por objetivos combater a fome, por meio da transferência direta de renda às famílias beneficiárias; contribuir para a interrupção do ciclo de reprodução da pobreza entre as gerações; e promover o desenvolvimento e a proteção social das famílias, especialmente das crianças, dos adolescentes e dos jovens em situação de pobreza;                                                                             |          |                         |
|                                                                                                    | Que o Cadastro Único para Programas Sociais do Governo Federal (CadÚnico), instituído pela Lei nº 8.742, de 7 de dezembro de<br>1993, e regulamentado pelo Decreto 11.016, de 29 de março de 2022, é um registro público eletrônico com a finalidade de coletar,<br>processar, sistematizar e disseminar informações para a identificação e a caracterização socioeconômica das famílias de baixa renda;                                                                                                    |          |                         |

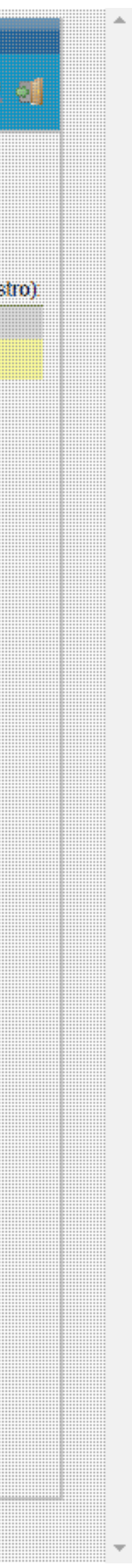

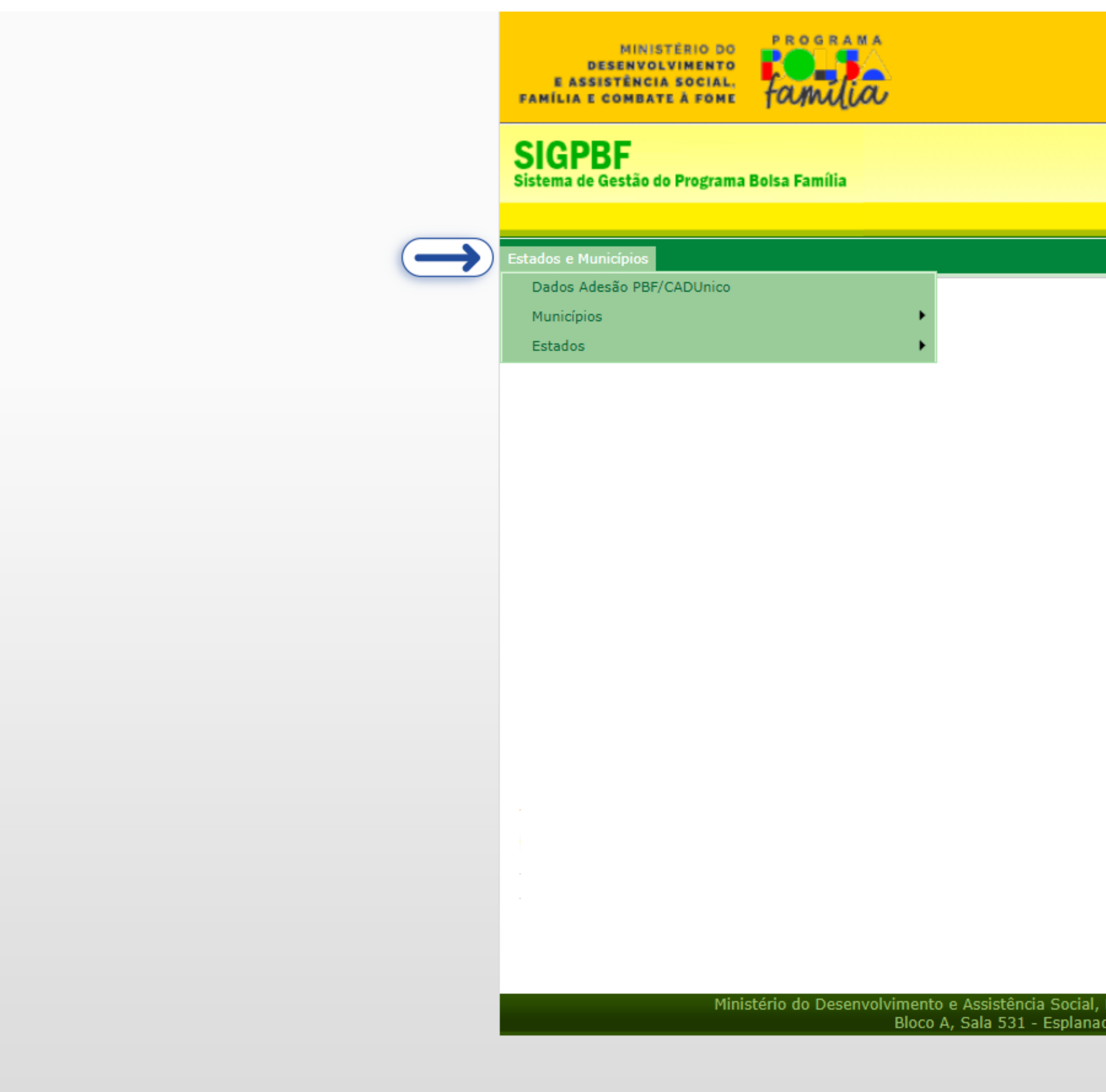

|                                                            |                         |                 | Desta sure de       | C            |
|------------------------------------------------------------|-------------------------|-----------------|---------------------|--------------|
|                                                            |                         |                 | Destaques do        | Governo 👻    |
|                                                            |                         |                 |                     |              |
|                                                            |                         |                 |                     |              |
|                                                            |                         | E               | Brasília, 15 de Out | ubro de 2024 |
|                                                            |                         |                 |                     |              |
|                                                            |                         |                 |                     |              |
|                                                            |                         |                 |                     |              |
| Esqueci meu Login   8                                      | Esqueci minha Senha 📋   | Mapa do Site    | Acessibilidade      | Fale conosco |
|                                                            | 1 anti-                 | C               |                     |              |
|                                                            | Login                   | Senha           |                     | entrar       |
|                                                            |                         |                 |                     |              |
|                                                            |                         |                 |                     |              |
|                                                            |                         |                 |                     |              |
|                                                            |                         |                 |                     |              |
|                                                            |                         |                 |                     |              |
|                                                            |                         |                 |                     |              |
|                                                            |                         |                 |                     |              |
|                                                            |                         |                 |                     |              |
|                                                            |                         |                 |                     |              |
|                                                            |                         |                 |                     |              |
|                                                            |                         |                 |                     |              |
|                                                            |                         |                 |                     |              |
|                                                            |                         |                 |                     |              |
|                                                            |                         |                 |                     |              |
|                                                            |                         |                 |                     |              |
|                                                            |                         |                 |                     |              |
|                                                            |                         |                 |                     |              |
|                                                            |                         |                 |                     |              |
|                                                            |                         |                 |                     |              |
|                                                            |                         |                 |                     |              |
|                                                            |                         |                 |                     |              |
|                                                            |                         |                 |                     |              |
|                                                            |                         |                 |                     |              |
|                                                            |                         |                 |                     |              |
|                                                            |                         |                 |                     |              |
|                                                            |                         |                 |                     |              |
|                                                            |                         |                 |                     |              |
|                                                            |                         |                 |                     |              |
|                                                            |                         |                 |                     |              |
|                                                            |                         |                 |                     |              |
|                                                            |                         |                 |                     |              |
|                                                            |                         |                 |                     |              |
|                                                            |                         |                 |                     |              |
|                                                            |                         |                 |                     |              |
|                                                            | Connetorie Manierale la | Donda da Cidada |                     |              |
| ramina e Compate à Fome -<br>la dos Ministórios - Prasília | Secretaria Nacional de  | Renda de Cidada | inia                |              |
| a dos ministerios, brasilia -                              | DI, CEP 70030-902       |                 |                     |              |
|                                                            |                         |                 |                     | Versão 4.5.0 |

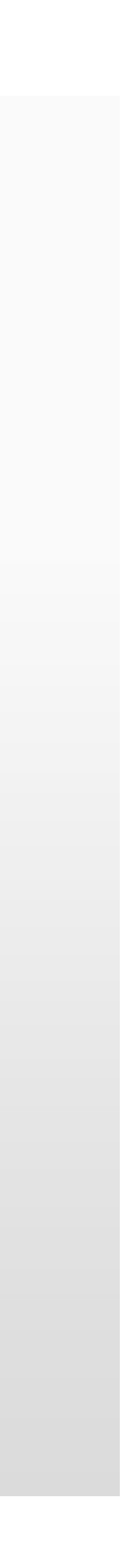

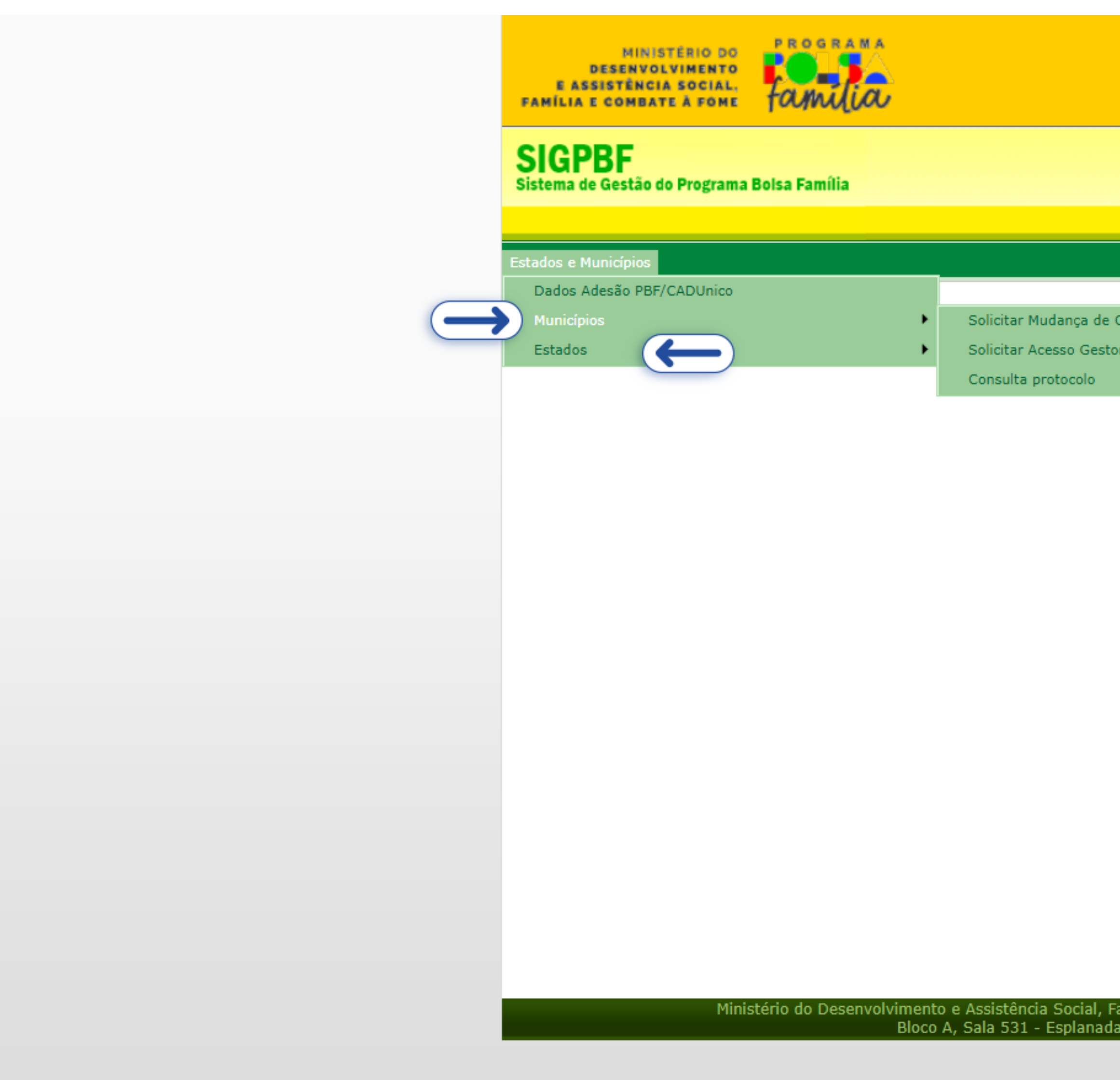

|                                        |                          |                            | Destaques de       | Governo 💌     |
|----------------------------------------|--------------------------|----------------------------|--------------------|---------------|
|                                        |                          |                            | Brasilia, 15 de Ou | tubro de 2024 |
| Esqueci meu Login                      | Esqueci minha Senha      | Mapa do Site               | Acessibilidade     | Fale conosco  |
|                                        | Login                    | Senha                      |                    | entrar        |
| Coordenador Municipal<br>tor Municipal |                          |                            |                    |               |
|                                        |                          |                            |                    |               |
|                                        |                          |                            |                    |               |
|                                        |                          |                            |                    |               |
|                                        |                          |                            |                    |               |
|                                        |                          |                            |                    |               |
|                                        |                          |                            |                    |               |
|                                        |                          |                            |                    |               |
|                                        |                          |                            |                    |               |
|                                        |                          |                            |                    |               |
|                                        |                          |                            |                    |               |
| Família e Combate à Fome               | - Secretaria Nacional de | e Rend <u>a de Cidad</u> a | ania               |               |
| da dos Ministérios, Brasília           | - DF, CEP 70050-902      |                            |                    | Versão 4.5.0  |

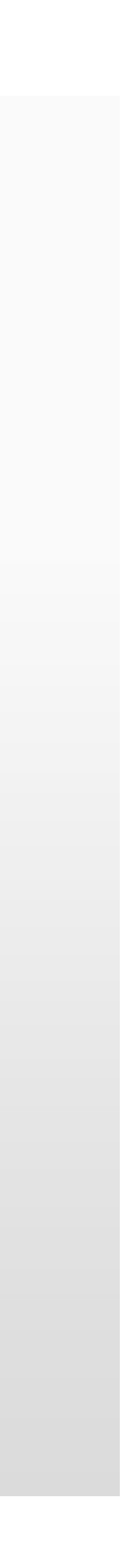

| Ainistério do Desenvolvimento e<br>Assistência Social, Família e<br>Combate à Fome | Programa Bolsa Família e C                   | Cadastro Único • Adesão                        |                    |                                        |          |                                |
|------------------------------------------------------------------------------------|----------------------------------------------|------------------------------------------------|--------------------|----------------------------------------|----------|--------------------------------|
| ADESÃO PBF E CADASTRO ÚNICO                                                        | Solicitação de mudança de coord              | denador(a)                                     |                    |                                        |          |                                |
|                                                                                    | Informação. Fique atento(a                   | ) ao preenchimento e mantenha os dados atualiz | zados.             |                                        |          |                                |
|                                                                                    | UF                                           |                                                | ~                  | Município                              |          |                                |
|                                                                                    | Coordenação<br>Coordenador(a) do Programa Bo | lsa Família (PBF) e Cadastro Único             |                    |                                        |          | ×                              |
|                                                                                    |                                              |                                                |                    |                                        |          |                                |
|                                                                                    | Dados do Órgão Re                            | sponsável pela Política de A                   | Assistência Social |                                        |          |                                |
|                                                                                    | Órgão Responsável                            |                                                |                    | E-Mail Institucional                   |          |                                |
|                                                                                    | CPF                                          |                                                |                    | Titular                                |          |                                |
|                                                                                    | CEP                                          | Endereço                                       |                    |                                        |          | Número                         |
|                                                                                    | Bairro                                       |                                                |                    | Complemento                            |          |                                |
|                                                                                    | Telefone Institucional 1(Fixo/Cel            | ular)                                          |                    | Telefone Institucional 2(Fixo/Celular) |          |                                |
|                                                                                    |                                              |                                                |                    |                                        |          |                                |
|                                                                                    | Coordenador(a) do                            | Programa Bolsa Família (PE                     | 3F)                |                                        |          |                                |
|                                                                                    | CPF                                          |                                                |                    | Nome                                   |          |                                |
|                                                                                    | RG                                           |                                                |                    | Órgão Expedidor                        |          | Sexo:<br>Masculino<br>Feminino |
|                                                                                    | E-Mail Institucional                         |                                                | Escolaridade       | ~                                      | Formação |                                |
|                                                                                    | CEP                                          | Endereço Profissional                          |                    |                                        |          | Número                         |
|                                                                                    | Bairro                                       |                                                |                    | Complemento                            |          |                                |

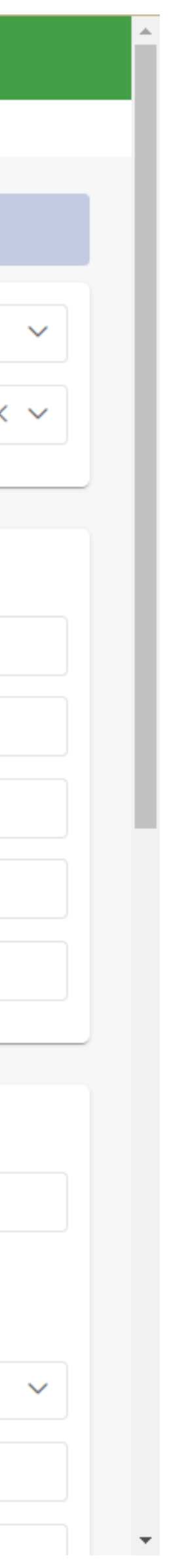

Ministério do Desenvolvimento e Assistência Social, Família e Combate à Fome

ADESÃO PBF E CADASTRO ÚNICO

|                                               | Endereço Fronssional               |              |                                        |          |            | Namero                       |        |
|-----------------------------------------------|------------------------------------|--------------|----------------------------------------|----------|------------|------------------------------|--------|
| Bairro                                        |                                    |              | Complemento                            |          |            |                              |        |
| UF                                            |                                    | ~            | Município                              |          |            |                              |        |
| Telefone Institucional 1(Fixo/Celular)        |                                    |              | Telefone Institucional 2(Fixo/Celular) |          |            |                              |        |
|                                               |                                    |              |                                        |          |            |                              |        |
| Utilizar os mesmos dados do(a) Coordenador(a) | ) do Programa Bolsa Família (PBF)? |              |                                        |          |            |                              |        |
| Coordenador(a) do Cadast                      | tro Único                          |              |                                        |          |            |                              |        |
| CPF                                           |                                    |              | Nome                                   |          |            |                              |        |
| RG                                            |                                    |              | Órgão Expedidor                        |          |            | Sexo:<br>Masculino           |        |
|                                               |                                    | E locido do  |                                        |          |            | Feminino                     |        |
| E-Mail Institucional                          |                                    | Escolaridade |                                        | Formação |            |                              |        |
| CEP                                           | Endereço Profissional              |              |                                        |          |            | Número                       |        |
| Bairro                                        |                                    |              | Complemento                            |          |            |                              |        |
| UF                                            |                                    | ~            | Município                              |          |            |                              |        |
| Telefone Institucional 1(Fixo/Celular)        |                                    |              | Telefone Institucional 2(Fixo/Celular) |          |            |                              |        |
|                                               |                                    |              |                                        |          |            |                              |        |
|                                               |                                    |              |                                        |          | $\bigcirc$ | 🛱 Solicitar acesso ao SIGPBF | 🖒 Canc |
|                                               |                                    |              |                                        |          |            |                              |        |
|                                               |                                    |              |                                        |          |            |                              |        |

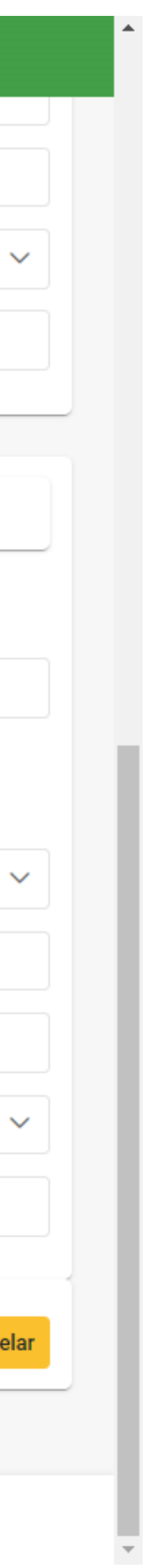

| Ministério do Desenvolvimento e<br>Assistência Social, Família e<br>Combate à Fome | Programa Bolsa Família e Cadastro Único • Adesão                                     |                                                                                                    |                                  |                                |
|------------------------------------------------------------------------------------|--------------------------------------------------------------------------------------|----------------------------------------------------------------------------------------------------|----------------------------------|--------------------------------|
| ADESÃO PBF E CADASTRO ÚNICO                                                        | Solicitação de mudança de coordenador(a)                                             |                                                                                                    |                                  |                                |
|                                                                                    | <ul> <li>Informação. Fique atento(a) ao preenchimento e mantenha os dados</li> </ul> | atualizados.                                                                                                    |                                  |                                |
|                                                                                    | UF                                                                                   | × ~                                                                                                    | Município                        | × ~                            |
|                                                                                    | Coordenação<br>Coordenador(a) do Programa Bolsa Família (PBF) e Cadastro Único       |                                                                                                    |                                  | × ~                            |
|                                                                                    | Dados do Órgão Responsável pela Política                                             | de Assistência Social                                                                                                    |                                  |                                |
|                                                                                    | Órgão Responsável                                                                    |                                                                                                    | E-Mail Institucional             |                                |
|                                                                                    | CPF<br>CEP<br>Bairro                                                                 | Validação dos dados cadastrais realizada com sucesso!<br>Protocolo do(a) Coordenador(a) do Programa Bolsa Família (PBF): 0108622824<br>Protocolo do(a) Coordenador(a) do Cadastro Único: 0142948724 | Titular<br>Download     Download | Número<br>I                    |
|                                                                                    | Telefone Institucional 1(Fixo/Celular)                                               |                                                                                                    | × Fechar                         |                                |
|                                                                                    | Coordenador(a) do Programa Bolsa Família                                             | (PBF)                                                                                                    |                                  |                                |
|                                                                                    | CPF                                                                                  |                                                                                                    | Nome                             |                                |
|                                                                                    | RG                                                                                   |                                                                                                    | Órgão Expedidor                  | Sexo:<br>Masculino<br>Feminino |
|                                                                                    | E-Mail Institucional                                                                 | Escolaridade                                                                                                    | × v                              | × ×                            |
|                                                                                    | CEP Endereço Profissiona                                                             |                                                                                                    |                                  | Número                         |
|                                                                                    | Bairro                                                                               |                                                                                                    | Complemento                      |                                |
|                                                                                    | Telefone Institucional 1(Fixo/Celular)                                               | × ×                                                                                                    |                                  | × ×                            |
|                                                                                    |                                                                                      |                                                                                                    |                                  |                                |

| Ministério do Desenvolvimento e<br>Assistência Social, Família e<br>Combate à Fome | Programa Bolsa Família e Cadastro Único • Adesão                                                                      |
|------------------------------------------------------------------------------------|----------------------------------------------------------------------------------------------------|
| ADESÃO PBF E CADASTRO ÚNICO                                                        |                                                                                                    |
|                                                                                    | Consultar Solicitação de Mudança de Coordenador(a)                                                                    |
|                                                                                    | Protocolo                                                                                                    |
|                                                                                    |                                                                                                    |
|                                                                                    |                                                                                                    |
|                                                                                    |                                                                                                    |
|                                                                                    |                                                                                                    |
|                                                                                    |                                                                                                    |
|                                                                                    |                                                                                                    |
|                                                                                    |                                                                                                    |
|                                                                                    |                                                                                                    |
|                                                                                    |                                                                                                    |
|                                                                                    |                                                                                                    |
|                                                                                    |                                                                                                    |
|                                                                                    |                                                                                                    |
|                                                                                    |                                                                                                    |
|                                                                                    | Versão: 1.8.0 - Ministério do Desenvolvimento e Assistência Social, Família e Combate à Fome Todos os direitos reserv |

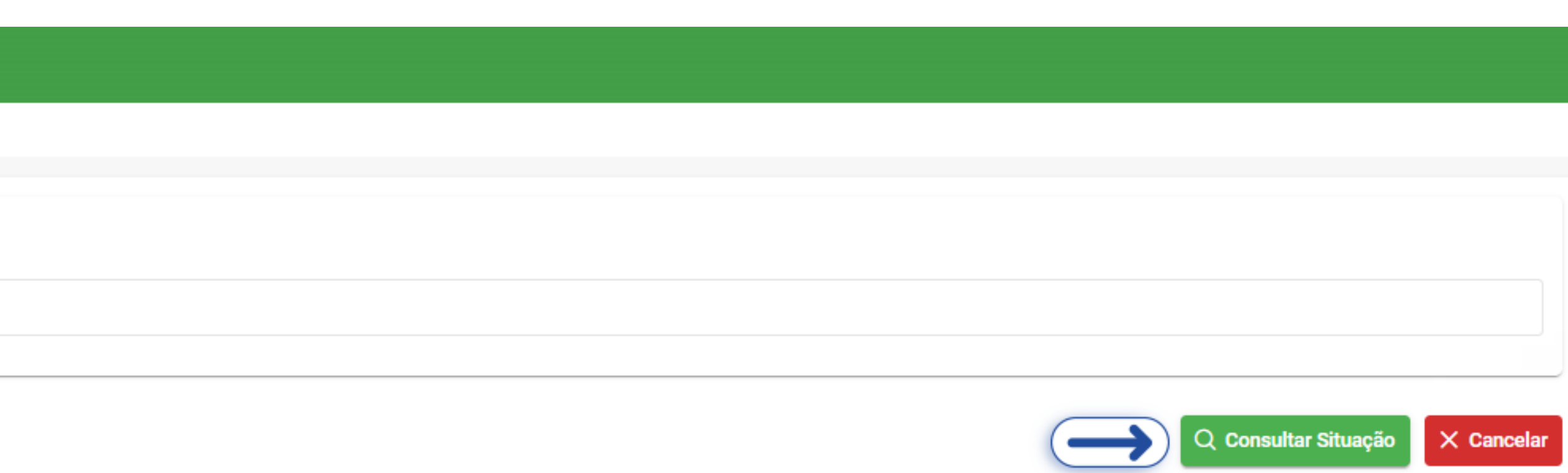

rvados - 2021

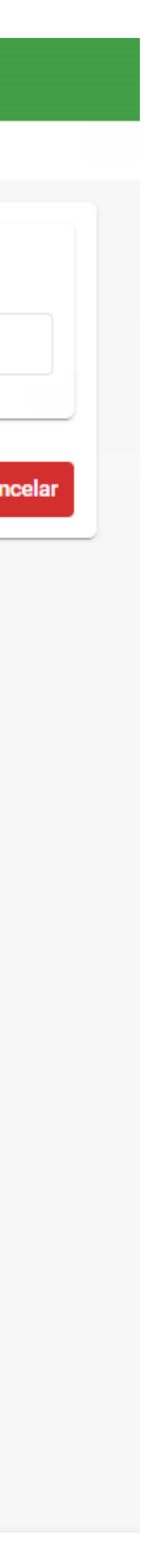

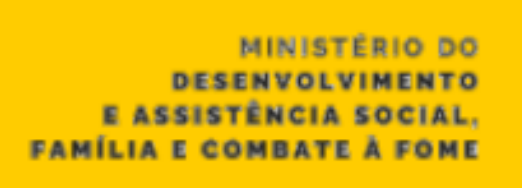

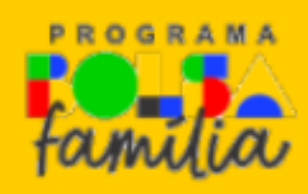

SIGPBF Sistema de Gestão do Programa Bolsa Família

| Parts days a March follow |                         |
|---------------------------|-------------------------|
| Estados e Municipios      |                         |
| Dados Adesão PBF/CADUnico |                         |
| Municípios                | Solicitar Mudança de C  |
| Estados                   | Solicitar Acesso Gestor |
|                           | Consulta protocolo      |

Ministério do Desenvolvimento e Assistência Social, Bloco A, Sala 531 - Esplanad

|                                                  | Destaques do Governo 💙                           |
|--------------------------------------------------|--------------------------------------------------|
|                                                  | Brasília, 15 de Outubro de 2024                  |
| Esqueci meu Login   Esqueci minha Senha          | All Mapa do Site   Acessibilidade   Fale conosco |
| Login                                            | Senha entrar                                     |
| e Coordenador Municipal<br>tor Municipal         |                                                  |
|                                                  |                                                  |
|                                                  |                                                  |
|                                                  |                                                  |
|                                                  |                                                  |
|                                                  |                                                  |
|                                                  |                                                  |
| Família e Combate à Fome - Secretaria Naciona    | al de Renda de Cidadania                         |
| da dos Ministérios, Brasília - DF, CEP 70050-903 | 2<br>Versão 4.5.0                                |

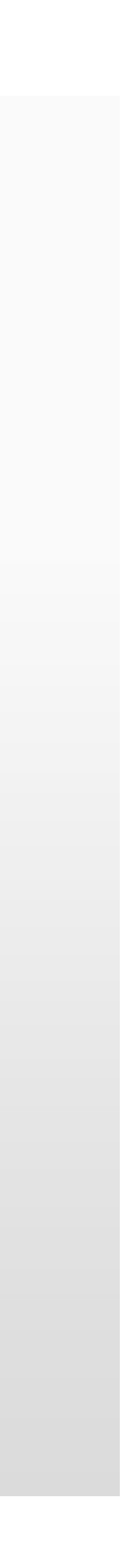

| Ministério do Desenvolvimento e<br>Assistência Social, Família e<br>Combate à Fome | Programa Bolsa Família e Cadastro Único • Adesão                                                                                                    |            |    |                          |  |                                       |  |  |  |  |
|------------------------------------------------------------------------------------|----------------------------------------------------------------------------------------------------|------------|----|--------------------------|--|---------------------------------------|--|--|--|--|
| ADESÃO PBF E CADASTRO ÚNICO                                                        | 1dí ≥ Solicitação de acesso Ges                                                                                                    | tor(a)     |    |                          |  |                                       |  |  |  |  |
|                                                                                    | Informação. Os dados do(a) Gestor(a) do PBF e Cadastro Único (Titular do Órgão Responsável pela Política de Assistência Social) e Órgão Responsável pela Política de Assistência Social precisam ser preenchidos exatamente iguais aos que estão cadastrados no CADSUAS.<br>Após o preenchimento, seu LOGIN e SENHA serão encaminhados para o e-mail cadastrado. |            |    |                          |  |                                       |  |  |  |  |
|                                                                                    | UF                                                                                                    |            |    | ~                        |  |                                       |  |  |  |  |
|                                                                                    | Dados do(a) Gestor(a) do PBF e Cadastro Único (Titular do Órgão Responsável pela Política de Assistência Social)                                                                                                    |            |    |                          |  |                                       |  |  |  |  |
|                                                                                    | CPF                                                                                                    |            | RG | RG                       |  |                                       |  |  |  |  |
|                                                                                    | Nome                                                                                                    |            |    | Cargo                    |  |                                       |  |  |  |  |
|                                                                                    | Telefone Institucional (Fixe                                                                                                    | o/Celular) |    | E-Mail Institucional     |  |                                       |  |  |  |  |
|                                                                                    | Data de Início do Mandato                                                                                                    |            | Ë  | Data de Fim do Mandato   |  | E                                     |  |  |  |  |
|                                                                                    |                                                                                                    |            |    |                          |  |                                       |  |  |  |  |
|                                                                                    | Dados do Órgão Responsável pela Política de Assistência Social                                                                                                    |            |    |                          |  |                                       |  |  |  |  |
|                                                                                    | Órgão Responsável                                                                                                    |            |    | E-Mail                   |  |                                       |  |  |  |  |
|                                                                                    | CEP                                                                                                    | Endereço   |    |                          |  | Número                                |  |  |  |  |
|                                                                                    | Bairro                                                                                                    |            |    | Complemento              |  |                                       |  |  |  |  |
|                                                                                    | Telefone 1(Fixo/Celular)                                                                                                    |            |    | Telefone 2(Fixo/Celular) |  |                                       |  |  |  |  |
|                                                                                    |                                                                                                    |            |    |                          |  |                                       |  |  |  |  |
|                                                                                    |                                                                                                    |            |    |                          |  | 🖹 Solicitar acesso ao SIGPBF 🔀 Cancel |  |  |  |  |
|                                                                                    |                                                                                                    |            |    |                          |  |                                       |  |  |  |  |

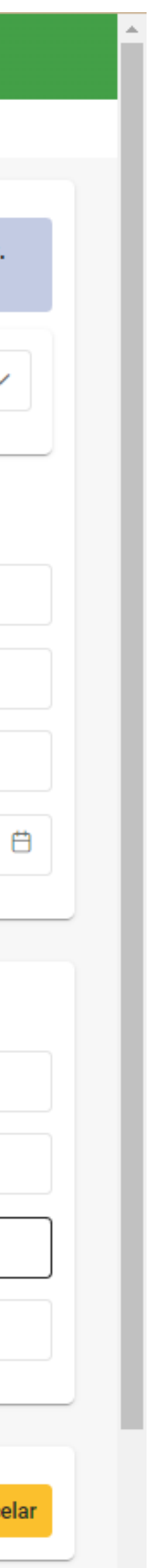

| Assistencia social, ramina e<br>Combate à Fome<br>ADESÃO PBF E CADASTRO ÚNICO | <ul> <li>Programa Bolsa Familia e Cadastro Unico • Adesao</li> <li></li></ul>                                                                                                    |                              |                                                                                               |             |                   |                                       |  |  |
|-------------------------------------------------------------------------------|----------------------------------------------------------------------------------------------------|------------------------------|-----------------------------------------------------------------------------------------------|-------------|-------------------|---------------------------------------|--|--|
|                                                                               | Informação. Os dados do(a) Gestor(a) do PBF e Cadastro Único (Titular do Órgão Responsável pela Política de Assistência Social) e Órgão Responsável pela Política de Assistência Social precisam ser preenchidos exatamente iguais aos que estão cadastrados no CADSUAS.<br>Após o preenchimento, seu LOGIN e SENHA serão encaminhados para o e-mail cadastrado. |                              |                                                                                               |             |                   |                                       |  |  |
|                                                                               | UF                                                                                                    | × ~                          |                                                                                               |             |                   |                                       |  |  |
|                                                                               | Dados do(a) Gestor                                                                                                    | (a) do PBF e Cada:           | Os campos informados abaixo não correspondem aos cadastrados no CADSUAS.                      |             |                   |                                       |  |  |
|                                                                               | Nome                                                                                                    |                              | CPF do Titular.<br>RG do Titular.<br>Nome do Titular.<br>Cargo do Titular.                    |             | Orgão Expedidor — |                                       |  |  |
|                                                                               | – Telefone Institucional (Fixo/Celular) –                                                                                                    |                              | Telefone Institucional (Fixo/Celular).<br>E-mail Institucional.<br>Data de Início do Mandato. |             |                   |                                       |  |  |
|                                                                               | Data de Início do Mandato                                                                                                    |                              | Orgão Responsável.<br>E-mail.<br>CEP.<br>Endereço.                                            |             |                   |                                       |  |  |
|                                                                               | Dados do Órgão Responsável pela Po       Número do Endereço.         Órgão Responsável       Bairro.         Telefone 1 (Fixo/Celular).       Telefone 1 (Fixo/Celular).                                                                                                    |                              |                                                                                               |             |                   |                                       |  |  |
|                                                                               | CEP<br>0000-000                                                                                                    | Endereço<br>xxxxxxxxxxxxxxxx | xxxxxxxxxxxxxxxxx                                                                             |             | × Fechar          | Número<br>01                          |  |  |
|                                                                               | Bairro                                                                                                    |                              |                                                                                               | Complemento |                   |                                       |  |  |
|                                                                               | (00) 0000-0000                                                                                                    |                              | Telefone 2(Fixo/Celular)                                                                      |             |                   |                                       |  |  |
|                                                                               |                                                                                                    |                              |                                                                                               |             |                   |                                       |  |  |
|                                                                               |                                                                                                    |                              |                                                                                               |             |                   | Solicitar acesso ao SIGPBF C Cancelar |  |  |

| Ministério do Desenvolvimento e<br>Assistência Social, Família e<br>Combate à Fome | Programa Bolsa Família e Cadastro Único                                                                                                    | o • Adesão                                                                                                    |                                                                                                  |                                                               |  |  |  |  |  |
|------------------------------------------------------------------------------------|----------------------------------------------------------------------------------------------------|----------------------------------------------------------------------------------------------------|--------------------------------------------------------------------------------------------------|---------------------------------------------------------------|--|--|--|--|--|
| ADESÃO PBF E CADASTRO ÚNICO                                                        | <ul> <li>Solicitação de acesso Gestor(a)</li> <li>Informação. Os dados do(a) Gestor(a) do Pl<br/>Após o preenchimento, seu LOGIN e SENHA</li> </ul> | BF e Cadastro Único (Titular do Órgão Responsável psucesso! Login e senha de acesso ao SIGPBF serão enviados ao e-mail cadastra do. | ×<br>ão Responsável pela Política de Assistência Social precisam ser <b>preenchidos exatamen</b> | <b>te iguais</b> aos que estão cadastrados no <b>CADSUAS.</b> |  |  |  |  |  |
|                                                                                    | UF       Município         Dados do(a) Gestor(a) do PBF e Cadastro Único (Titular do Órgão Responsável pela Política de Assistência Social)       ~ |                                                                                                    |                                                                                                  |                                                               |  |  |  |  |  |
|                                                                                    | CPF                                                                                                    | RG                                                                                                    | Órgão Expedidor                                                                                  | Órgão Expedidor                                               |  |  |  |  |  |
|                                                                                    | Nome                                                                                                    |                                                                                                    | Cargo                                                                                            |                                                               |  |  |  |  |  |
|                                                                                    | Telefone Institucional (Fixo/Celular)                                                                                                    |                                                                                                    | E-Mail Institucional                                                                             |                                                               |  |  |  |  |  |
|                                                                                    | Data de Início do Mandato                                                                                                    |                                                                                                    | Data de Fim do Mandato                                                                           | 1                                                             |  |  |  |  |  |
|                                                                                    | Dados do Órgão Responsável pela Política de Assistência Social                                                                                      |                                                                                                    |                                                                                                  |                                                               |  |  |  |  |  |
|                                                                                    | Órgão Responsável                                                                                                    |                                                                                                    | E-Mail                                                                                           |                                                               |  |  |  |  |  |
|                                                                                    | CEP                                                                                                    | dereço                                                                                                    |                                                                                                  | Número                                                        |  |  |  |  |  |
|                                                                                    | Bairro                                                                                                    |                                                                                                    | Complemento                                                                                      |                                                               |  |  |  |  |  |
|                                                                                    | Telefone 1(Fixo/Celular)                                                                                                    |                                                                                                    | Telefone 2(Fixo/Celular)                                                                         |                                                               |  |  |  |  |  |
|                                                                                    |                                                                                                    |                                                                                                    |                                                                                                  | 🕒 Solicitar acesso ao SIGPBF 🕑 Cance                          |  |  |  |  |  |

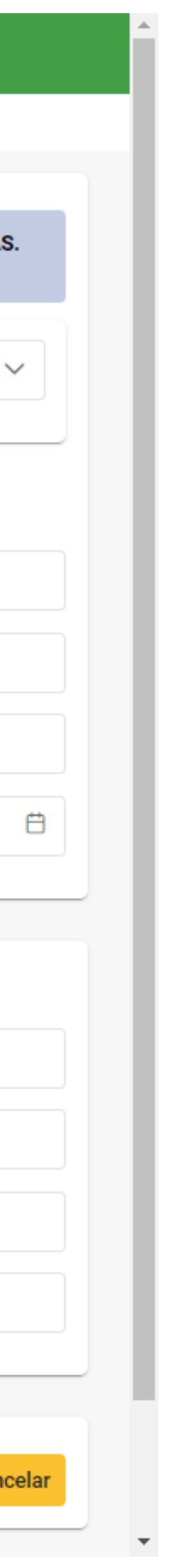

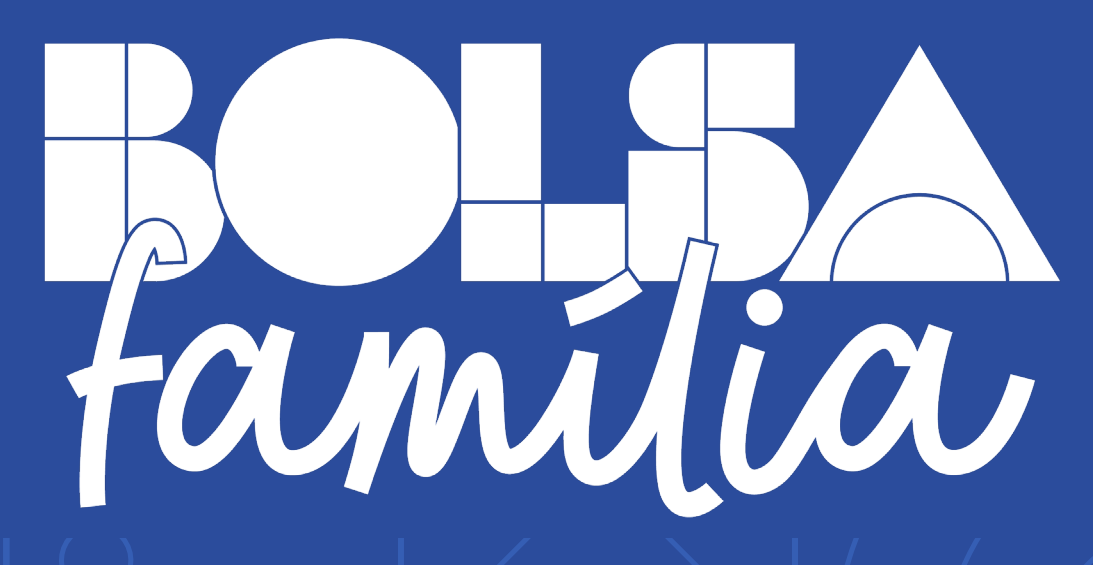

MINISTÉRIO DO DESENVOLVIMENTO E ASSISTÊNCIA SOCIAL, FAMÍLIA E COMBATE À FOME

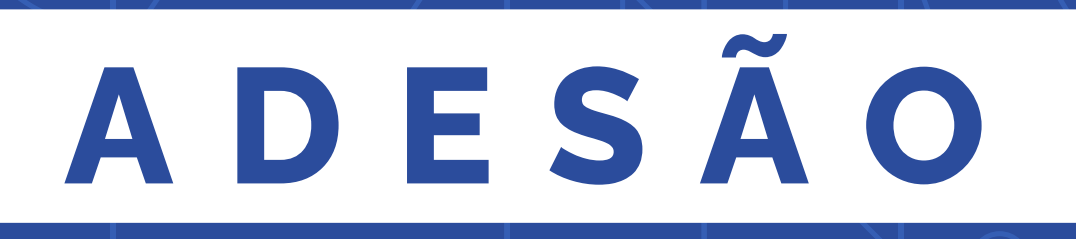

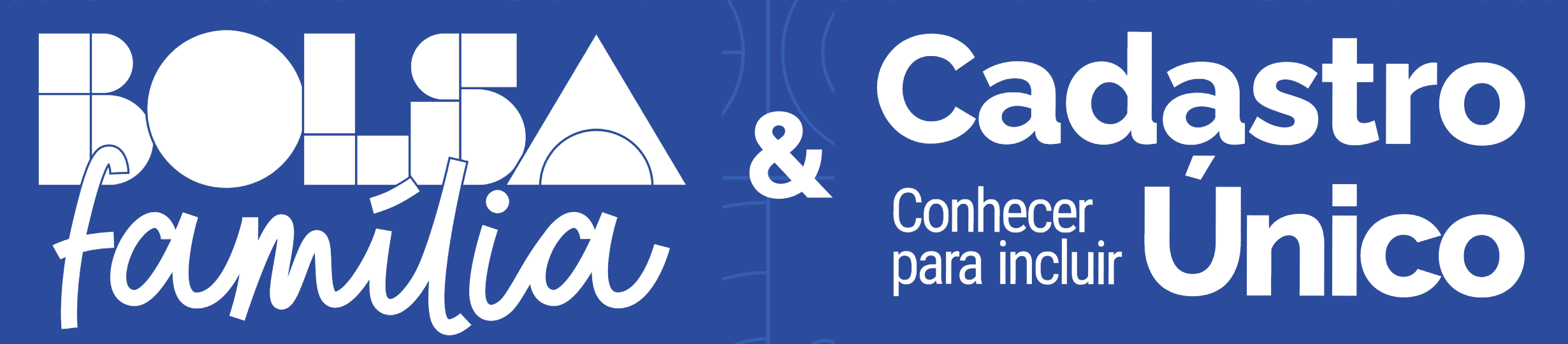

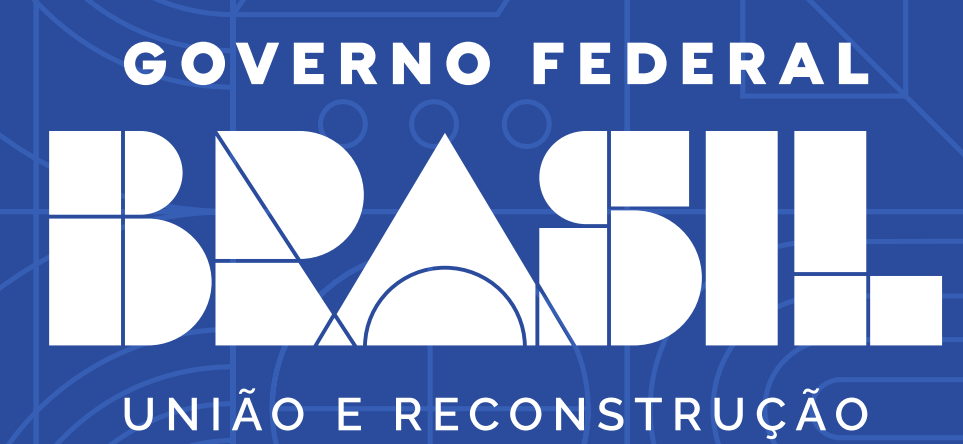

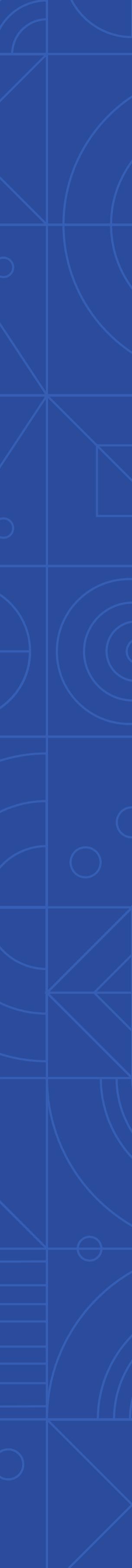